#### **COMPREHENSIVE SERVICES**

We offer competitive repair and calibration services, as well as easily accessible documentation and free downloadable resources.

#### SELL YOUR SURPLUS

We buy new, used, decommissioned, and surplus parts from every NI series. We work out the best solution to suit your individual needs. We Sell For Cash We Get Credit We Receive a Trade-In Deal

**OBSOLETE NI HARDWARE IN STOCK & READY TO SHIP** 

We stock New, New Surplus, Refurbished, and Reconditioned NI Hardware.

APEX WAVES

**Bridging the gap** between the manufacturer and your legacy test system.

1-800-915-6216
 www.apexwaves.com
 sales@apexwaves.com

 $\bigtriangledown$ 

All trademarks, brands, and brand names are the property of their respective owners.

Request a Quote CLICK HERE PCMCIA-FBUS-2

# FOUNDATION<sup>™</sup> Fieldbus

NI-FBUS Hardware and Software User Manual

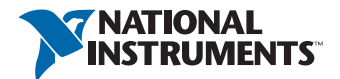

January 2014 371994H-01

#### Worldwide Technical Support and Product Information

ni.com

#### Worldwide Offices

Visit ni.com/niglobal to access the branch office Web sites, which provide up-to-date contact information, support phone numbers, email addresses, and current events.

#### National Instruments Corporate Headquarters

11500 North Mopac Expressway Austin, Texas 78759-3504 USA Tel: 512 683 0100

For further support information, refer to the *Technical Support and Professional Services* appendix. To comment on National Instruments documentation, refer to the National Instruments website at ni.com/info and enter the Info Code feedback.

© 2006–2014 National Instruments. All rights reserved.

#### Warranty

The media on which you receive National Instruments software are warranted not to fail to execute programming instructions, he media on which you receive National Instruments software are warranted not to fail to execute programming instructions, due to defects in materials and workmanship, for a period of 90 days from date of shipment, as evidenced by receipts or other documentation. National Instruments will, at its option, repair or replace software media that do not execute programming instructions if National Instruments receives notice of such defects during the warranty period. National Instruments does not warrant that the operation of the software shall be uninterrupted or error free.

A Return Material Authorization (RMA) number must be obtained from the factory and clearly marked on the outside of the package before any equipment will be accepted for warranty work. National Instruments will pay the shipping costs of returning to the owner parts which are covered by warranty.

National Instruments believes that the information in this document is accurate. The document has been carefully reviewed for technical accuracy. In the event that technical or typographical errors exist, National Instruments reserves the right to make changes to subsequent editions of this document without prior notice to holders of this edition. The reader should consult National Instruments if errors are suspected. In no event shall National Instruments be liable for any damages arising out of or related to this document or the information contained in it.

EXCEPT AS SPECIFIED HEREIN, NATIONAL INSTRUMENTS MAKES NO WARRANTIES, EXPRESS OR IMPLIED, AND SPECIFICALLY DISCLAIMS ANY WARRANTY OF MERCHANTABILITY OR FITNESS FOR A PARTICULAR PURPOSE. CUSTOMER'S RIGHT TO RECOVER DAMAGES CAUSED BY FAULT OR NEGLIGENCE ON THE PART OF NATIONAL INSTRUMENTS SHALL BE LIMITED TO THE AMOUNT THERETOFORE PAID BY THE CUSTOMER. NATIONAL INSTRUMENTS WILL NOT BE LIABLE FOR DAMAGES RESULTING FROM LOSS OF DATA, PROFITS, USE OF PRODUCTS, OR INCIDENTAL OR CONSEQUENTIAL DAMAGES, EVEN IF ADVISED OF THE POSSIBILITY THEREOF. This limitation of the liability of National Instruments will apply regardless of the form of action, whether in contract or tort, including negligence. Any action against National Instruments must be brought within one year after the cause of action accrues. National Instruments shall not be liable for any delay in performance due to causes beyond its reasonable control. The warranty provided herein does not cover damages, defects, malfunctions, or service failures caused by owner's failure to follow the National Instruments installation, operation, or maintenance instructions; owner's modification of the product; owner's abuse, misuse, or negligent acts; and power failure or surges, fire, flood, accident, actions of third parties, or other events outside reasonable control.

#### Copyright

Under the copyright laws, this publication may not be reproduced or transmitted in any form, electronic or mechanical, including photocopying, recording, storing in an information retrieval system, or translating, in whole or in part, without the prior written consent of National Instruments Corporation.

National Instruments respects the intellectual property of others, and we ask our users to do the same. NI software is protected by copyright and other intellectual property laws. Where NI software may be used to reproduce software or other materials belonging to others, you may use NI software only to reproduce materials that you may reproduce in accordance with the terms of any applicable license or other legal restriction.

#### End-User License Agreements and Third-Party Legal Notices

You can find end-user license agreements (EULAs) and third-party legal notices in the following locations:

- Notices are located in the <National Instruments>\\_Legal Information and <National Instruments> directories.
- EULAs are located in the <National Instruments>\Shared\MDF\Legal\license directory.
- Review <National Instruments>\\_Legal Information.txt for more information on including legal information in installers built with NI products.

#### Trademarks

Refer to the *NI Trademarks and Logo Guidelines* at ni.com/trademarks for more information on National Instruments trademarks.

ARM, Keil, and µVision are trademarks or registered of ARM Ltd or its subsidiaries.

LEGO, the LEGO logo, WEDO, and MINDSTORMS are trademarks of the LEGO Group.

TETRIX by Pitsco is a trademark of Pitsco, Inc.

FIELDBUS FOUNDATION<sup>™</sup> and FOUNDATION<sup>™</sup> are trademarks of the Fieldbus Foundation.

EtherCAT® is a registered trademark of and licensed by Beckhoff Automation GmbH.

CANopen® is a registered Community Trademark of CAN in Automation e.V.

DeviceNet<sup>™</sup> and EtherNet/IP<sup>™</sup> are trademarks of ODVA.

Go!, SensorDAQ, and Vernier are registered trademarks of Vernier Software & Technology. Vernier Software & Technology and vernier.com are trademarks or trade dress.

Xilinx is the registered trademark of Xilinx, Inc.

Taptite and Trilobular are registered trademarks of Research Engineering & Manufacturing Inc.

FireWire® is the registered trademark of Apple Inc.

Linux® is the registered trademark of Linus Torvalds in the U.S. and other countries.

Handle Graphics<sup>®</sup>, MATLAB<sup>®</sup>, Real-Time Workshop<sup>®</sup>, Simulink<sup>®</sup>, Stateflow<sup>®</sup>, and xPC TargetBox<sup>®</sup> are registered trademarks, and TargetBox<sup>™</sup> and Target Language Compiler<sup>™</sup> are trademarks of The MathWorks, Inc.

Tektronix®, Tek, and Tektronix, Enabling Technology are registered trademarks of Tektronix, Inc.

The Bluetooth® word mark is a registered trademark owned by the Bluetooth SIG, Inc.

The ExpressCard<sup>™</sup> word mark and logos are owned by PCMCIA and any use of such marks by National Instruments is under license.

The mark LabWindows is used under a license from Microsoft Corporation. Windows is a registered trademark of Microsoft Corporation in the United States and other countries.

Other product and company names mentioned herein are trademarks or trade names of their respective companies.

Members of the National Instruments Alliance Partner Program are business entities independent from National Instruments and have no agency, partnership, or joint-venture relationship with National Instruments.

#### Patents

For patents covering National Instruments products/technology, refer to the appropriate location: **Help»Patents** in your software, the patents.txt file on your media, or the *National Instruments Patent Notice* at ni.com/patents.

#### Export Compliance Information

Refer to the *Export Compliance Information* at ni.com/legal/export-compliance for the National Instruments global trade compliance policy and how to obtain relevant HTS codes, ECCNs, and other import/export data.

#### WARNING REGARDING USE OF NATIONAL INSTRUMENTS PRODUCTS

(1) NATIONAL INSTRUMENTS PRODUCTS ARE NOT DESIGNED WITH COMPONENTS AND TESTING FOR A LEVEL OF RELIABILITY SUITABLE FOR USE IN OR IN CONNECTION WITH SURGICAL IMPLANTS OR AS CRITICAL COMPONENTS IN ANY LIFE SUPPORT SYSTEMS WHOSE FAILURE TO PERFORM CAN REASONABLY BE EXPECTED TO CAUSE SIGNIFICANT INJURY TO A HUMAN.

(2) IN ANY APPLICATION, INCLUDING THE ABOVE, RELIABILITY OF OPERATION OF THE SOFTWARE PRODUCTS CAN BE IMPAIRED BY ADVERSE FACTORS, INCLUDING BUT NOT LIMITED TO FLUCTUATIONS IN ELECTRICAL POWER SUPPLY, COMPUTER HARDWARE MALFUNCTIONS, COMPUTER OPERATING SYSTEM SOFTWARE FITNESS, FITNESS OF COMPILERS AND DEVELOPMENT SOFTWARE USED TO DEVELOP AN APPLICATION, ÍNSTALLATION ERRORS, SOFTWARE AND HARDWARE COMPATIBILITY PROBLEMS. MALFUNCTIONS OR FAILURES OF ELECTRONIC MONITORING OR CONTROL DEVICES. TRANSIENT FAILURES OF ELECTRONIC SYSTEMS (HARDWARE AND/OR SOFTWARE), UNANTICIPATED USES OR MISUSES, OR ERRORS ON THE PART OF THE USER OR APPLICATIONS DESIGNER (ADVERSE FACTORS SUCH AS THESE ARE HEREAFTER COLLECTIVELY TERMED "SYSTEM FAILURES"). ANY APPLICATION WHERE A SYSTEM FAILURE WOULD CREATE A RISK OF HARM TO PROPERTY OR PERSONS (INCLUDING THE RISK OF BODILY INJURY AND DEATH) SHOULD NOT BE RELIANT SOLELY UPON ONE FORM OF ELECTRONIC SYSTEM DUE TO THE RISK OF SÝSTEM FAILURE. TO AVOID DAMAGE, INJURY, OR DEATH, THE USER OR APPLICATION DESIGNER MUST TAKE REASONABLY PRUDENT STEPS TO PROTECT AGAINŚT SYSTEM FAILURES, INCLUDING BUT NOT LIMITED TO BACK-UP OR SHUT DOWN MECHANISMS. BECAUSE EACH END-USER SYSTEM IS CUSTOMIZED AND DIFFERS FROM NATIONAL INSTRUMENTS' TESTING PLATFORMS AND BECAUSE A USER OR APPLICATION DESIGNER MAY USE NATIONAL INSTRUMENTS PRODUCTS IN COMBINATION WITH OTHER PRODUCTS IN A MANNER NOT EVALUATED OR CONTEMPLATED BY NATIONAL INSTRUMENTS. THE USER OR APPLICATION DESIGNER IS ULTIMATELY RESPONSIBLE FOR VERIFYING AND VALIDATING THE SUITABILITY OF NATIONAL INSTRUMENTS PRODUCTS WHENEVER NATIONAL INSTRUMENTS PRODUCTS ARE INCORPORATED IN A SYSTEM OR APPLICATION, INCLUDING, WITHOUT LIMITATION, THE APPROPRIATE DESIGN, PROCESS AND SAFETY LEVEL OF SUCH SYSTEM OR APPLICATION.

# Compliance

### Electromagnetic Compatibility Information

This hardware has been tested and found to comply with the applicable regulatory requirements and limits for electromagnetic compatibility (EMC) as indicated in the hardware's Declaration of Conformity  $(DoC)^1$ . These requirements and limits are designed to provide reasonable protection against harmful interference when the hardware is operated in the intended electromagnetic environment. In special cases, for example when either highly sensitive or noisy hardware is being used in close proximity, additional mitigation measures may have to be employed to minimize the potential for electromagnetic interference.

While this hardware is compliant with the applicable regulatory EMC requirements, there is no guarantee that interference will not occur in a particular installation. To minimize the potential for the hardware to cause interference to radio and television reception or to experience unacceptable performance degradation, install and use this hardware in strict accordance with the instructions in the hardware documentation and the  $DoC^1$ .

If this hardware does cause interference with licensed radio communications services or other nearby electronics, which can be determined by turning the hardware off and on, you are encouraged to try to correct the interference by one or more of the following measures:

- Reorient the antenna of the receiver (the device suffering interference).
- Relocate the transmitter (the device generating interference) with respect to the receiver.
- Plug the transmitter into a different outlet so that the transmitter and the receiver are on different branch circuits.

Some hardware may require the use of a metal, shielded enclosure (windowless version) to meet the EMC requirements for special EMC environments such as, for marine use or in heavy industrial areas. Refer to the hardware's user documentation and the  $DoC^1$  for product installation requirements.

When the hardware is connected to a test object or to test leads, the system may become more sensitive to disturbances or may cause interference in the local electromagnetic environment.

Operation of this hardware in a residential area is likely to cause harmful interference. Users are required to correct the interference at their own expense or cease operation of the hardware.

Changes or modifications not expressly approved by National Instruments could void the user's right to operate the hardware under the local regulatory rules.

<sup>&</sup>lt;sup>1</sup> The Declaration of Conformity (DoC) contains important EMC compliance information and instructions for the user or installer. To obtain the DoC for this product, visit ni.com/certification, search by model number or product line, and click the appropriate link in the Certification column.

## Contents

#### About This Manual

| xi |
|----|
| 2  |

#### Chapter 1 Introduction

| FF Overview               | 1-1 |
|---------------------------|-----|
| NI-FBUS Hardware Products | 1-1 |
| PCI, PCMCIA, and USB      | 1-1 |
| NI-FBUS Software Products | 1-2 |
| Communications Manager    | 1-2 |
| Configurator              | 1-2 |
| Monitor                   | 1-2 |

#### Chapter 2 Connector and Cabling

| <b>u</b>                             |     |
|--------------------------------------|-----|
| PCI-FBUS/2                           |     |
| Fieldbus Cable Connector Pinout      |     |
| PCMCIA-FBUS                          |     |
| Pinout Information                   |     |
| USB-8486                             |     |
| 9-Pin D-SUB (DB-9) Cable Information | 2-4 |
|                                      |     |

#### Chapter 3 NI-FBUS CM Software

| NI-FBUS Communications Manager Overview                    | 3-1 |
|------------------------------------------------------------|-----|
| Installing the OPC NI-FBUS Server                          | 3-2 |
| NI-FBUS Functions Overview                                 | 3-2 |
| Administrative Functions                                   | 3-2 |
| Example: Using Administrative Functions                    | 3-2 |
| Core Functions                                             | 3-3 |
| Example: Using Core Functions                              | 3-3 |
| Alert and Trend Functions                                  | 3-3 |
| Device Description Functions                               | 3-4 |
| Using the NI-FBUS Communications Manager Process           | 3-5 |
| Developing Your NI-FBUS Communications Manager Application | 3-6 |
| Choose Your Level of Communication                         | 3-6 |
| Choose to Access by Name or Index                          | 3-6 |
| Choose to Write Single-Thread or Multi-Thread Applications | 3-6 |
| Single-Thread Applications                                 | 3-7 |
| Multi-Thread Applications                                  | 3-7 |
| Access Object Dictionary Entries                           | 3-7 |

#### Chapter 4 Developing The Application

| LabVIEW                    |     |
|----------------------------|-----|
| Visual C++                 | 4-1 |
| Visual Basic               |     |
| .NET Class Libraries       |     |
| OPC Server                 |     |
| OPC Data Type Mapping Rule |     |
|                            |     |

#### Chapter 5 NI-FBUS Function Reference

| Administrative Functions         |  |
|----------------------------------|--|
| List of Administrative Functions |  |
| Core Fieldbus Functions          |  |
| List of Core Functions           |  |
| Using Interface Macros           |  |
| Alert and Trend Functions        |  |

#### Appendix A Specifications

| DCLEDUS/2   |
|-------------|
| РСI-ГDU5/2  |
| PCMCIA-FBUS |
| USB-8486    |

#### Appendix B

#### Troubleshooting and Common Questions

| Interface Board-USB, PCI, and PCMCIA | B-1 |
|--------------------------------------|-----|
| NI-FBUS Software                     | B-8 |

#### Appendix C Technical Support and Professional Services

Glossary

Index

This manual contains information on how to configure and use National Instruments Fieldbus hardware and software.

### **Related Documentation**

The following documents contain information that you may find helpful as you read this manual:

- Fieldbus Standard for Use in Industrial Control Systems, Part 2, ISA-S50.02.1992
- NI-FBUS Installation Guide
- Wiring and Installation 31.25 kbit/s, Voltage Mode, Wire Medium Application Guide, Fieldbus Foundation

## Introduction

This chapter provides an introduction to the FOUNDATION<sup>™</sup> Fieldbus (FF) and the National Instruments hardware and software products for FF.

### FF Overview

FOUNDATION Fieldbus is an all-digital, two-way, multi-drop communication system that brings the control algorithms into instrumentation. FOUNDATION Fieldbus is a Local Area Network (LAN) for FOUNDATION Fieldbus devices including process control sensors, actuators, and control devices. FOUNDATION Fieldbus supports digital encoding of data and many types of messages. Unlike many traditional system which requires a set of wires for each device, multiple FOUNDATION Fieldbus devices can be connected to the same set of wires.

FOUNDATION Fieldbus has two communication protocols: H1 and HSE. The first, H1, transmits at 31.25 Kb/s and is used to connect the field devices. The second protocol, High Speed Ethernet (HSE), uses 10 or 100 Mbps Ethernet as the physical later and provides a high-speed backbone for the network.

Please refer to *FOUNDATIONTM Fieldbus Overview* document for more information about FOUNDATION Fieldbus technology.

### **NI-FBUS Hardware Products**

### PCI, PCMCIA, and USB

National Instruments provides interface devices for the PCI bus (PCI-FBUS), PCMCIA (PCMCIA-FBUS), and USB (USB-8486). Each National Instruments device connects FOUNDATION Fieldbus devices to standard desktop, industrial, and notebook personal computers. PCMCIA-FBUS is available in 1- and 2-port configurations. PCI-FBUS is available in a 2-port configuration. USB-8486 is available in a 1-port configuration.

The PCI-FBUS/USB-8486 uses a standard DB-9 male D-SUB connector to attach to the Fieldbus network. The PCMCIA-FBUS connects to the fieldbus by using a cable that provides two connectors to attach to the fieldbus network DB-9 male D-SUB connector and Combicon-style pluggable screw terminals.

### **NI-FBUS Software Products**

#### **Communications Manager**

The NI-FBUS Communications Manager implements a high-level Application Program Interface (API) that lets you communicate with the National Instruments FOUNDATION Fieldbus communication stack and hardware. It provides a high-level API advanced users can use to interface with the National Instruments FOUNDATION Fieldbus communication stack and hardware.

#### Configurator

Most NI-FBUS users use the NI-FBUS Configurator. In addition to providing the functionality of the NI-FBUS Communications Manager in a graphical format, it includes additional functionality to allow you to configure a Fieldbus network. It can automatically generate the schedule for the network and configure field devices and hosts to transmit and receive alarms and trends.

#### Monitor

The NI-FBUS Monitor helps you monitor and debug Fieldbus data traffic. It symbolically decodes data packets from the Fieldbus, monitors the live list, and performs statistical analysis of packets. You can use the NI-FBUS Monitor to diagnose the communication of H1 network or debug the development of device.

You can use FOUNDATION Fieldbus products with National Instruments HMI software packages, including Lookout and LabVIEW DSC. And you can also use third-party HMI software through NI-FBUS OPC Server.

## **Connector and Cabling**

This chapter provides hardware connector and interface cabling information for PCI-FBUS, PCMCIA-FBUS, and USB-8486. Install the software and hardware before cabling the hardware. Refer to the *NI-FBUS Installation Guide* available in PDF-format in the *NI-FBUS Software* media or in printed-format shipped with the media.

### PCI-FBUS/2

This section contains information about the pinout of the PCI-FBUS connectors.

### Fieldbus Cable Connector Pinout

To make a Fieldbus cable, ensure that pins 6 and 7 are used for the Fieldbus signals as shown in Figure 2-1. The cable must also follow the technical specifications listed in the document *Fieldbus Standard for Use in Industrial Control Systems, Part 2, ISA-S50.02.1992.* 

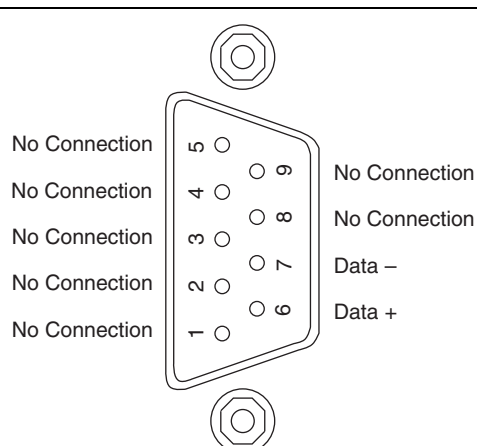

Figure 2-1. Fieldbus Connector Pinout for the PCI-FBUS

### PCMCIA-FBUS

This section contains information about the pinout of the PCMCIA-FBUS connectors.

#### **Pinout Information**

A PCMCIA-FBUS cable has been included in your kit. The following figures show the pinout of the PCMCIA-FBUS connectors so you can make your own cable if you need a longer cable than the one provided in your kit.

Figure 2-2 shows the PCMCIA-FBUS cable. An arrow on the cable points to pin 1 of the screw terminal block.

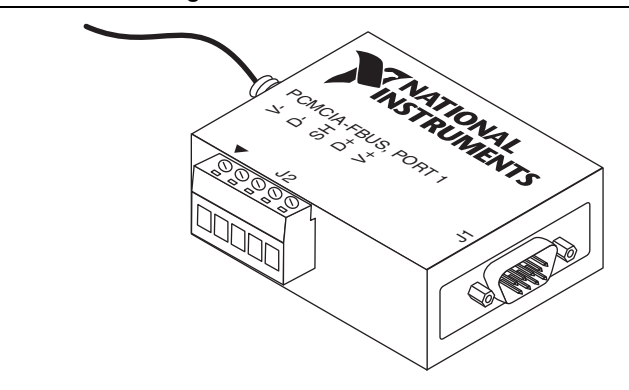

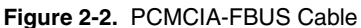

The PCMCIA-FBUS/2 cable has two Fieldbus connectors that are similar to the one shown in Figure 2-2. The connector labeled **PCMCIA-FBUS, PORT 1** is the connector for Fieldbus port 1 and the connector labeled **PCMCIA-FBUS, PORT 2** is the connector for Fieldbus port 2. Refer to Figure 2-3 and Figure 2-4 for the pinouts of both connectors.

Figure 2-3 shows J1, the Fieldbus connector pinout.

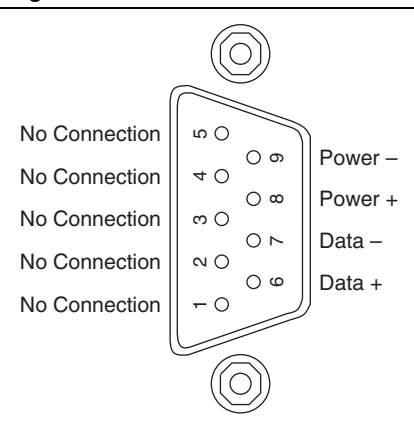

Figure 2-3. Fieldbus Connector Pinout

Figure 2-4 shows J2, the screw terminal block pinout.

Figure 2-4. Screw Terminal Block Pinout

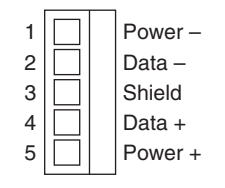

The pinout of the PCMCIA-FBUS uses pins 6 and 7 of the J1 connector for the Fieldbus signals as specified in the *Fieldbus Standard for Use in Industrial Control Systems, Part 2, ISA-S50.02.1992.* Pins 2 and 4 of the J2 screw terminal block provide an alternate connection to the Fieldbus. However, the screw terminal block is not an independent link.

All of the signals on the screw terminal block provide a direct connection to the 9-pin D-SUB. National Instruments provides the Power+ and Power- connections as passive connections from the D-SUB to the screw terminal. The PCMCIA-FBUS itself does not supply power to, or draw power from, these pins.

### USB-8486

The USB-8486 hardware has a 9-pin male D-SUB (DB-9) connector for the H1 port.

Figure 2-5 shows the male DB-9 connector pinout.

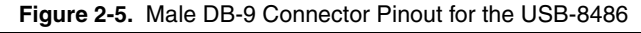

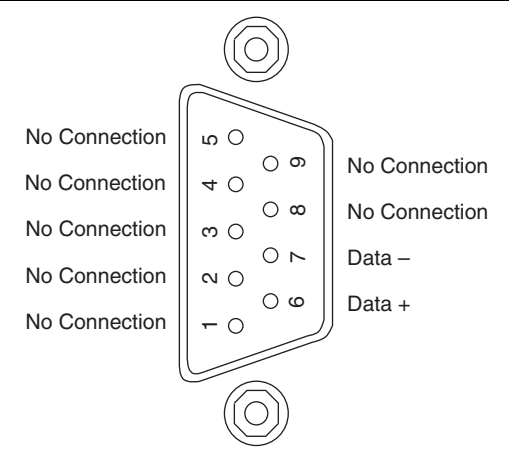

The pinout of the USB-8486 uses pins 6 and 7 of the connector for the Fieldbus signals as specified in the *Fieldbus Standard for Use in Industrial Control Systems, Part 2, ISA-S50.02.1992.* 

#### 9-Pin D-SUB (DB-9) Cable Information

A 2-meter cable has been included in your kit which converts the 9-pin D-SUB connector to three wire pigtails.

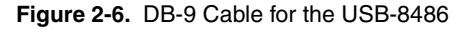

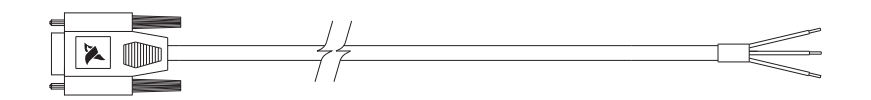

Figure 2-7 shows the pinout of the 9-pin D-SUB female connector so you can make your own cable if you need a longer cable than the one provided in your kit.

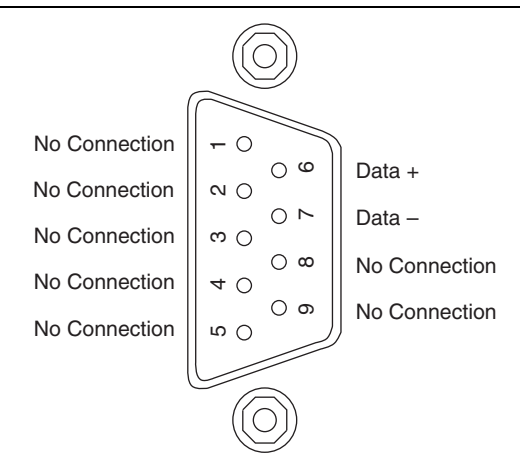

Figure 2-7. Pinout for 9-Pin D-SUB Female Connector of the DB-9 Cable

Table 2-1 provides the cable pigtail "pinout."

Table 2-1. Information for Cable Pigtails

| Signal | Color | Size   |
|--------|-------|--------|
| Data + | Red   | 22 AWG |
| Data - | Black | 22 AWG |
| Shield | Green | 22 AWG |

All of the signals on the three wire pigtails provide a direct corresponding connection to the 9-pin D-SUB.

## **NI-FBUS CM Software**

This chapter provides information on the NI-FBUS Communications Manager (CM) software. It assumes that you are already familiar with your Microsoft operating system.

### NI-FBUS Communications Manager Overview

The NI-FBUS Communications Manager implements a high-level Application Program Interface (API) that facilitates communication with the National Instruments FOUNDATION Fieldbus communication stack and hardware. The main purpose of the NI-FBUS Communications Manager is to make the details of the Fieldbus communication protocols transparent by providing an API that supports *TAG. PARAMETER* access. You need a general knowledge of the Fieldbus architecture (outlined in the *FOUNDATION<sup>TM</sup> Fieldbus Overview* document) to understand and use the NI-FBUS Communications Manager.

The NI-FBUS Communications Manager handles communication between the communication stack and the user application. It also handles the details of communicating with the Fieldbus Messaging Specification (FMS) and lower layers of the communications stack. The NI-FBUS Communications Manager hides the low-level details of Virtual Communication Relationships (VCRs), connection management, addresses, and Object Dictionary indices, and offers name access to physical devices, Virtual Field Devices (VFDs), function blocks, transducer blocks, and parameters.

The NI-FBUS Communications Manager API is independent of the National Instruments Fieldbus hardware and the operating system. With the NI-FBUS Communications Manager, you can insert multiple National Instruments Fieldbus interfaces into the same PC and use them through the NI-FBUS Communications Manager API.

The NI-FBUS Communications Manager is interface-independent because this tool does not require you to specify which Fieldbus interface to use in NI-FBUS Communications Manager calls. It determines the interface over which to send certain Fieldbus messages. The NI-FBUS Communications Manager lets you write applications that are as independent as possible of the actual configuration of your Fieldbus interfaces.

The NI-FBUS Communications Manager API is useful for developing host applications. Typical examples are function block tuning software packages and applications for monitoring a function block, diagnosing a network, and developing interfaces to Human-Machine Interface (HMI) packages.

### Installing the OPC NI-FBUS Server

The NI-FBUS installer automatically installs the OPC NI-FBUS server. However, it also can be installed manually. To do this, open a DOS command prompt and run the following commands from the target directory:

```
regsvr32 opccomn_ps.dll
regsvr32 opcproxy.dll
nifb_opcda.exe /regserver
```

### **NI-FBUS Functions Overview**

The NI-FBUS functions are classified into four categories:

- Administrative functions
- Core functions
- Alert and trend functions
- Device description functions

All NI-FBUS functions are described in detail in the *NI-FBUS Communications Manager Function Reference Manual*.

#### Administrative Functions

You can use the administrative functions to get the list of physical devices in a link, get a list of virtual field devices in a physical device, and get a list of blocks (resource, function, transducer) from a virtual field device. The administrative functions include nifGetDeviceList, nifGetVfdList, and nifGetBlockList. Typically, you must call these before you call a core, alert, or any other administrative function.

Because you can use the NI-FBUS Communications Manager to communicate with each of the FOUNDATION Fieldbus entities, such as links, physical devices, virtual field devices, and blocks, there are nifOpen calls for you to open and get a descriptor to each of these entities.

#### Example: Using Administrative Functions

Suppose you want to get a descriptor to a block with nifOpenBlock before you read or write the block parameters. Then you want to open a block using the block's tag.

To open a block with the tag TI101\_Analog\_Input, invoke

nifOpenBlock(sessionDesc, "TI101\_Analog\_Input", &blockDesc), where sessionDesc is the descriptor of the session that you established with the NI-FBUS Communications Manager. The NI-FBUS Communications Manager returns the descriptor of the block that you opened in blockDesc. From then on, you can use this descriptor for calls associated with this block.

### **Core Functions**

Core NI-FBUS functions are the functions that deal with processing function block parameters—primarily the nifReadObject and nifWriteObject functions, which read and write block parameters. The NI-FBUS Communications Manager encapsulates the device description services with the core function nifGetObjectAttributes, which gives you the device description attributes of any parameter.

Function blocks contain view or display objects. As the name implies, these objects are a collection of parameters in function blocks that are typically displayed in an operator console. Four view objects are defined for each of the ten standard function blocks in the FOUNDATION Fieldbus specification.

The following examples are a summary of the NI-FBUS Communications Manager because they demonstrate that details such as VCRs, indices, and connections are hidden by the *TAG. PARAMETER* access provided by the NI-FBUS Communications Manager. However, to correctly write an application using the NI-FBUS Communications Manager, you must be familiar with the *FOUNDATION Specification: Function Block Application Process, Parts 1 and 2* document—the standard blocks, their parameters, and their syntax—and have an idea of the architecture of Fieldbus. Refer to the *FOUNDATIONTM Fieldbus Overview* document for an outline of Fieldbus architecture.

#### Example: Using Core Functions

Suppose the object VIEW\_1 for a PID function block consists of GAIN, RATE, SP, CAS\_IN, MODE, and ALARM\_SUM parameters of the PID function block. You want to get the values of all these parameters using a single read of the VIEW\_1 object. If the tag of a PID function block is TIC101\_PID, you can read the VIEW\_1 object by executing the following function call:

```
nifReadObject(sessionDesc, "TIC101_PID.VIEW_1", buffer, &cnt)
```

Notice that it is not necessary to have a block descriptor to read the parameters of an object. If you *do* have the block descriptor, you can read the object with the following call:

```
nifReadObject(blockDesc, "VIEW_1", buffer, &cnt)
```

You can get the block descriptor using nifOpenBlock, which returns blockDesc.

If you wanted to change the setpoint of the preceding PID block, you can do so with the following call:

```
nifWriteObject(sessionDesc, "TIC101_PID.SP", buffer, cnt)
```

### Alert and Trend Functions

When a properly configured device detects an alarm condition, the device broadcasts the data. A host device receives the alarm, then sends a communication acknowledgment and an operator acknowledgment to the field device. The field device also can collect trends based on a configured sample type and interval. When the field device collects 16 samples, it broadcasts the

trend data on the Fieldbus. Any number of interested hosts can collect this data. For more details, refer to the *Foundation Specification: Function Block Application Process, Part 1* document.

With a program such as the NI-FBUS Configurator, you can configure the FOUNDATION Fieldbus field devices to broadcast alert and trend data.

The NI-FBUS Communications Manager has functions to receive trends and alerts from configured devices and to perform operator acknowledgment on alerts. nifWaitAlert and nifWaitAlert2 lets you wait for an alert from any device in a link, any function block in a physical device, or a specific function block, depending on the type of descriptor that you pass to it. When the NI-FBUS Communications Manager receives an alert, it returns a structure containing information about the alert. The NI-FBUS Communications Manager sends the communication acknowledgment to the device automatically. The NI-FBUS Communications Manager provides a separate function, nifAcknowledgeAlarm, to send the operator acknowledgment.

Similarly, nifWaitTrend lets you wait for a trend from any device in a link, any function block in a physical device, or a specific function block, depending on the type of descriptor you pass to it. When the NI-FBUS Communications Manager receives a trend, it returns a structure containing information about the trend along with the trend data itself.

nifWaitAlert, nifWaitAlert2, and nifWaitTrend wait until an alert or trend is received before returning, so it might be preferable to have separate threads invoke these functions.

#### **Device Description Functions**

The NI-FBUS Communications Manager gives your applications access to device descriptions, which are binary files that describe the characteristics of blocks and parameters. Your application can use the NI-FBUS function nifGetObjectAttributes to decode attributes of parameters including data type, data size, help strings, and other attributes defined in the *Device Description Language Specification* document. In addition, device description symbol files are used automatically to assist in allowing your applications to access parameters by name.

The NI-FBUS Communications Manager ships with device descriptions for all standard FOUNDATION Fieldbus function blocks. The NI-FBUS Communications Manager provides attributes for the parameters of all *standard* function blocks, even if the device manufacturers for your devices did not provide device descriptions. However, to get the attributes of parameters of nonstandard (not FOUNDATION Fieldbus-defined) blocks, the NI-FBUS Communications Manager requires that the device manufacturer provide the device description.

NI-FBUS supports device description menus and methods. When NI-FBUS attempts to locate a device description file (.ffo and .sym) for a device, it uses the file with the latest device description revision for a given MANUFAC\_ID, DEV\_TYPE, and DEV\_REV. For more information about device descriptions, refer to the *FOUNDATIONTM Fieldbus Overview* document or your *Getting Started* manual.

### Using the NI-FBUS Communications Manager Process

For any of your NI-FBUS Communications Manager applications to run correctly, you must successfully launch the NIFB process. The NIFB process is the medium by which your application communicates with the devices on the Fieldbus network. The NIFB process receives requests from your application and passes them on to the specified Fieldbus device through the Fieldbus interface connected to your machine. Refer to the *Start the NIFB Process* chapter in your Getting Started manual for instructions on how to start the NIFB process.

At startup, the NIFB process downloads the FOUNDATION Fieldbus communication stack file ffstack.bin or ffstack.usb.bin to the Fieldbus interfaces connected to your machine. It then downloads the communication stack configuration parameters, such as the Fieldbus network address for the interface device and so on, to each interface device. You can edit these parameters using the NI-FBUS Interface Configuration utility by clicking the Advanced button on the dialog box for the **Port** information. The advanced parameters affect the operation of the communication stack and should only be changed if you are aware of the effect of your changes on the stack.

You must make sure to specify a unique, non-default Fieldbus network address for the NI-FBUS Communications Manager to work properly. You can use a default address if another entity on the Fieldbus assigns your interface a non-default address. You can change the address from the NI-FBUS Interface Configuration utility in the **Port** dialog box. You must restart the NI-FBUS Communications Manager for any changes you make to take effect.

The NI-FBUS Communications Manager process features non-volatile storage of all network parameters, including the last known Link Active Schedule. After network parameters (including the Link Active Schedule) are stored, the NI-FBUS Communications Manager automatically reloads them to the interface on startup.

At installation time, the non-volatile copy of the schedule is empty, but you can make the NI-FBUS Communications Manager store the non-volatile Link Active Schedule by downloading it to your Fieldbus interface. To download a Link Active Schedule to your Fieldbus interface, you can use the NI-FBUS Dialog utility. Refer to the *Configuring the Link Active Schedule File* section for an example of how to download the Link Active Schedule to your Fieldbus interface. You also can use the NI-FBUS Configurator to download a Link Active Schedule to your Fieldbus interface.

### Developing Your NI-FBUS Communications Manager Application

This section contains information to help you develop your NI-FBUS Communications Manager application.

### Choose Your Level of Communication

While a few functions require a specific type of descriptor (for example, nifGetDeviceList requires a link descriptor), many functions (such as the core, alert, and trend functions) let you communicate using any type of descriptor. With these functions, the descriptor type you choose depends on what is most convenient for you in designing your application, because there is no significant difference in performance between the different types.

For example, if it is convenient for your application to use only a session descriptor to keep track of tags for each block (so that you refer to all parameters in *BLOCKTAG*. *PARAMNAME* format), you should write your application this way. If it is easier for you to keep track of a descriptor for each block rather than a tag for each block, you should open a block descriptor for each block you are communicating with, keep track of that descriptor value, and access parameters by *PARAMNAME* using the block descriptor.

#### Choose to Access by Name or Index

The NI-FBUS Communications Manager supports access by name or by index for all block parameters. National Instruments recommends that you access all variables by name. Although access by index might be slightly faster in some cases, an application cannot always reliably determine indices.

The NI-FBUS Communications Manager may convert the parameter name you specify to the final index that FOUNDATION Fieldbus protocols must use to access the parameter over the network. The NI-FBUS Communications Manager converts the name to an index using standard FOUNDATION Fieldbus-specified methods, which include a check to the device at run time to verify the index. If you hard-code indices, you will have to modify them when the devices they are accessing become replaced, upgraded, or have new blocks created on them.

# Choose to Write Single-Thread or Multi-Thread Applications

All NI-FBUS functions are synchronous, meaning that the calling function is blocked until the NI-FBUS call completes. A Fieldbus device usually takes tens of milliseconds to respond to a block parameter read or write. It takes longer if any communication errors occur. The NI-FBUS Communications Manager uses the protocol connections to communicate with the devices. If a connection is lost, the NI-FBUS Communications Manager tries to reestablish the connection. When a connection is lost, an NI-FBUS read or write call may take several seconds to complete.

#### Single-Thread Applications

If potential delays like the ones discussed in the previous paragraph are acceptable for your application, you can write your application or the Fieldbus access part of your application as a single thread. Single-threaded applications are easier to develop, debug, and test because you do not have to consider exclusion between threads. If you are writing an application for testing, monitoring, or configuring a single device, a single-threaded application might be adequate.

#### **Multi-Thread Applications**

If your application monitors or tests several devices at a time, communication delays might affect the throughput of your application and therefore be unacceptable. If so, you can develop a multi-threaded application to improve the performance of your application. There are several ways to multi-thread your application.

If you are accessing information from function blocks or transducer blocks, you might want to create a thread for each block. Each block's thread reads and writes information for that block. If creating a thread for each block is excessive, you might consider an architecture in which you have a set of threads dedicated to Fieldbus I/O. Your application can then interface with I/O threads through a shared queue in which threads put their I/O requests. When the I/O completes, the I/O threads can inform the application by passing a message or some other synchronization scheme.

If your application performs trending or alarm handling, you might want to have separate threads that perform these functions. You can make a thread wait for a trend or alarm with the nifWaitTrend or nifWaitAlert or nifWaitAlert2 function and then process the trend or alarm when it arrives. If you are monitoring the live list (the current list of devices on the bus), you may have a dedicated thread that callsnifGetDeviceList because the call will not return until the live list changes.

### Access Object Dictionary Entries

If you want to access object dictionary entries that do not reside in a block, you can access them with an object dictionary index along with a virtual field device descriptor. You can access trend and linkage objects by name using a virtual field device descriptor. To access trend objects by name, either from an application program or from the NI-FBUS Dialog utility, use the name TREND. *X*, where *X* is a number from 1 to the number of trend objects in the virtual field device. To access linkage objects, use LINKAGE. *X*, where *X* is a number from 1 to the number of linkage objects or trend objects in the virtual field device. If *X* exceeds the number of linkage objects or trend objects in the virtual field device, the NI-FBUS Communications Manager returns the **E\_ORDINAL\_NUM\_OUT\_OF\_RANGE** error code.

# Access Management Information Base (MIB) Parameters

To access Management Information Base parameters directly, either from a program or from the NI-FBUS Dialog utility, open the physical device you want to communicate with and open a virtual field device on the device with the tag MIB. You can use the resulting virtual field device descriptor to access the MIB parameters by index or by their names (as described in the *FOUNDATION<sup>TM</sup> Fieldbus Specification*). For example, to write the macrocycle duration, access the MIB parameter MACROCYCLE\_DURATION, and to read the live list, access the object named LIVE\_LIST\_STATUS. This method works both on local interface devices and on remote devices over the Fieldbus.

Some MIB parameters are elements of a list (such as the list of function block schedule entries or VCR entries). You can use the name for these items with a . *x* appended, where *x* is the element in the list you want to access. For example, the first function block schedule entry in the MIB is named FB\_START\_ENTRY.1, and the first VCR static entry in the MIB is named VCR\_STATIC\_ENTRY.1. If *x* exceeds the number of objects of that type in the MIB, the NI-FBUS Communications Manager returns the **E\_ORDINAL\_NUM\_OUT\_OF\_RANGE** error code.

Because most of these parameters have to do with network configuration, a network configurator, such as the NI-FBUS Configurator, can best set these parameters.

Keep in mind that the NI-FBUS Communications Manager manages some MIB objects internally. For instance, the NI-FBUS Communications Manager builds up internal data structures for some MIB objects, especially VCRs, and so on. Manually changing the existing VCRs through an MIB descriptor can lead to problems with using the NI-FBUS Communications Manager.

#### H1 Device MIB List Parameters

FB\_START\_ENTRY MAX\_TOKEN\_HOLD\_TIME SCHEDULE\_DESCRIPTOR VCR\_STATIC\_ENTRY VFD\_REF\_ENTRY

#### H1 Device MIB Parameters

AP\_CLOCK\_SYNC\_INTERVAL BOOT\_OPERAT\_FUNCTIONAL\_CLASS CHANNEL\_STATES CONFIGURED\_LINK\_SETTING CURRENT\_LINK\_SETTING CURRENT\_TIME DEV\_ID DLME\_BASIC\_CHARACTERISTICS DLME BASIC INFO DLME LINK MASTER INFO LINK SCHEDULE ACTIVATION LINK\_SCHEDULE\_LIST\_CHARACTERISTICS LIVE\_LIST\_STATUS LOCAL\_TIME\_DIFF MACROCYCLE DURATION OPERATIONAL POWERUP PD TAG PLME\_BASIC\_CHARACTERISTICS PLME BASIC INFO PRIMARY\_AP\_TIME\_PUBLISHER PRIMARY LINK MASTER FLAG SM SUPPORT STACK CAPABILITIES т1 т2 т3 TIME\_LAST\_RCVD TIME PUBLISHER ADDR VCR LIST CHARACTERISTICS VERSION\_OF\_SCHEDULE

#### **HSE Device MIB List Parameters**

SCHEDULE\_DESCRIPTOR VFD\_REF\_ENTRY CONFIGURED\_SESSION\_ENTRY AUTOMATIC\_SESSION\_ENTRY HSE\_CONFIGURED\_VCR\_ENTRY HSE\_AUTOMATIC\_VCR\_ENTRY

#### **HSE Device MIB Parameters**

SM\_SUPPORT OPERATIONAL\_POWERUP LIST\_OF\_VERSION\_NUMBERS OPERATIONAL\_IP\_ADDRESS

LOCAL\_IP\_ADDRESS\_ARRAY SYNC AND SCHEDULING LAST SNTP MESSAGE SNTP TIMESTAMPS DEVICE IDENTIFICATION SCHEDULE\_ACTIVATION\_VARIABLE SCHEDULE LIST CHARACTERISTICS NM CHARACTERISTICS CONFIGURED SESSION LIST HEADER AUTOMATIC\_SESSION\_LIST\_HEADER HSE\_CONFIGURED\_VCR\_LIST\_HEADER HSE\_AUTOMATIC\_VCR\_LIST\_HEADER BRIDGE CHARACTERISTICS CURRENT\_NMA\_CONFIGURATION\_ACCESS PREVIOUS NMA CONFIGURATION ACCESS INTERFACE ADDRESS ARRAY INTERFACE DESIRED STATE ARRAY INTERFACE ACTUAL STATE ARRAY

# Use the NI-FBUS Dialog Utility to Communicate with Devices

The NI-FBUS Dialog utility helps you perform simple tests of your whole Fieldbus setup, including the NI-FBUS Communications Manager, your interface board(s), and any devices you have. The NI-FBUS Dialog utility has dialog boxes that call the NI-FBUS Communications Manager API, allowing you to specify parameters and make NI-FBUS calls. For example, you can use the NI-FBUS Dialog utility to get a list of devices on your network, as well as view and set parameters in each device. For more information on using the NI-FBUS Dialog utility, refer to the *Configuring the Link Active Schedule File* section.

### Write Your Application

Use the following guidelines to make sure your application uses the NI-FBUS Communications Manager interface properly.

- Always call nifOpenSession early in your program and check the return value of the call. This check verifies that the NI-FBUS Communications Manager process is running, which is a prerequisite for your application to access the Fieldbus network. If this call fails, your application should inform the user that the Fieldbus is currently inaccessible.
- Always close any descriptors that you open before your program exits, including session descriptors. The NI-FBUS Communications Manager requires that your application close all descriptors that it opens.

- Always check the return values from NI-FBUS calls. The NI-FBUS Communications Manager is a high-level API and performs many operations that can fail because of incorrect parameters, incorrect bus configuration, or communication failures. An application that fails to check return values might use output parameters from NI-FBUS calls that are NULL or uninitialized, leading to incorrect behavior or a program crash.
- If you plan to call any of the indefinitely-blocking functions including nifGetDeviceList, nifWaitAlert, nifWaitAlert2, and nifWaitTrend, you should probably use a separate descriptor for these calls. To terminate these calls early, you have to close the descriptor. Having a separate descriptor will ensure that terminating these calls does not affect any other NI-FBUS calls your application has pending.
- If the NI-FBUS Communications Manager stops for any reason, any outstanding calls in your application complete with the error E\_SERVER\_CONNECTION\_LOST. At this point, all of the descriptors that you have (including the session) are invalid. If you restart the NI-FBUS Communications Manager, your application should recover by opening a new session to the NI-FBUS Communications Manager and opening all new descriptors. After this recovery procedure, your application should be fully operational.

### Compile, Link, and Run Your Application

To compile, link, and execute your application, you must complete the following:

- Add the line #include "nifbus.h" to any of your source files that make NI-FBUS calls. The nifbus.h file is located in the includes subdirectory of your installation. Also, make sure that the includes subdirectory is included in your project's settings.
- Link your application with nifb.lib, which is located in the MS Visual C subdirectory of your installation.
- Ensure that nifb.dll is present in your Windows directory.nifb.dll is an interface DLL required to interface to the NIFB process.nifb.dll must be present when your application runs.
- Ensure that the NI-FBUS Communications Manager (NIFB process) has started and is entirely initialized before your application makes its first NI-FBUS call.
- Ensure your compiler has the structure padding or alignment parameter set to eight bytes. This will allow proper communication of data structures.
- The nifbus.h header file and nifb.lib library have been compiled and linked with Microsoft Visual C/C++ version 6.0 or later.

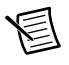

**Note** NI-FBUS software supports 64-bit since version 4.0.1. To build a 64-bit application, you must link your application with nifb64.lib.nifb64.dll should be automatically installed in your Windows system directory.

### Sample Programs

The NI-FBUS Communications Manager software includes four sample programs: nifbtest.c, nifb\_mt.c, nifbdd.c, and nifb\_list.c. These files provide you with some examples of NI-FBUS Communications Manager API usage.

Because NI-FBUS uses a device description library from the FOUNDATION Fieldbus, the header files from the device description library also are part of the NI-FBUS includes directory.

### Configuring the Link Active Schedule File

If you want to do scheduling and use publishers and subscribers, you must follow the instructions in this section. You may ignore this section if there is no schedule, if the schedule is downloaded over the network to your Fieldbus interface, or if you are using software such as the NI-FBUS Configurator.

#### Introduction to the Link Active Schedule File

You must download the Link Active Schedule file to your Fieldbus interface before the board can have Link Active Scheduler functionality on the Fieldbus network.

Save the Link Active Schedule file as an .ini file. You can download this file to your interface board using the NI-FBUS Dialog utility.

For detailed information about the parameters in the Link Active Schedule file, refer to the *Data* Link Layer section of the Final Specification version of the FOUNDATION<sup>TM</sup> Fieldbus Specification document.

#### Format of the Link Active Schedule File

Create your Link Active Schedule file with the following format. The names of the sections of the Link Active Schedule file are:

```
[Schedule Summary]
...
[Subschedule 1]
...
[Sequence 1-1]
...
[Sequence 1-n]
...
[Subschedule x]
...
[Sequence x-1]
...
```

```
[Sequence x-y]
```

The general line format for all other lines is:

VARIABLE=VALUE

where the valid variable names and values are defined in Tables 3-1 to 3-4.

Table 3-1. Valid Variable Names and Values for the Schedule Summary Section

| Variable Name         | Valid Values   | Implied<br>Units | Default |
|-----------------------|----------------|------------------|---------|
| encodingVersionNumber | 0-7            | none             | none    |
| versionNumber         | 0x0-0xffff     | none             | none    |
| builderIdentifier     | 0x100-0xfff    | none             | none    |
| numSubSchedules       | 0-255          | none             | none    |
| maxSchedulingOverhead | 0x0-0x3f       | octets           | none    |
| macroCycle            | 0x0-0xffffffff | 1/32 ms          | none    |

Table 3-2. Valid Variable Names and Values for the Subschedule Section

| Variable Name | Valid Values  | Implied Units | Default |
|---------------|---------------|---------------|---------|
| period        | 0x0-0xfffffff | 1/32 ms       | none    |
| numSequence   | 0-255         | none          | none    |

 Table 3-3.
 Valid Variable Names and Values for the Sequence Section

| Variable Name | Valid Values | Implied Units | Default |
|---------------|--------------|---------------|---------|
| maxDuration   | 0x0-0xffff   | 1/32 ms       | none    |
| numElement    | 0-255        | none          | none    |

For the variables in Table 3-4, *N* is an integer between 1 and numElement. Repeat these variables within this subschedule section exactly numElement times.

| Variable Name | Valid Values                                                                                               | Implied Units | Default |
|---------------|----------------------------------------------------------------------------------------------------|---------------|---------|
| priorityN     | TIMEAVAILABLE<br>URGENT<br>NORMAL                                                                          | none          | none    |
| addressN      | Parameter name in<br>TAG. PARAM format<br>or DLCEP (Data Link<br>Connection End Point)<br>in 0×NNNN format | none          | none    |

| Table 3-4.                      | Valid Variable Names Including the Variable N and |  |  |
|---------------------------------|---------------------------------------------------|--|--|
| Values for the Sequence Section |                                                   |  |  |

# **Developing The Application**

This chapter explains how to develop your Fieldbus applications using the NI-FBUS APIs and Libraries.

### LabVIEW

Use the Foundation Fieldbus VIs available in LabVIEW to interact with the Foundation Fieldbus devices. You also can use the NI-FBUS Configurator or the Tag Editor to view links, devices, blocks, and parameters of the FF network.

Use the FF Set Device Address VI or the FF Set Tag VI in LabVIEW to change the device address or the block tag. You also can customize the tag names using the NI-FBUS Configurator.

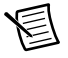

**Note** The NI-FBUS VIs in LabVIEW do not support downloading the Link Active Schedule. To download the schedule, use the NI-FBUS Configurator.

Refer to the NI-FBUS VI Help for more information about using these VIs.

### Visual C++

The NI-FBUS software supports Microsoft Visual C/C++ version 6 or later.

The header file and library for Visual C/C++ are in the MS Visual C folder of the NI-FBUS folder. The typical path to this folder is Program Files National Instruments NI-FBUS/MS Visual C.

To use the NI-FBUS C API, include the nifbus.h header file in the code, and set the folder MS Visual C\includes as include path, then link with the nifb.lib library file.

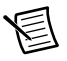

**Note** The NI-FBUS C API supports only the NI-FBUS Communication Manager on the local computer. The NI-FBUS C API does not support changing the device address or the block tag.

The reference for each NI-FBUS API function is in Chapter 5, NI-FBUS Function Reference.

You can find examples for the C language in the MS VIsual C\examples subfolder of the NI-FBUS folder. There are four sample programs: nifbtest.c, nifb\_mt.c, nifbdd.c, and nifb\_list.c. These files provide you with some examples of the NI-FBUS Communications Manager API usage. A description of each example is in comments at the top of the .c file.

### Visual Basic

The NI-FBUS software support Microsoft Visual Basic 6.0 version.

To create an application in Visual Basic, add the Declares.bas to your project. The Declares.bas defines standard API calls to NI-FBUS Communications Manager.

The Declares.bas are located in the MS Visual Basic folder of the NI-FBUS folder. The typical path to this folder is \Program Files\National Instruments\NI-FBUS\ MS Visual Basic.

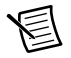

**Note** The NI-FBUS software does not support changing the device address or the block tag using the Visual Basic applications.

The reference for each NI-FBUS API function is in Chapter 5, NI-FBUS Function Reference.

You can find example for Visual Basic in the example subfolder of MS Visual Basic folder. The nifbusVBInterface.vbp file is the Visual Basic project of the example.

### .NET Class Libraries

This section provides general information about the .NET class libraries included with the NI-FBUS software, you can use the .NET class libraries to develop complete FOUNDATION Fieldbus applications in Visual Basic .NET and Visual C#.

Use the NationalInstruments.Fieldbus.dll to create these applications. If you want to run the application on the 64-bit operating system, choose the .dll file in either the library32 or library64 folder of the MS.Net folder. If you want to run the application on the 32-bit operating system, choose the .dll file in the library32 folder of the MS.Net folder. The typical path to the folder is \Program Files\National Instruments\NI-FBUS\MS.Net.

NI-FBUS Software includes the following .NET class libraries:

- Alert
- Block
- Device
- FBDate
- FBObject
- FBTime
- HseDevice
- Link
- Mib
- Session

- TimeOfDay
- Trend
- Vfd

The Visual Basic .NET example can be found in the examples/VBExample subfolder of the MS .NET folder. The VBExample.vbproj file is the Visual Basic .NET project of the example.

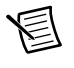

**Note** The NI-FBUS software does not support changing the device address or the block tag using the .NET class libraries.

The Visual C# example can be found in the examples/CsharpExample subfolder of the MS .NET folder. The CsharpExample.csproj file is the Visual C# project of the example.

Another .NET example can be found in examples/AdvDemo subfolder of the MS .NET folder. The AdvDemo.csproj file is the Visual C# project of the example.

### **OPC** Server

NI-FBUS software includes a separate OPC Data Access Server, which is compliant with the OPC Data Access 2.0 and 3.0 Specification.

Any OPC client program can easily access NI-FBUS OPC Server through standard OPC DA interfaces. The FF data types are mapped to OPC data types as below.

### OPC Data Type Mapping Rule

The **SIMPLE** type and **ARRAY** type variables are regarded as leaf nodes in the OPC address space. The **RECORD** type variables are regarded as branch nodes, you need to access each of its member variable through this branch node.

Table 4-1 shows the data type-mapping rule.

| Meta Type | FMS Standard<br>Data Types | OPC Data Type      |
|-----------|----------------------------|--------------------|
| Simple    | Boolean                    | VT_BOOL            |
|           | Integer8                   | VT_I1              |
|           | Integer16                  | VT_I2              |
|           | Integer32                  | VT_I4              |
|           | Unsigned8                  | VT_UI1             |
|           | Unsigned16                 | VT_UI2             |
|           | Unsigned32                 | VT_UI4             |
|           | Floating Point             | VT_R4              |
|           | Visible String             | VT_BSTR            |
|           | Octet String               | VT_ARRAY   VT_UI1  |
|           | Date                       | VT_DATE            |
|           | Time of Day                | VT_DATE            |
|           | Time Difference            | VT_DATE            |
|           | Bit String                 | VT_ARRAY   VT_UI1  |
|           | Time Value                 | VT_DATE            |
| Array     | Boolean                    | VT_ARRAY   VT_BOOL |
|           | Integer8                   | VT_ARRAY   VT_I1   |
|           | Integer16                  | VT_ARRAY   VT_I2   |
|           | Integer32                  | VT_ARRAY   VT_I4   |
|           | Unsigned8                  | VT_ARRAY   VT_UI1  |
|           | Unsigned16                 | VT_ARRAY   VT_UI2  |
|           | Unsigned32                 | VT_ARRAY   VT_UI4  |
|           | Floating Point             | VT_ARRAY   VT_R4   |
|           | Visible String             | VT_ARRAY   VT_BSTR |

 Table 4-1.
 OPC Data Type Mapping Rule

| Meta Type         | FMS Standard<br>Data Types | OPC Data Type      |
|-------------------|----------------------------|--------------------|
| Array (continued) | Octet String               | _                  |
|                   | Date                       | VT_ARRAY   VT_DATE |
|                   | Time of Day                | VT_ARRAY   VT_DATE |
|                   | Time Difference            | VT_ARRAY   VT_DATE |
|                   | Bit String                 | —                  |
|                   | Time Value                 | VT_ARRAY   VT_DATE |

#### Table 4-1. OPC Data Type Mapping Rule (Continued)

The NI-FBUS OPC Server has passed OPC Foundation Compliance Test, for more information, please visit OPC Foundation web site www.opcfoundation.org.
# 5

# **NI-FBUS** Function Reference

This chapter provides function reference for the NI-FBUS Communications Manager software. You must have a general knowledge of the Fieldbus architecture to write programs for the NI-FBUS Communications Manager, and you must understand how your code will work with your Microsoft operating system.

# Administrative Functions

For details on how NI-FBUS functions are classified and how to use them, refer to Chapter 3, *NI-FBUS CM Software*.

# List of Administrative Functions

| Function              | Purpose                                                                        |
|-----------------------|--------------------------------------------------------------------------------|
| nifClose              | Closes an open descriptor.                                                     |
| nifDownloadDomain     | Downloads data to the virtual field device (VFD) domain.                       |
| nifGetBlockList       | Returns a list of information for all blocks of the type specified in the VFD. |
| nifGetDeviceList      | Returns the list of information for all active devices on the network.         |
| nifGetInterfaceList   | Reads the list of interface names from the NI-FBUS Communications Manager.     |
| nifGetVFDList         | Gathers VFD information on a specified physical device.                        |
| nifOpenBlock          | Returns a descriptor representing a block.                                     |
| nifOpenLink           | Returns a descriptor representing a Fieldbus link.                             |
| nifOpenPhysicalDevice | Returns a descriptor representing a physical device.                           |
| nifOpenSession        | Returns a descriptor for an NI-FBUS session.                                   |
| nifOpenVfd            | Returns a descriptor representing a VFD.                                       |
| nifShutdownCM         | Closes NI-FBUS Communications Manager.                                         |
| nifStartupCM          | Starts NI-FBUS Communications Manager.                                         |

Table 5-1. List of Administrative Functions

# nifClose

#### Purpose

Closes an open descriptor.

#### Format

| nifError_t | nifClose(      |
|------------|----------------|
|            | nifDesc_t ud); |

#### Input

uđ

The descriptor from an nifOpen call.

# Output

Not applicable.

#### Context

Block, VFD, physical device, link, session.

#### Description

nifClose closes the specified descriptor. The descriptor is invalid after it is closed. Ensure that your application closes all of the descriptors it opens. Your application should always close a descriptor if it no longer needs the descriptor.

If you close a descriptor with calls pending on it, the calls complete within the usual time, but an error code is returned indicating that you closed the descriptor prematurely. If you make more synchronous wait calls that wait on the closing descriptor, such as nifWaitTrend, nifWaitAlert, nifWaitAlert2, and nifGetDeviceList, the NI-FBUS Communications Manager aborts these functions and returns an error code indicating that you closed the descriptor. Since calls that wait on a closed descriptor return an error message, you should have a separate descriptor for these synchronous wait calls.

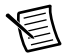

**Note** A *session* is a connection between your application and an NI-FBUS entity. If you close a session, you close the communication channel between your application and the NI-FBUS entity associated with the session. Ensure that you close all descriptors opened under this session before closing a session descriptor.

#### **Return Values**

E\_OK

The call was successful.

E\_INVALID\_DESCRIPTOR

The descriptor is invalid.

E\_SERVER\_CONNECTION\_LOST

The session established with the NI-FBUS Communications Manager for this descriptor has been closed or lost.

#### nifDownloadDomain

#### Purpose

Downloads data to the virtual field device (VFD) domain.

#### Format

| nifDownloadDomain(          |
|-----------------------------|
| nifDesc_t ud,               |
| uint32 index,               |
| <pre>char *fileName);</pre> |
|                             |

#### Input

| ud       | The descriptor of the VFD you are accessing with index.     |
|----------|-------------------------------------------------------------|
| index    | The absolute VFD index value of the domain you specified to |
|          | download the data.                                          |
| fileName | The name of the file where the download data is stored.     |
|          |                                                             |

# Context

VFD, physical device, link, session.

#### Description

nifDownloadDomain is used to download the data or parameter values to the specified VFD domain. The domain is specified by index.

To determine the appropriate index value, consult the documentation of the device to which you are trying to download the domain. If the device supports the Domain Download feature, the index for download should be specified in the documentation.

| E_OK                              | The call was successful.                                                                                      |
|-----------------------------------|----------------------------------------------------------------------------------------------------|
| E_INVALID_DESCRIPTOR              |                                                                                                    |
|                                   | The descriptor specified is not valid.                                                                        |
| E_SERVER_CONNECTION_L             | OST                                                                                                    |
|                                   | The session established with the NI-FBUS Communication                                                        |
|                                   | Manager, under which the descriptor was opened, has been lost or closed.                                      |
| E_RESOURCE                        | The NI-FBUS Communications Manager is unable to allocate a system resource. This is usually a memory problem. |
| E_DEVICE_CHANGED<br>E_VFD_CHANGED | The device you specified has changed.<br>The VFD you specified has changed.                                   |

# nifGetBlockList

#### Purpose

Returns a list of information for all blocks of the specified type present in the VFD.

#### Format

| nifError_t | nifGetBlockList(      |
|------------|-----------------------|
|            | nifDesc_t ud,         |
|            | uint8 whichTypes,     |
|            | nifBlockInfo_t *info, |
|            | uint16 *numBlocks)    |
|            |                       |

#### Input

| ud         | The descriptor of a VFD.                                                      |
|------------|-------------------------------------------------------------------------------|
| whichTypes | Specifies what types of blocks to return (function, transducer, or physical). |
| numBlocks  | The number of buffers allocated in the info list.                             |
| Output     |                                                                               |
| info       | The list of information associated with each block.                           |

The number of blocks actually in the VFD.

# numBlocks

VFD.

# Description

nifGetBlockList returns information about all the blocks in the specified VFD. A *block* can be a resource block, transducer block, or function block residing within a VFD. Only blocks of the types specified by whichTypes are returned.

To determine how many list items are to be returned, call the function twice. The first time you call the function, set the numBlocks parameter to 0. The function will return an error stating that there were not enough buffers configured, and it will return a new number for numBlocks. Use this new numBlocks parameter to allocate memory for the data. When you call the function the second time, use this new parameter. By doing so you will allocate only as much memory as necessary.

```
nifBlockInfo_t is defined as follows:
typedef struct {
    char fbTag[TAG_SIZE + 1];
    uint16 startIndex;
    uint32 ddName;
    uint32 ddItem;
```

```
uint16 ddRev;
uint16 profile;
uint16 profileRev;
uint32 executionTime;
uint32 periodExecution;
uint16 numParams;
uint16 nextFb;
uint16 startViewIndex;
uint8 numView3;
uint8 numView4;
uint8 numView4;
uint16 ordNum;
uint8 blockType;
} nifBlockInfo t;
```

The blockType field in nifBlockInfo\_t can be FUNCTION\_BLOCK, TRANSDUCER\_BLOCK, or RESOURCE\_BLOCK.

The whichTypes parameter must be a bit combination of FUNCTION\_BLOCK, TRANSDUCER\_BLOCK, and RESOURCE\_BLOCK.

| E_OK                  | The call was successful.                                              |
|-----------------------|-----------------------------------------------------------------------|
| E_INVALID_DESCRIPTOR  |                                                                       |
|                       | The descriptor was invalid or of the wrong type.                      |
| E_COMM_ERROR          | The NI-FBUS Communications Manager failed to communicate              |
|                       | with the device.                                                      |
| E_BUF_TOO_SMALL       | The buffer does not contain enough entries to hold all the            |
|                       | information for the blocks. If you receive this error, buffer entries |
|                       | that you allocated do not contain valid block information when        |
|                       | the call returns.                                                     |
| E_OBSOLETE_DESC       | The input descriptor is no longer valid. It was closed before         |
|                       | nifGetBlockList completed.                                            |
| E_BAD_ARGUMENT        | The whichtypes value is something other than                          |
|                       | FUNCTION_BLOCK, TRANSDUCER_BLOCK,                                     |
|                       | or RESOURCE_BLOCK.                                                    |
| E_RESOURCES           | A system resource problem occurred. The resource problem is           |
|                       | usually a memory shortage.                                            |
| E_BAD_DEVICE_DATA     | The device returned some inconsistent information.                    |
| E_SERVER_CONNECTION_I | LOST                                                                  |
|                       | The session established with the NI-FBUS Communications               |
|                       | Manager for this descriptor has been closed or lost.                  |

# nifGetDeviceList

#### Purpose

Returns the list of information for all active devices on the network.

#### Format

| nifError_t | <pre>nifGetDeviceList(nifDesc_t link,<br/>nifDeviceInfo_t *devInfo,</pre> |
|------------|---------------------------------------------------------------------------|
|            | uint16 *numDevices,<br>uint16 *revision)                                  |

# Input

| link       | The link descriptor for which to return information.     |
|------------|----------------------------------------------------------|
| numDevices | The number of allocated list entries.                    |
| revision   | The revision number from the last nifGetDeviceList call, |
|            | or zero (refer to the Description section for usage).    |

# Output

devInfo numDevices revision The list of device information. The number of devices present in the link. Current revision number of the live list that the NI-FBUS Communications Manager reads from the Fieldbus interface to the specified link.

#### Context

Link.

# Description

nifGetDeviceList returns a list of information describing each device on the link. A *link* is a group of Fieldbus devices connected across a single wire pair with no intervening bridges. Before nifGetDeviceList returns the list of information, it waits until the revision argument passed in differs from the live list revision number the Fieldbus interface keeps for the specified link. The revision numbers the Fieldbus interface keeps start at one, so if you pass in a zero for revision, you can force nifGetDeviceList to immediately return the current device list. To use nifGetDeviceList most effectively, you should pass in the revision parameter output from the previous call to nifGetDeviceList in subsequent calls to it. Using the revision parameter output from the previous call forces nifGetDeviceList to wait until the device list has actually changed before returning the list of information.

If a device on the bus is unresponsive, its entry in the device information list has the tag and device ID unknown device, but its address field is correct. Also, the flag bit NIF\_DEV\_NO\_RESPONSE is set.

The device list includes devices in the fixed, temporary, and visitor address ranges.

If there are too few input buffers, nifGetDeviceList returns an error code, but the numDevices parameter is set to the total number of devices available. In this case, the buffers you pass in do *not* contain valid data, but the revision number is set to the correct value. If a device is an interface device, then the flag bit NIF\_DEV\_INTERFACE is set. You can abort a pending nifGetDeviceList call by closing the link descriptor on which the call was made.

To determine how many list items are to be returned in the call, call the function twice. The first time you call the function, set the numDevices parameter to 0. The function will return an error stating that there were not enough buffers configured, and it will return a new number for numDevices. Use this new numDevices parameter to allocate memory for the data. When you call the function the second time use this new parameter. By doing so you will allocate only as much memory as necessary.

```
nifHseDeviceInfo_t is defined as follows.
typedef struct {
   uint32 IpAddress;
       uint16 deviceIndex;
       uint16 maxDeviceIndex:
       uint32 hseRepeatTime:
       uint8 state;
       uint8 type;
       uint8 deviceRedundancyState;
       uint8 duplicateDetectionState;
       uint16 lanRedundancyPort;
       uint16 reserved;
       uint32 annunciationVersionNumber:
       uint32 hseDeviceVersionNumber;
       uint32 numH1Ports;
       uint32 *h1VersionList;
    } nifHseDeviceInfo t;
```

nifDeviceInfo\_t is defined as follows.

```
typedef struct {
    char deviceID[DEV_ID_SIZE + 1];
    char pdTag[TAG_SIZE + 1];
    uint8 nodeAddress;
    uint32 flags;
    nifHseDeviceInfo_t* hseDeviceInfo;
} nifDeviceInfo_t;
```

#### **Return Values**

E\_OK E\_INVALID\_DESCRIPTOR The call was successful.

The link descriptor is invalid.

| E_BUF_TOO_SMALL          | There are not enough buffers allocated. If you receive this error, your input buffers do not contain valid data. |  |
|--------------------------|----------------------------------------------------------------------------------------------------|--|
| E_COMM_ERROR             | The NI-FBUS Communications Manager failed to communicate                                                         |  |
|                          | with the device.                                                                                                 |  |
| E_OBSOLETE_DESC          | The input descriptor is no longer valid. It was closed before                                                    |  |
|                          | nifGetDeviceList completed.                                                                                      |  |
| E_SERVER_CONNECTION_LOST |                                                                                                    |  |
|                          | The session established with the NI-FBUS Communications                                                          |  |
|                          | Manager for this descriptor has been closed or lost.                                                             |  |

# nifGetInterfaceList

# Purpose

Reads the list of interface names from the NI-FBUS Communications Manager configuration.

# Format

| nifError_t                    | <pre>nifGetInterfaceList( nifDesc_t ud, int16 *numIntf, iifItterforeInfo t tinfo)</pre>                                           |
|-------------------------------|----------------------------------------------------------------------------------------------------|
| <b>Input</b><br>ud<br>numIntf | A valid session descriptor.<br>The number of buffers for interface information reserved in info.                                  |
| Output<br>numIntf<br>info     | The actual number of names returned.<br>An array of structures containing the interface name and device<br>ID for each interface. |

#### Context

Not applicable.

# Description

nifGetInterfaceList returns the interface name and device ID of each Fieldbus interface. The numIntf parameter is an IN/OUT parameter. On input, it must contain the number of buffers that info allocates and points to, and on output it contains the total number of interface information entries available. If enough buffers were not allocated, or if the info buffer is NULL, the NI-FBUS Communications Manager returns an error and does not copy any data to the buffers. In this case, the numIntf parameter is still valid.

To determine how many list items are to be returned in the call, call the function twice. The first time you call the function, set the numIntf parameter to 0. The function will return an error stating that there were not enough buffers configured, and it will return a new number for numIntf. Use this new numIntf parameter to allocate memory for the data. When you call the function the second time, use this new parameter. By doing so, you will allocate only as much memory as necessary.

The nifInterfaceInfo\_t structure is defined as follows:

```
typedef struct nifInterfaceInfo_t{
    char interfaceName[NIF_NAME_LEN];
    char deviceID[DEV_ID_SIZE +1];
} nifInterfaceInfo_t;
```

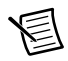

**Note** nifGetInterfaceList is an internal function for the NI-FBUS Communications Manager and does not cause Fieldbus activity.

| E_OK<br>E BUF TOO SMALL | The call was successful.<br>The buffer does not contain enough entries to hold all the interface |
|-------------------------|--------------------------------------------------------------------------------------------------|
|                         | information.                                                                                     |
| E_CONFIG_ERROR          | Some configuration information, such as registry information or                                  |
|                         | network configuration information, is incorrect.                                                 |
| E_NOT_FOUND             | Some interfaces are missing in the bus.                                                          |

# nifGetVFDList

#### Purpose

Gathers VFD information on a specified physical device.

#### Format

| nifError_t | nifGetVFDList(      |
|------------|---------------------|
|            | nifDesc_t ud,       |
|            | nifVFDInfo_t *info, |
|            | uint16 *numBuffers) |

#### Input

| ud         | The descriptor of the physical device for which to get the VFD |
|------------|----------------------------------------------------------------|
|            | list.                                                          |
| numBuffers | The number of buffers allocated in the info list.              |
| <b>a</b>   |                                                                |

The VFD information.

The number of VFDs actually in the device.

#### Output

numBuffers info

#### Context

Physical device.

#### Description

nifGetVFDList gathers function block application VFD information from the specified physical device.

If there are too few input buffers, or if the input buffer pointer is NULL, an error code is returned, but the numBuffers parameter is set to the total number of VFDs in the device. In this case, no buffers contain valid data on output.

To determine how many list items are to be returned in the call, call the function twice. The first time you call the function, set the numBuffers parameter to 0. The function will return an error stating that there were not enough buffers configured, and it will return a new number for numBuffers. Use this new numBuffers parameter to allocate memory for the data. When you call the function the second time, use this new parameter. By doing so, you will allocate only as much memory as necessary.

The info parameter has the following format:

```
typedef struct {
    char vfdTag[TAG_SIZE +1];
    char vendor[TAG_SIZE +1];
    char model[TAG_SIZE +1];
```

```
char revision[TAG_SIZE +1];
int16 ODVersion;
uint16 numTransducerBlocks;
uint16 numFunctionBlocks;
uint16 numActionObjects;
uint16 numLinkObjects;
uint16 numAlertObjects;
uint16 numTrendObjects;
uint16 numDomainObjects;
uint16 totalObjects;
uint32 flags;
```

```
} nifVFDInfo_t;
```

| E_OK                  | The call was successful.                                             |
|-----------------------|----------------------------------------------------------------------|
| E_COMM_ERROR          | The NI-FBUS Communications Manager failed to communicate             |
|                       | with the device.                                                     |
| E_INVALID_DESCRIPTOR  |                                                                      |
|                       | The input descriptor does not correspond to a physical device.       |
| E_BUF_TOO_SMALL       | There were not enough allocated buffers. Your specified input        |
|                       | buffers do not contain valid data.                                   |
| E_SM_NOT_OPERATIONAL  |                                                                      |
|                       | The device is present, but cannot respond because it is at a default |
|                       | address.                                                             |
| E_OBSOLETE_DESC       | The input descriptor is no longer valid. It was closed before        |
|                       | nifGetVFDList completed.                                             |
| E_SERVER_CONNECTION_L | JOST                                                                 |
|                       | The session established with the NI-FBUS Communications              |
|                       | Manager for this descriptor has been closed or lost.                 |
| E_BAD_DEVICE_DATA     | The device returned some inconsistent information.                   |
|                       |                                                                      |

# nifOpenBlock

#### Purpose

Returns a descriptor representing a block.

#### Format

| nifError_t | nifOpenBlock (     |
|------------|--------------------|
|            | nifDesc t ud.      |
|            | char *blockTag,    |
|            | nifDesc_t *out_ud) |
| nifError_t | nifOpenBlock (     |
|            | nifDesc_t ud,      |
|            | NIFB_ORDINAL(n),   |
|            | nifDesc_t *out_ud) |

#### Input

ud blockTaq A valid session, link, physical device, or VFD descriptor. The tag of the block. To access a block by ordinal number within a VFD, use the NIFB\_ORDINAL macro in the nifbus.h header file. You can only access a block by ordinal number for VFD descriptors.

#### Output

out\_ud

A descriptor for the block you request.

#### Context

VFD, physical device, link, session.

#### Description

nifOpenBlock returns a descriptor for the block you specify. You must pass a valid session, link, physical device, or VFD descriptor to this function.

There are two ways to specify the block: by tag and by ordinal number. To open the block by its tag, you must set blockTag to the current tag of the block. The NI-FBUS Communications Manager returns an error if it finds more than one block with the same tag. You can obtain the list of block tags within a specified VFD with a call to nifGetBlockList.

To open the block by its ordinal number, use the NIFB\_ORDINAL macro. This macro is valid only if ud is a VFD descriptor. The first block in a VFD has the ordinal number zero. Notice that the first block in a VFD is always the resource block.

| E_OK                     | The call was successful.                                            |  |
|--------------------------|---------------------------------------------------------------------|--|
| E_INVALID_DESCRIPTOR     |                                                                     |  |
|                          | The input descriptor is invalid.                                    |  |
| E_MULTIPLE               | There are identical block tags.                                     |  |
| E_ORDINAL_NUM_OUT_OF_    | _RANGE                                                              |  |
|                          | The ordinal number is out of the device range.                      |  |
| E_COMM_ERROR             | An error occurred when the NI-FBUS Communications Manager           |  |
|                          | communicated with the device.                                       |  |
| E_NOT_FOUND              | There is no such block in the device or VFD with the specified tag. |  |
| E_OBSOLETE_DESC          | The input descriptor is no longer valid. It was closed before       |  |
|                          | nifOpenBlock completed.                                             |  |
| E_RESOURCES              | A system resource problem occurred. The resource problem is         |  |
|                          | usually a memory shortage.                                          |  |
| E_SERVER_CONNECTION_LOST |                                                                     |  |
|                          | The session established with the NI-FBUS Communications             |  |
|                          | Manager for this descriptor has been closed or lost.                |  |
| E_BAD_DEVICE_DATA        | The device returned some inconsistent information.                  |  |

# nifOpenLink

#### Purpose

Returns a descriptor representing a Fieldbus link.

#### Format

| nifError_t | nifOpenLink (           |
|------------|-------------------------|
|            | nifDesc_t session,      |
|            | uint8 interfaceOrDevID, |
|            | char *name,             |
|            | uint16 linkID,          |
|            | nifDesc_t *out_ud)      |

#### Input

| session          | A valid session descriptor on which to open the link.               |
|------------------|---------------------------------------------------------------------|
| interfaceOrDevID | How to specify the link: zero if by interface name, one if by local |
|                  | device ID.                                                          |
| name             | The interface name or local device ID.                              |
| linkID           | The link ID.                                                        |
|                  |                                                                     |

#### Output

out\_ud

A descriptor for the link you request.

#### Context

Session.

#### Description

nifOpenLink returns a descriptor for the link you specify. You must pass a valid session descriptor to this function.

There are two ways you can specify the link. If the interfaceOrDevID parameter is zero, then name specifies the name of the interface the link is connected to. The list of valid interface names is contained in a configuration source which the NI-FBUS Communications Manager has access to, and can be obtained by a call to nifGetInterfaceList. If interfaceOrDevID is one, then the name specifies the device ID of an interface device to which the NI-FBUS Communications Manager is attached.

In both cases, linkID is the Fieldbus link ID number for the specified link. For single-link Fieldbus networks, you can set linkID to zero.

#### **Return Values**

| E_OK                  | The call was successful.                                        |
|-----------------------|-----------------------------------------------------------------|
| E_INVALID_DESCRIPTOR  |                                                                 |
|                       | The input descriptor is invalid.                                |
| E_CONFIG_ERROR        | Some configuration information, such as registry information or |
|                       | network configuration information, is incorrect.                |
| E_NOT_FOUND           | The interface name, device ID, or link ID you specified is not  |
|                       | found.                                                          |
| E_RESOURCES           | A system resource problem occurred. The resource problem is     |
|                       | usually a memory shortage.                                      |
| E_BAD_ARGUMENT        | The interfaceOrDevID value is not valid.                        |
| E_OBSOLETE_DESC       | The input descriptor is no longer valid. It was closed before   |
|                       | nifOpenLink completed.                                          |
| E_SERVER_CONNECTION_I | JOST                                                            |
|                       | The session established with the NI-FBUS Communications         |

Manager for this descriptor has been closed or lost.

# nifOpenPhysicalDevice

#### Purpose

Returns a descriptor representing a physical device.

#### Format

| nifError_t | nifOpenPhysicalDevice ( |
|------------|-------------------------|
|            | nifDesc_t ud,           |
|            | uint8 tagOrDevID,       |
|            | char *name,             |
|            | nifDesc_t *out_ud)      |
|            |                         |

#### Input

ud

name

A valid session or link descriptor on which to open the device. How to specify the device: zero if by physical device tag, one if by device ID. The tag or device ID.

# Output

tagOrDevID

out\_ud

A descriptor for the device you request

#### Context

Link, session.

#### Description

nifOpenPhysicalDevice returns a descriptor for the physical device you specify. You must pass a valid session or link descriptor to this function. If you pass a link descriptor, the NI-FBUS Communications Manager searches only that link for the specified device.

There are two ways you can specify the device. If the tagOrDevID parameter is zero, then the name specifies the tag of the physical device. If tagOrDevID is one, then name is the device ID of the device you specify. You can obtain the list of physical device tags and device IDs of devices on the network with a call to nifGetDeviceList.

| E_OK                 | The call was successful.                                   |
|----------------------|------------------------------------------------------------|
| E_INVALID_DESCRIPTOR |                                                            |
|                      | The input descriptor is invalid.                           |
| E_BAD_ARGUMENT       | The tagOrDevID value is not valid.                         |
| E_NOT_FOUND          | No attached physical device has the specified device ID or |
|                      | physical device tag.                                       |

| E_MULTIPLE            | There is more than one device with the same tag or device ID on<br>the same Fieldbus network. |
|-----------------------|-----------------------------------------------------------------------------------------------|
| E_COMM_ERROR          | An error occurred when the NI-FBUS Communications Manager                                     |
| E_RESOURCES           | A system resource problem occurred. The resource problem is                                   |
| E_OBSOLETE_DESC       | usually a memory shortage.<br>The input descriptor is no longer valid. It was closed before   |
| E_SERVER_CONNECTION_I | nifOpenPhysicalDevice completed.<br>SST                                                       |
|                       |                                                                                               |

The session established with the NI-FBUS Communications Manager for this descriptor has been closed or lost.

# nifOpenSession

#### Purpose

Returns a descriptor for an NI-FBUS Communications Manager session.

#### Format

| nifError_t        | nifOpenSession (<br>void *reserved,<br>nifDesc_t *out_ud) |
|-------------------|-----------------------------------------------------------|
| Input<br>reserved | Reserved for future use. You must set this value to NULL. |
| Output            |                                                           |

out\_ud

A descriptor for the NI-FBUS Communications Manager communications entity you request.

#### Context

Not applicable.

#### Description

nifOpenSession returns a descriptor for the NI-FBUS Communications Manager session. When you open a session, the NI-FBUS Communications Manager establishes a communication channel between your application and the NI-FBUS entity. All subsequent descriptors you open are associated with this session, and all the NI-FBUS calls on these descriptors communicate with the NI-FBUS entity through the communication channel established during the nifOpenSession call.

The reserved argument is reserved for future use. You must set reserved to NULL.

| E_OK                  | The call was successful.                                                                                                    |
|-----------------------|----------------------------------------------------------------------------------------------------|
| E_SERVER_NOT_RESPONDI | NG                                                                                                    |
|                       | Either the NI-FBUS Communications Manager server has not<br>been started or the server, in its current state, cannot respond to the |
|                       | request.                                                                                                    |
| E_RESOURCES           | A system resource problem occurred. The resource problem is usually a memory shortage or a failure of file access functions.        |

# nifOpenVfd

#### Purpose

Returns a descriptor representing a Virtual Field Device (VFD).

#### Format

| nifError_t | nifOpenVfd (       |
|------------|--------------------|
|            | nifDesc_t ud,      |
|            | char *vfdTag,      |
|            | nifDesc_t *out_ud) |
| nifError_t | nifOpenVfd (       |
|            | nifDesc_t ud,      |
|            | NIFB_ORDINAL(n),   |
|            | nifDesc_t *out_ud) |

#### Input

ud vfdTag A valid physical device descriptor. The tag of the VFD. To access by ordinal number within a physical device, use the ORDINAL macro in the nifbus.h header file.

#### Output

out\_ud

A descriptor for the VFD you request.

#### Context

Physical device.

#### Description

nifOpenVfd returns a descriptor for the VFD you specify. More than one VFD can reside within a physical device. You must pass a valid physical device descriptor to this function.

There are two ways to specify the VFD: by tag and by ordinal number. To open the VFD by its tag, you must set the vfdTag parameter to the current tag of the VFD. The NI-FBUS Communications Manager returns an error if it finds more than one VFD with the same tag. You can obtain the list of VFD tags within a specified physical device with a call to nifGetVFDList.

To open the VFD by its ordinal number, use the NIFB\_ORDINAL macro. The first VFD of your application in a physical device has the ordinal number zero. Notice that the Management VFDs are not included in the ordinal numbering scheme.

| E_INVALID_DESCRIPTOR       The input descriptor is invalid.         E_MULTIPLE       There are identical VFD tags.         E_ORDINAL_NUM_OUT_OF_RANGE       The ordinal number is out of the device range.         E_COMM_ERROR       An error occurred when the NI-FBUS Communications Manager communicated with the device.         E_NOT_FOUND       No VFD in the device has the specified VFD tag.         E_RESOURCES       A system resource problem occurred. The resource problem is usually a memory shortage.         E_SM_NOT_OPERATIONAL       The device is present, but cannot respond because it is at a default |  |  |
|----------------------------------------------------------------------------------------------------|--|--|
| E_MULTIPLE       The reare identical VFD tags.         E_ORDINAL_NUM_OUT_OF_RANGE       The ordinal number is out of the device range.         E_COMM_ERROR       An error occurred when the NI-FBUS Communications Manager communicated with the device.         E_NOT_FOUND       No VFD in the device has the specified VFD tag.         E_RESOURCES       A system resource problem occurred. The resource problem is usually a memory shortage.         E_SM_NOT_OPERATIONAL       The device is present, but cannot respond because it is at a default                                                                     |  |  |
| E_MULTIPLE       There are identical VFD tags.         E_ORDINAL_NUM_OUT_OF_RANGE       The ordinal number is out of the device range.         E_COMM_ERROR       An error occurred when the NI-FBUS Communications Manager communicated with the device.         E_NOT_FOUND       No VFD in the device has the specified VFD tag.         E_RESOURCES       A system resource problem occurred. The resource problem is usually a memory shortage.         E_SM_NOT_OPERATIONAL       The device is present, but cannot respond because it is at a default                                                                     |  |  |
| E_ORDINAL_NUM_OUT_OF_RANGE<br>The ordinal number is out of the device range.<br>E_COMM_ERROR An error occurred when the NI-FBUS Communications Manager<br>communicated with the device.<br>E_NOT_FOUND No VFD in the device has the specified VFD tag.<br>E_RESOURCES A system resource problem occurred. The resource problem is<br>usually a memory shortage.<br>E_SM_NOT_OPERATIONAL<br>The device is present, but cannot respond because it is at a default                                                                                                    |  |  |
| E_COMM_ERRORThe ordinal number is out of the device range.E_COMM_ERRORAn error occurred when the NI-FBUS Communications Manager<br>communicated with the device.E_NOT_FOUNDNo VFD in the device has the specified VFD tag.E_RESOURCESA system resource problem occurred. The resource problem is<br>usually a memory shortage.E_SM_NOT_OPERATIONALThe device is present, but cannot respond because it is at a default                                                                                                    |  |  |
| E_COMM_ERROR       An error occurred when the NI-FBUS Communications Manager communicated with the device.         E_NOT_FOUND       No VFD in the device has the specified VFD tag.         E_RESOURCES       A system resource problem occurred. The resource problem is usually a memory shortage.         E_SM_NOT_OPERATIONAL       The device is present, but cannot respond because it is at a default                                                                                                    |  |  |
| E_NOT_FOUND       No VFD in the device has the specified VFD tag.         E_RESOURCES       A system resource problem occurred. The resource problem is usually a memory shortage.         E_SM_NOT_OPERATIONAL       The device is present, but cannot respond because it is at a default                                                                                                    |  |  |
| E_RESOURCES       A system resource problem occurred. The resource problem is usually a memory shortage.         E_SM_NOT_OPERATIONAL       The device is present, but cannot respond because it is at a default                                                                                                    |  |  |
| usually a memory shortage.<br>E_SM_NOT_OPERATIONAL<br>The device is present, but cannot respond because it is at a default                                                                                                    |  |  |
| E_SM_NOT_OPERATIONAL<br>The device is present, but cannot respond because it is at a default                                                                                                    |  |  |
| The device is present, but cannot respond because it is at a default                                                                                                    |  |  |
| address.                                                                                                    |  |  |
| E_OBSOLETE_DESC The input descriptor is no longer valid. It was closed before                                                                                                    |  |  |
| nifOpenVfd completed.                                                                                                    |  |  |
| E_SERVER_CONNECTION_LOST                                                                                                    |  |  |
| The session established with the NI-FBUS Communications                                                                                                    |  |  |
| Manager for this descriptor has been closed or lost.                                                                                                    |  |  |
| E_BAD_DEVICE_DATA The device returned some inconsistent information.                                                                                                    |  |  |

# nifShutdownCM

#### Purpose

Closes the NI-FBUS Communications Manager.

#### Format

| nifError_t | nifShutdownCM (   |
|------------|-------------------|
|            | uint32 interval); |

#### Input

interval

The maximum waiting time in milliseconds for closing the NI-FBUS Communications Manager process. If interval is set to 0, the default timeout value of 2000 milliseconds is used. If interval is set to NIFB\_TIMEOUT\_INFINITE, the function will return only when the NI-FBUS Communications Manager has been cleanly closed. If the interval time is exceeded, the NI-FBUS Communications Manager process will be forcefully closed.

#### Output

None.

#### Context

Not applicable.

#### Description

nifShutdownCM closes the NI-FBUS Communications Manager. The return value indicates whether the NI-FBUS Communications Manager has been forcibly closed. If the NI-FBUS Communications Manager cannot be closed normally within the interval time, it will be closed forcefully. The normal close can ensure all the system resources are cleaned up. The forceful close can't ensure that.

| E_OK             | The NI-FBUS Communications Manager has been closed               |
|------------------|------------------------------------------------------------------|
|                  | normally. The call was successful.                               |
| E_SHUTDOWN_FORCE | The NI-FBUS Communications Manager has been forcefully<br>closed |
|                  |                                                                  |

# nifStartupCM

#### Purpose

Starts the NI-FBUS Communications Manager.

#### Format

| nifError_t | nifStartupCM (      |
|------------|---------------------|
|            | uint32 windowStyle, |
|            | uint32 interval);   |

#### Input

| windowStyle           | Specifies the style of how the NI-FBUS Communications             |
|-----------------------|-------------------------------------------------------------------|
|                       | Manager main window is displayed. This parameter may be one       |
|                       | of the following:                                                 |
| NIFB_WND_STYLE_NORMAL | LActivate and display the main window of the NI-FBUS              |
|                       | Communications Manager.                                           |
| NIFB_WND_STYLE_MINIM  | IZEMinimize the main window of the NI-FBUS Communications         |
|                       | Manager.                                                          |
|                       |                                                                   |
| interval              | The maximum waiting time in milliseconds for the NI-FBUS          |
|                       | Communications Manager to complete the initialization. If         |
|                       | interval is set to 0, this function will immediately return after |
|                       | the NI-FBUS Communications Manager process is created. If         |
|                       | interval is set to NIFB_TIMEOUT_INFINITE, the function            |
|                       | will return only when the NI-FBUS Communications Manager          |
|                       | has completed initialization or an error has occurred. The total  |
|                       | time of completing initialization depends on the number and the   |
|                       | type of the FBUS interface cards.                                 |

#### Output

None.

# Context

Not applicable.

#### Description

nifStartupCM launches the NI-FBUS Communications Manager. Depending on the windowStyle parameter, The NI-FBUS Communications Manager will be launched in normal style or minimized style.

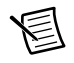

**Note** nifStartupCM reads the NI-FBUS installation information from the registry to find the path of the NI-FBUS Communications Manager. If the specific

NI-FBUS system registry information cannot be found or is corrupt, this function will return an error code.

| E_OK                     | The NI-FBUS Communications Manager has launched successfully.                                                                |  |
|--------------------------|----------------------------------------------------------------------------------------------------|--|
| E_FILE_NOT_FOUND         | The NI-FBUS Communications Manager binary cannot be found or is corrupt.                                                     |  |
| E_REGKEY_NOT_FOUND       | The NI-FBUS system registry information cannot be found or is corrupt.                                                       |  |
| E_TIMEOUT                | The NI-FBUS Communications Manager has started but the initialization procedure has not completed within the timeout period. |  |
| E_SERVER_CONNECTION_LOST |                                                                                                    |  |
|                          | The NI-FBUS Communications Manager has encountered an error during initialization.                                           |  |

# **Core Fieldbus Functions**

You can use the NI-FBUS core functions to access Fieldbus block parameters using any type of descriptor. Because there are several ways to identify the Fieldbus block parameters, the NI-FBUS core functions accept special interface macros for the name argument, as well as the standard *TAG*. *PARAM* identifier format. Refer to the *Using Interface Macros* section for tips on using the interface macros.

# List of Core Functions

| Function                | Purpose                                                                                        |
|-------------------------|------------------------------------------------------------------------------------------------|
| nifFreeObjectAttributes | Frees an nifAttributes_t structure allocated during a previous call to nifGetObjectAttributes. |
| nifFreeObjectType       | Frees an nifObjTypeLinst_t structure allocated during a previous call to nifGetObjectType.     |
| nifGetObjectAttributes  | Reads a single set of object attributes from the Device Description (DD).                      |
| nifGetObjectName        | Returns the Object Dictionary symbol name of the specified object.                             |
| nifGetObjectSize        | Returns the size in bytes of an object's value.                                                |
| nifGetObjectType        | Returns the Object Dictionary type of the specified object.                                    |
| nifReadObject           | Reads an object's value from a device.                                                         |
| nifReadObjectList       | Reads the values of several objects from a device or several devices.                          |
| nifWriteObject          | Writes a parameter value to a device.                                                          |

Table 5-2. List of Core Functions

# nifFreeObjectAttributes

#### Purpose

Frees an nifAttributes\_t structure allocated during a previous call to nifGetObjectAttributes.

# Format

| nifError_t | nifFreeObjectAttributes( |
|------------|--------------------------|
|            | nifAttributes_t *attr)   |

#### Input

| attr | Object attribute values your application reads using |
|------|------------------------------------------------------|
|      | nifGetObjectAttributes.                              |

#### Output

Not applicable.

#### Context

Session, block, VFD, physical device, link.

#### Description

nifFreeObjectAttributes frees up the memory associated with the nifAttributes\_t structure specified by attr. attr must have been filled in by a successful call to nifGetObjectAttributes. Once this function has been called, the contents of attr are no longer valid.

If your application does not call this function after calling nifGetObjectAttributes, your application will not free up memory properly.

| E_OK           | The call was successful.                        |
|----------------|-------------------------------------------------|
| E_BAD_ARGUMENT | attr was not a valid nifAttributes_t structure. |

# nifFreeObjectType

#### Purpose

Frees the nifObjTypeList\_t structure allocated during a previous call to nifGetObjectType.

# Format

| nifError_t | nifFreeObjectType(                     |
|------------|----------------------------------------|
|            | <pre>nifObjTypeList_t *typeData)</pre> |

#### Input

| typeData | Object Type values to be freed. These values were previously read |
|----------|-------------------------------------------------------------------|
|          | with the nifGetObjectType function call.                          |

#### Output

Not applicable.

#### Context

Session, block, VFD, physical device, link.

#### Description

nifFreeObjectType frees up the memory associated with the nifObjTypeList\_t structure specified by typeData. typeData must have been filled in by a successful call to nifGetObjectType. Once this function has been called, the contents of typeData are no longer valid.

If your application does not call this function after calling nifGetObjectType, your application will not free up memory properly.

Refer to nifGetObjectType to get more details about the nifObjTypeList\_t structure.

| E_OK           | The call was successful.                             |
|----------------|------------------------------------------------------|
| E_BAD_ARGUMENT | typeData was not a valid nifObjTypeList_t structure. |

# nifGetObjectAttributes

#### Purpose

Reads a single set of object attributes from the Device Description (DD).

#### Format

| nifError_t | nifGetObjectAttributes(<br>nifDesc_t ud,<br>char *name.  |
|------------|----------------------------------------------------------|
|            | nifAttributes t *attr)                                   |
| nifError t | nifGetObjectAttributes(                                  |
| —          | nifDesc t ud,                                            |
|            | NIFB_INDEX(uint32 idx),                                  |
|            | nifAttributes_t *attr)                                   |
| nifError_t | nifGetObjectAttributes(                                  |
|            | nifDesc_t ud,                                            |
|            | NIFB_INDEX_SUBINDEX(uint32 idx, uint32                   |
|            | subidx),                                                 |
|            | nifAttributes_t *attr)                                   |
| nifError_t | nifGetObjectAttributes(nifDesc_t ud,                     |
|            | NIFB_ITEM(uint32 item),                                  |
|            | nifAttributes_t *attr)                                   |
| nifError_t | nifGetObjectAttributes(                                  |
|            | nifDesc_t ud,                                            |
|            | NIFB_ITEM_SUBINDEX(uint32 item, uint32                   |
|            | subidx),                                                 |
|            | nifAttributes_t *attr)                                   |
| nifError_t | nifGetObjectAttributes(                                  |
|            | nifDesc_t ud,                                            |
|            | <pre>NIFB_BLOCK_ITEM(char *blocktag, uint32 item),</pre> |
|            | nifAttributes_t *attr)                                   |
| nifError_t | nifGetObjectAttributes(                                  |
|            | nifDesc_t ud,                                            |
|            | NIFB_BLOCK_ITEM_SUBINDEX(char *blocktag,                 |
|            | uint32 item,                                             |
|            | uint32 subidx),                                          |
|            | nifAttributes_t *attr)                                   |
| nifError_t | nifGetObjectAttributes(                                  |
|            | nifDesc_t ud,                                            |
|            | NIFB_BLOCK_INDEX(char *blocktag, uint32 idx),            |
|            | nifAttributes_t *attr)                                   |

| nifError_t | <pre>nifGetObjectAttributes( nifDesc_t ud, NIFB_BLOCK_INDEX_SUBINDEX(char *blocktag, uint32 idx, uint32 subidx), nifAttributes_t *attr)</pre>                                                                                                    |
|------------|----------------------------------------------------------------------------------------------------|
| nifError_t | <pre>nifGetObjectAttributes( nifDesc_t ud, NIFB_NAME_SUBINDEX(char *name, uint32 subidx), nifAttributes t *attr)</pre>                                                                                                    |
| nifError_t | <pre>nifGetObjectAttributes(<br/>nifDesc_t ud,<br/>NIFB_BLOCK_NAME_SUBINDEX(char *blocktag, char<br/>*name,<br/>uint32 subidx), nifAttributes_t *attr)</pre>                                                                                                    |
| Input      |                                                                                                    |
| ud<br>name | The descriptor (of any type if by name; VFD or block if by index). Name of the object you need the device description attributes of, in <i>BLOCKTAG</i> . <i>PARAM</i> form. To specify a structure element by name, specify the name in <i>BLOCKTAG</i> . <i>STRUCT</i> . <i>ELEMENT</i> format. Refer to Table 5-5 for an explanation of how to use macros to specify the object.                                                                                                    |
| Output     |                                                                                                    |
| attr       | Object attribute values read from the DDOD (Device Description<br>Object Dictionary). The type nifAttributes_t consists of a<br>data structure including a type code which selects from a list of<br>structures, one for each type of object. Other information,<br>including whether individual attributes were successfully<br>evaluated and whether individual attributes are dynamic (meaning<br>they could change) also is provided. The structure is too long to<br>be included in this chapter. You can find it in the NI-FBUS<br>Communications Manager header files. |

#### Context

Session, block, VFD, physical device, link.

#### Description

The NI-FBUS Communications Manager reads the device description object attributes identified in the call from the DDOD associated with ud and returned in attr. Notice that the object attributes describe certain characteristics of the object, but do not contain the object value. The device description object attributes also differ in content from the FMS Object Description of the object.

For block, VFD, physical device, or link descriptors, the object name may refer to a variable or a variable list. You normally would use nifGetObjectAttributes to read the type description of a certain data type.

Refer to Table 5-5 for an explanation of how to use macros to specify the object.

For more detailed information concerning the nifAttributes\_t structure, refer to Chapter 3, Using ddi get item, of the Fieldbus Foundation Device Description Services User Guide.

**Note** After a successful call to nifGetObjectAttributes, your application must call nifFreeObjectAttributes when it is done using the attr structure. Your application will not free up memory correctly if it does not perform this operation.

| E_OK                  | The call was successful.                                                   |
|-----------------------|----------------------------------------------------------------------------|
| E_CONFIG_ERROR        | Some configuration information, such as registry information or            |
|                       | network configuration information, is incorrect.                           |
| E_INVALID_DESCRIPTOR  |                                                                            |
|                       | The device descriptor does not correspond to a VFD or block.               |
| E_SYMBOL_FILE_NOT_FOU | IND                                                                        |
|                       | The NI-FBUS Communications Manager could not find the symbol file.         |
| E_SM_NOT_OPERATIONAL  |                                                                            |
|                       | The device is present, but cannot respond because it is at a default       |
|                       | address.                                                                   |
| E_NOT_FOUND           | The referred object does not exist, or it does not have object attributes. |
| E_MULTIPLE            | The NI-FBUS Communications Manager found more than                         |
|                       | one identical tag; the function failed.                                    |
| E_ORDINAL_NUM_OUT_OF_ | RANGE                                                                      |
|                       | The ordinal number is out of the device range.                             |
| E_OBSOLETE_DESC       | The input descriptor is no longer valid. It was closed before              |
|                       | nifGetObjectAttributes completed.                                          |
| E_SERVER_CONNECTION_I | JOST                                                                       |
|                       | The session established with the NI-FBUS Communications                    |
|                       | Manager for this descriptor has been closed or lost.                       |
|                       |                                                                            |

# nifGetObjectName

#### Purpose

Returns the Object Dictionary symbol name of the specified object.

#### Format

| nifError_t  | <pre>nifGetObjectName( nifDesc_t ud, char *inName,</pre> |
|-------------|----------------------------------------------------------|
| nifError_t  | char *outName)<br>nifGetObjectName(<br>nifDesc_t ud,     |
|             | NIFB_INDEX(uint32 idx),                                  |
|             | char *outName)                                           |
| nifError_t  | nifGetObjectName(                                        |
|             | nifDesc_t ud,                                            |
|             | NIFB_INDEX_SUBINDEX(uint32 idx, uint32                   |
|             | subldx),                                                 |
|             | char *outName)                                           |
| niferror_t  | niiGetObjectName(                                        |
|             | nliDesc_t ud,                                            |
|             | NIFB_ITEM(UINT32 ITEM),                                  |
|             | char ^outname)                                           |
| niferror_t  | niiGetObjectName(                                        |
|             | NIED JEEN CUDINDEX(wint22 item wint22                    |
|             | NIFB_ITEM_SOBINDEX(UINUS2 ILEM, UINUS2                   |
|             | sublax),                                                 |
| nifEmman t  | char ~outhame)                                           |
| IIITEILOI_C | nifbagg t ud                                             |
|             | NIED DIOCK INDEV(chan thlachtan wint?) idu)              |
|             | NIFB_BLOCK_INDEA(CHAI ^DIOCKLAG, UIHLS2 IOX),            |
| nifEmman t  | char ~outhame)                                           |
| IIITEILOI_C | nifbagg t ud                                             |
|             | NIER RIOCK INDEX CURINDEX (char thlocktor                |
|             | WIFE_BLOCK_INDEA_SOBINDEA(CHAI "DIOCKCAG,                |
|             | ulnt32 lax, ulnt32 sublax),                              |
| nifEmman t  | char ~outhame)                                           |
| niiError_t  | niigetobjectwame (                                       |
|             | HILDESC_UQ,                                              |
|             | NIFB_NAME_SUBINDEX(Char ^name, uint32 SubldX),           |
|             | char ^outName)                                           |

| nifError_t | <pre>nifGetObjectName( nifDesc_t ud, NIFB_BLOCK_NAME_SUBINDEX (char *blocktag, char *name, uint32 subidx), char *outName)</pre>                                                                                                    |
|------------|----------------------------------------------------------------------------------------------------|
| Input      |                                                                                                    |
| ud         | The descriptor of the session, link, physical device, VFD or block<br>if you are accessing by name. If you are accessing by index,<br>ud must be a VFD or block.                                                                                                    |
| inName     | The name of the parameter you want to read the OD symbol name<br>in <i>BLOCKTAG</i> . <i>PARAM</i> form. Refer to Table 5-5 for an explanation<br>of how to use macros to specify the parameter. To specify a named<br>structure element, supply name in<br><i>BLOCKTAG</i> . <i>STRUCT</i> . <i>ELEMENT</i> format. |
| Output     |                                                                                                    |
| outName    | The Object symbol name read from the Object Dictionary in the device.                                                                                                    |

#### Context

Session, block, VFD, DDOD, physical device, link.

#### Description

nifGetObjectName is used to read the Object Dictionary symbol names of objects such as block, VFD, MIB objects, or communication objects from devices.

- If ud is the descriptor of a link, then inName must be in BLOCKTAG. PARAM\_NAME format.
- If ud is a session descriptor, then all links are searched for the given *BLOCKTAG. PARAM\_NAME*. The call fails if identical *BLOCKTAG. PARAM\_NAME* tags are found on the bus. Index access is not allowed for session descriptors.
- If ud is the descriptor of a general function block application VFD, and you use the NIFB\_INDEX macro, the index specified is the index of the object in the VFD.
- If ud is the descriptor of a function block, name must be in PARAM\_NAME format.
- If ud is the descriptor of a function block, and you use the NIFB\_INDEX or NIFB\_INDEX\_SUBINDEX macro, the index specified is the relative index of the parameter within the block. Relative indices start at one for the first parameter. Index zero retrieves the object dictionary symbol name of the block itself.
- In all cases, you can expand *PARAM\_NAME* to *STRUCT*. *ELEMENT* format to represent a named element of a named structure.

Refer to Table 5-5 for an explanation of how to use macros to specify the parameter.

| E_OK                  | The call was successful.                                         |
|-----------------------|------------------------------------------------------------------|
| E_INVALID_DESCRIPTOR  |                                                                  |
|                       | The descriptor you specified is not valid.                       |
| E_NOT_FOUND           | The NI-FBUS Communication Manager could not find the             |
|                       | specified object.                                                |
| E_SYMBOL_FILE_NOT_FOU | IND                                                              |
|                       | The NI-FBUS Communication Manager could not find the             |
|                       | symbol file.                                                     |
| E_BAD_ARGUMENT        | The object specified by index was that of a simple data type,    |
|                       | which must already be known to you.                              |
| E_SERVER_CONNECTION_I | JOST                                                             |
|                       | The session established with the NI-FBUS Communication           |
|                       | Manager, under which the descriptor was opened, has been lost or |
|                       | closed.                                                          |
| E_DEVICE_CHANGED      | The device you specified is changed.                             |
| E_VFD_CHANGED         | The VFD you specified is changed.                                |
| E_COMM_ERROR          | An error occurred when the NI-FBUS Communication Manager         |
|                       | tried to communicate with the device.                            |
| E_RESOURCE            | The NI-FBUS Communications Manager is unable to allocate         |
|                       | some system resource; this is usually a memory problem.          |
| E_OBSOLETE_BLOCK      | The block you specified is no longer valid.                      |

# nifGetObjectSize

#### Purpose

Returns the size (in bytes) of an object's value.

#### Format

| nifError_t | nifGetObjectSize(<br>nifDesc_t ud,            |
|------------|-----------------------------------------------|
|            | char *name,                                   |
|            | int16 *size_in_bytes)                         |
| nifError_t | nifGetObjectSize(                             |
|            | nifDesc_t ud,                                 |
|            | NIFB_INDEX(uint32 idx),                       |
|            | <pre>int16 *size_in_bytes)</pre>              |
| nifError_t | nifGetObjectSize(                             |
|            | nifDesc_t ud,                                 |
|            | NIFB_INDEX_SUBINDEX(uint32 idx, uint32        |
|            | subidx),                                      |
|            | int16 *size_in_bytes)                         |
| nifError_t | nifGetObjectSize(                             |
|            | nifDesc_t ud,                                 |
|            | NIFB_ITEM(uint32 item),                       |
|            | int16 *size_in_bytes)                         |
| nifError_t | nifGetObjectSize(                             |
|            | nifDesc_t ud,                                 |
|            | NIFB_ITEM_SUBINDEX(uint32 item, uint32        |
|            | subidx),                                      |
|            | int16 *size_in_bytes)                         |
| nifError_t | nifGetObjectSize(                             |
|            | nifDesc_t ud,                                 |
|            | NIFB_BLOCK_ITEM(char *blocktag, uint32 item), |
|            | int16 *size_in_bytes)                         |
| nifError_t | nifGetObjectSize(                             |
|            | nifDesc_t ud,                                 |
|            | NIFB_BLOCK_ITEM_SUBINDEX(char *blocktag,      |
|            | uint32 item,                                  |
|            | uint32 subidx),                               |
|            | int16 *size_in_bytes)                         |
| nifError_t | nifGetObjectSize(                             |
|            | nifDesc_t ud,                                 |
|            | NIFB_BLOCK_INDEX(char *blocktag, uint32 idx), |
|            | int16 *size_in_bytes)                         |
| nifError_t | nifGetObjectSize(                             |
|            | nifDesc_t ud,                                 |
|            | NIFB_BLOCK_INDEX_SUBINDEX(char *blocktag,     |
|            |                                               |

| uint32 idx, uint32 subidx),                    |
|------------------------------------------------|
| int16 *size_in_bytes)                          |
| nifGetObjectSize(                              |
| nifDesc_t ud,                                  |
| NIFB_NAME_SUBINDEX(char *name, uint32 subidx), |
| int16 *size_in_bytes)                          |
| nilfGetObjectSize(                             |
| nifDesc_t ud,                                  |
| NIFB_BLOCK_NAME_SUBINDEX(char *blocktag, char  |
| <pre>*name, uint32 subidx),</pre>              |
| int16 *size_in_bytes)                          |
| -                                              |
|                                                |
|                                                |

| ud   | The descriptor of a block.                                   |
|------|--------------------------------------------------------------|
| name | Character string name of the object you need the size of, in |
|      | BLOCKTAG. PARAM form. To specify a structure element by      |
|      | name, specify the name in BLOCKTAG. STRUCT. ELEMENT          |
|      | format. Refer to Table 5-5 for an explanation of how to use  |
|      | macros to specify the character string name.                 |
|      |                                                              |

#### Output

| size_in_bytes | The size of the object |
|---------------|------------------------|
| 4             |                        |

#### Context

Session, block, VFD, physical device, link.

#### Description

This function returns the size of the specified Object Value. You have to pass a buffer of the returned size to nifReadObject to hold the value of the object.

Refer to Table 5-5 for an explanation of how to use macros to specify the character string name.

| E_OK                  | The call was successful.                                      |
|-----------------------|---------------------------------------------------------------|
| E_INVALID_DESCRIPTOR  |                                                               |
|                       | The specified descriptor is invalid.                          |
| E_SYMBOL_FILE_NOT_FOU | IND                                                           |
|                       | The NI-FBUS Communications Manager could not find the         |
|                       | symbol file.                                                  |
| E_NOT_FOUND           | The named object does not exist.                              |
| E_MULTIPLE            | Multiple identical tags were found; the function failed.      |
| E_OBSOLETE_DESC       | The input descriptor is no longer valid. It was closed before |
|                       | nifGetObjectSize completed.                                   |
E\_ORDINAL\_NUM\_OUT\_OF\_RANGE

The ordinal number is out of the device range.

E\_SERVER\_CONNECTION\_LOST

The session established with the NI-FBUS Communications Manager for this descriptor has been closed or lost.

## nifGetObjectType

#### Purpose

Returns the Object Dictionary type of the specified object.

#### Format

| nifError_t | nifGetObjectType(<br>nifDesc_t ud,<br>char *objName,<br>nifObiTypeList t *typeData)                                                          |
|------------|----------------------------------------------------------------------------------------------------|
| nifError_t | <pre>nifGetObjectType(<br/>nifDesc_t ud,<br/>NIFB_INDEX(uint32 idx),<br/>nifObjTypeList_t *typeData)</pre>                                   |
| nifError_t | <pre>nifGetObjectType( nifDesc_t ud, NIFB_INDEX_SUBINDEX(uint32 idx, uint32 subidx), nifObjTypeList_t *typeData)</pre>                       |
| nifError_t | <pre>nifGetObjectType( nifDesc_t ud, NIFB_ITEM(uint32 item), nifObjTypeList_t *typeData)</pre>                                               |
| nifError_t | <pre>nifGetObjectType( nifDesc_t ud, NIFB_ITEM_SUBINDEX(uint32 item, uint32 subidx), nifObjTypeList t *typeData)</pre>                       |
| nifError_t | <pre>nifGetObjectType(<br/>nifDesc_t ud,<br/>NIFB_BLOCK_ITEM(char *blocktag, uint32 item),<br/>nifObjTypeList_t *typeData)</pre>             |
| nifError_t | <pre>nifGetObjectType( nifDesc_t ud, NIFB_BLOCK_ITEM_SUBINDEX(char *blocktag, uint32 item, uint32 subidx), nifObjTypeList_t *typeData)</pre> |
| nifError_t | <pre>nifGetObjectType(<br/>nifDesc_t ud,<br/>NIFB_BLOCK_INDEX(char *blocktag, uint32 idx),<br/>nifObjTypeList_t *typeData)</pre>             |
| nifError_t | <pre>nifGetObjectType( nifDesc_t ud, NIFB_BLOCK_INDEX_SUBINDEX(char *blocktag, uint32 idx, uint32 subidx), nifObjTypeList_t *typeData)</pre> |

| nifError_t | nifGetObjectType(<br>nifDesc_t ud,<br>NIFB_NAME_SUBINDEX(char *name, uint32 subidx),<br>nifObiTymeList t *tymeData)                                                                                                    |
|------------|----------------------------------------------------------------------------------------------------|
| nifError_t | nifGetObjectType(<br>nifDesc_t ud,<br>NIFB_BLOCK_NAME_SUBINDEX(char *blocktag, char<br>*name, uint32 subidx),<br>nifObjTypeList_t *typeData)                                                                                                    |
| Input      |                                                                                                    |
| ud         | The descriptor of the session, link, physical device, VFD, or block<br>if you are accessing by name. If you are accessing by index,<br>ud must be a VFD or block.                                                                                                    |
| objName    | The name of the parameter you want to read the OD type of, in<br><i>BLOCKTAG. PARAM</i> form. Refer to Table 5-5 for an explanation<br>of how to use macros to specify the parameter. To specify a named<br>structure element, supply name in<br><i>BLOCKTAG. STRUCT. ELEMENT</i> format. To specify a type index<br>returned by a previous call to nifGetObjectType, use the<br>NIFB_TYPE_INDEX macro.                                                   |
| Output     |                                                                                                    |
| typeData   | Object Type value read from the object dictionary in the device.<br>The nifObjTypeList_t data structure is a record consisting of<br>an object type code, the number of elements, the blocktag to<br>which this object belongs (if applicable), and a pointer to a list of<br>elements of type nifObjElem_t. The nifObjElem_t type is a<br>structure which consists of two elements: the OD typeIndex of<br>the element and the OD length of the element. |

#### Context

Session, block, VFD, DDOD, physical device, link.

## Description

nifGetObjectType is used to read the Object Dictionary type values of objects such as block parameters, MIB objects, or communication parameters from devices.

- If ud is the descriptor of a link, then objName must be in *BLOCKTAG. PARAM\_NAME* format.
- If ud is a session descriptor, then all links are searched for the given *BLOCKTAG. PARAM\_NAME*. The call fails if identical *BLOCKTAG. PARAM\_NAME* tags are found on the bus. Index access is not allowed for session descriptors.

- If ud is the descriptor of a general function block application VFD, and you use the NIFB\_INDEX macro, the index specified is the index of the object in the VFD.
- If ud is the descriptor of a function block, name must be in PARAM\_NAME format.
- If ud is the descriptor of a function block, and you use the NIFB\_INDEX or NIFB\_INDEX\_SUBINDEX macro, the index specified is the relative index of the parameter within the block. Relative indices start at one for the first parameter. Index zero retrieves the OD type of the block itself.
- In all cases, you can expand *PARAM\_NAME* to *STRUCT*. *ELEMENT* format to represent a named element of a named structure.

Refer to Table 5-5 for an explanation of how to use macros to specify the parameter.

The nifObjTypeList\_t data structure is defined as follows:

```
typedef struct {
    uint8 objectCode;
    uint16 numElems;
    char blockTag[TAG_SIZE + 1];
    nifObjElem_t *allElems;
    } nifObjTypeList_t;
```

The nifObjElem\_t data type is defined as follows:

```
typedef struct {
    uint16 objTypeIndex;
    uint16 objSize;
    } nifObjElem_t;
```

The objectCode returned in the data structure nifObjTypeList\_t is as specified in the *FMS Specifications* section of the *Fieldbus Foundation Specifications* document and is listed in Table 5-3, for your convenience.

| Object                          | Object Code in fbtypes.h |
|---------------------------------|--------------------------|
| Domain                          | ODT_DOMAIN               |
| Program Invocation              | ODT_PI                   |
| Event                           | ODT_EVENT                |
| Data Type                       | ODT_SIMPLETYPE           |
| Data Type Structure Description | ODT_STRUCTTYPE           |
| Simple Variable                 | ODT_SIMPLEVAR            |
| Array                           | ODT_ARRAY                |

Table 5-3. Object Codes for the nifObjTypeList\_t Data Structure

| Object        | Object Code in fbtypes.h |
|---------------|--------------------------|
| Record        | ODT_RECORD               |
| Variable List | ODT_VARLIST              |

| Table 5-3. Object Codes for the nifObjTypeList | t_t Data Structure | e (Continued) |
|------------------------------------------------|--------------------|---------------|
|------------------------------------------------|--------------------|---------------|

For object codes ODT\_STRUCTTYPE, ODT\_SIMPLEVAR, ODT\_ARRAY, and ODT\_RECORD, the list of elements in allElements contains the typeIndex and the size of each component element. For example, the following fragment of pseudocode gets the type information for a structured object and does something with the type information for each element:

```
nifObjTypeList_t typeInfo;
nifDesc_t aiBlock;
int loop;
...
nifGetObjectType(aiBlock, "OUT", &typeInfo);
for (loop=0; loop < typeInfo.numElems; loop++)
{
    doSomethingWithElement(typeInfo.allElems[loop]);
}
```

For variable list objects (type ODT\_VARLIST), you must call nifGetObjectType for each element in the list of elements with the typeIndex of the element returned in the list with the first nifGetObjectType call. The typeIndex of the element returned in the list in this case is the relative index of the element within the block, whose name is returned by blockTag. These subsequent calls to nifGetObjectType should use the NIFB\_INDEX macro to specify the typeIndex returned by the first call.

For example, the following fragment of pseudocode gets the type information for a variable list object and does something with the type information for each variable:

```
nifObjTypeList_t typeInfo, varTypeInfo;
nifDesc_t aiBlock;
int loop;
...
nifGetObjectType(aiBlock, "VIEW_1", &typeInfo);
if (typeinfo.objectCode == ODT_VARLIST)
{
    for (loop=0; loop < typeInfo.numElems; loop++)
    {
        nifGetObjectType(aiBlock,
            NIFB_INDEX(typeInfo.allElems[loop].objTypeIndex),
            &varTypeInfo);
            doSomethingWithVariable(varTypeInfo);
        }
}
```

For all successful calls to nifGetObjectType, you must call nifFreeObjectType to clean up memory allocated within these structures.

For objects with the object codes ODT\_DOMAIN, ODT\_PI, ODT\_EVENT, and ODT\_SIMPLETYPE, only the object type is returned, and the list of elements allElems in the structure nifObjTypeList\_t is empty. The list of standard data types for an object which has the object code ODT\_SIMPLETYPE also is as specified in the *FMS Specifications* section of the *Fieldbus Foundation Specifications* document.

| Data Type       | objTypeIndex<br>in fbtypes.h | Number of<br>Octets (Size) |
|-----------------|------------------------------|----------------------------|
| Boolean         | FF_BOOLEAN                   | 1                          |
| Integer8        | FF_INTEGER8                  | 1                          |
| Integer16       | FF_INTEGER16                 | 2                          |
| Integer32       | FF_INTEGER32                 | 4                          |
| Unsigned8       | FF_UNSIGNED8                 | 1                          |
| Unsigned16      | FF_UNSIGNED16                | 2                          |
| Unsigned32      | FF_UNSIGNED32                | 4                          |
| Floating Point  | FF_FLOAT                     | 4                          |
| Visible String  | FF_VISIBLE_STRING            | 1, 2, 3,                   |
| Octet String    | FF_OCTET_STRING              | 1, 2, 3,                   |
| Date            | FF_DATE                      | 7                          |
| Time of Day     | FF_TIMEOFDAY                 | 4 or 6                     |
| Time Difference | FF_TIME_DIFF                 | 4 or 6                     |
| Bit String      | FF_BIT_STRING                | 1, 2, 3,                   |
| Time Value      | FF_TIME_VALUE                | 8                          |

Table 5-4. Object Codes for the nifObjTypeList\_t Data Structure

#### **Return Values**

E\_OK

The call was successful.

within the timeout period.

The device containing the object is present but did not respond

More than one identical tag was found. The function failed.

E\_INVALID\_DESCRIPTOR The descriptor you specified is not valid.

E\_TIMEOUT

E\_MULTIPLE

| E_NOT_FOUND              | The NI-FBUS Communications Manager could not find the specified object.                                          |  |
|--------------------------|----------------------------------------------------------------------------------------------------|--|
| E_BAD_ARGUMENT           | The object specified by index was that of a simple data type, which must already be known to you.                |  |
| E_RESOURCES              | The NI-FBUS Communications Manager is unable to allocate some system resource. This is usually a memory problem. |  |
| E_SERVER_CONNECTION_LOST |                                                                                                    |  |
|                          | The session established with the NI-FBUS Communications                                                          |  |
|                          | Manager, under which the descriptor was opened, has been lost or closed.                                         |  |

## nifReadObject

## Purpose

Reads an object's value from a device.

### Format

| nifError_t | <pre>nifReadObject( nifDesc_t ud, char *name, void *buffer, uint&amp; *length)</pre>                                                       |
|------------|----------------------------------------------------------------------------------------------------|
| nifError_t | <pre>nifReadObject(<br/>nifDesc_t ud,<br/>NIFB_INDEX(uint32 idx),<br/>void *bufferuint8 *length)</pre>                                     |
| nifError_t | <pre>nifReadObject( nifDesc_t ud, NIFB_INDEX_SUBINDEX(uint32 idx, uint32 subidx), void *buffer_wint8 *length)</pre>                        |
| nifError_t | <pre>nifReadObject( nifDesc_t ud, NIFB_ITEM(uint32 item), void *buffer, uint8 *length)</pre>                                               |
| nifError_t | <pre>nifReadObject( nifDesc_t ud, NIFB_ITEM_SUBINDEX(uint32 item, uint32 subidx), void *buffer, uint8 *length)</pre>                       |
| nifError_t | <pre>nifReadObject( nifDesc_t ud, NIFB_BLOCK_ITEM(char *blocktag, uint32 item), void *buffer, uint8 *length)</pre>                         |
| nifError_t | <pre>nifReadObject( nifDesc_t ud, NIFB_BLOCK_ITEM_SUBINDEX(char *blocktag, uint32 item, uint32 subidx), void *buffer, uint8 *length)</pre> |
| nifError_t | <pre>nifReadObject( nifDesc_t ud, NIFB_BLOCK_INDEX(char *blocktag, uint32 idx), void *buffer, uint8 *length)</pre>                         |

| nifError_t | nifReadObject(                                                     |
|------------|--------------------------------------------------------------------|
|            | nifDesc_t ud,                                                      |
|            | NIFB_BLOCK_INDEX_SUBINDEX(char *blocktag,                          |
|            | uint32 idx,                                                        |
|            | uint32 subidx),                                                    |
|            | void *buffer,                                                      |
|            | uint8 *length)                                                     |
| nifError_t | nifReadObject(                                                     |
|            | nifDesc_t ud,                                                      |
|            | NIFB_NAME_SUBINDEX(char *name, uint32 subidx),                     |
|            | void *buffer,                                                      |
|            | uint8 *length)                                                     |
| nifError_t | nifReadObject(                                                     |
|            | nifDesc_t ud,                                                      |
|            | NIFB_BLOCK_NAME_SUBINDEX(char *blocktag, char                      |
|            | <pre>*name, uint32 subidx),</pre>                                  |
|            | void *buffer,                                                      |
|            | uint8 *length)                                                     |
| Innut      |                                                                    |
| mpar       |                                                                    |
| ud         | The descriptor of the session, link, physical device, VFD or block |
|            | if reading by name. If reading by index, ud must be a VFD          |
|            | or block.                                                          |
| name       | Name of the parameter your application reads, in                   |
|            | BLOCKTAG. PARAM format. To specify a structure element by          |
|            | name, specify the name in BLOCKTAG.STRUCT.ELEMENT                  |
|            | format. Refer to Table 5-5 for an explanation of how to use        |
|            | macros to specify the parameter.                                   |
| length     | The size of the buffer to hold the result, in bytes.               |
| Output     |                                                                    |
| buffer     | The value that the NI-FBUS Communications Manager reads.           |
| length     | The actual size of the resulting data, in bytes.                   |

### Context

Session, block, VFD, physical device, link.

## Description

nifReadObject reads the values of objects such as block parameters or communications parameters from devices.

• If ud is the descriptor of a link, then name must be in the format *BLOCKTAG. PARAM\_NAME*.

- If ud is a session descriptor, then all links are searched for the given *BLOCKTAG. PARAM\_NAME.* The call fails if multiple identical *BLOCKTAG. PARAM\_NAME* tags are located on the bus. Index access is not allowed for session descriptors.
- If ud is the descriptor of a general function block application VFD, then name must be in the format *BLOCKTAG*. *PARAM\_NAME*.
- If ud is the descriptor of a function block, name must be in the format PARAM\_NAME.
- If ud is the descriptor of a function block, and the NIFB\_INDEX or NIFB\_INDEX\_SUBINDEX macro is used, the index specified is the relative index of the parameter within the block. Relative indices start at 1 for the first parameter.
- In all descriptor cases, you can expand *PARAM\_NAME* itself to *STRUCT*. *ELEMENT* format to represent a named element of a named structure.

In each case, name can represent either a variable or a variable list object. You should determine the size of the object beforehand, possibly with a call to nifGetObjectSize. If the object is larger than the buffer size specified in length, the NI-FBUS Communications Manager returns an error, and none of the data in the buffer is valid.

Refer to Table 5-5 for an explanation of how to use macros to specify the parameter.

The data nifReadObject returns is in Fieldbus Foundation FMS Application format. You must accomplish conversion of the data to the internal format of your processor and compiler.

#### **Return Values**

| E_OK                  | The call was successful.                                                                                                    |
|-----------------------|----------------------------------------------------------------------------------------------------|
| E_INVALID_DESCRIPTOR  |                                                                                                    |
|                       | The descriptor does not correspond to a VFD or function block.<br>This descriptor is no longer valid.                                                                                                   |
| E_NOT_FOUND           | The referred object does not exist.                                                                                                    |
| E_OBJECT_ACCESS_DENI  | ED                                                                                                    |
|                       | The NI-FBUS Communications Manager interface does not have<br>the required privileges. The access group you belong to is not<br>allowed to acknowledge the event, or the password you used is<br>wrong. |
| E_MULTIPLE            | The NI-FBUS Communications Manager found more than one identical tag. The function failed.                                                                                                    |
| E_BUF_TOO_SMALL       | The object is larger than your buffer.                                                                                                    |
| E_SM_NOT_OPERATIONAL  |                                                                                                    |
|                       | The device is present, but cannot respond because it is at a default address.                                                                                                    |
| E_SYMBOL_FILE_NOT_FOU | JND                                                                                                    |
|                       | The NI-FBUS Communications Manager could not find the symbol file.                                                                                                    |
| E_OBSOLETE_DESC       | The input descriptor is no longer valid. It was closed before nifReadObject completed.                                                                                                    |

| E_COMM_ERROR          | The NI-FBUS Communications Manager failed to communicate with the device. |
|-----------------------|---------------------------------------------------------------------------|
| E_PARAMETER_CHECK     | The device reported a violation of parameter-specific checks.             |
| E_SERVER_CONNECTION_L | JOST                                                                      |
|                       | The session established with the NI-FBUS Communications                   |
|                       | Manager for this descriptor has been closed or lost.                      |

## nifReadObjectList

### Purpose

Reads the values of several objects from a device or several devices.

### Format

| nifDesc t ud       | (          |
|--------------------|------------|
| char **hlkDaramLi  | <b>+</b> + |
|                    | st,        |
| uint16 numObjects  | ,          |
| void *buffer,      |            |
| uint16 *length,    |            |
| nifError_t *errAr: | cay)       |

#### Input

| ud           | The descriptor of the session, link, physical device, VFD,                                                                                                    |
|--------------|----------------------------------------------------------------------------------------------------|
|              | or block.                                                                                                    |
| blkParamList | The list of parameter names your application reads in the form<br>of <i>BLOCKTAG</i> . <i>PARAM</i> . To specify any parameter by index use<br>the NIFB_INDEX macro. To specify any parameter that is an<br>array or structure element by index and subindex, use the<br>NIFB_INDEX_SUBINDEX_macro. To specify a named structure |
|              | element, supply the parameter name in the form of                                                                                                    |
| numObjects   | The number of parameter names specified in blkParamList.                                                                                                    |
| length       | (The maximum number of objects that can be specified in blkParamList is given by the constant MAX_LIST_ELEMS.)<br>The size of the buffer to hold the result of all the parameter reads.                                                                                                    |
|              | in bytes.                                                                                                    |
| Output       |                                                                                                    |
| buffer       | The values of all the parameters read, stored as a continuous string of bytes.                                                                                                    |
| length       | The cumulative size of the actual resulting data in bytes.                                                                                                    |
| errArray     | The error codes resulting from each parameter read. The error codes have a one-to-one correspondence with the order in which                                                                                                    |

the parameters are specified in blkParamList.

## Context

Session, link, device, VFD, block.

## Description

nifReadObjectList reads the values of objects specified in the list, which may include block parameters or communication parameters from devices.

- If ud is the descriptor of a link, each name in blkParamList must be in the format BLOCKTAG. PARAM\_NAME.
- If ud is a session descriptor, then all links are searched for any given name specified by the blocktag.param format in blkParamList. The read of this particular object fails if identical *BLOCKTAG.PARAM\_NAME* tags are located on the bus. Index access is not allowed for session descriptors.
- If ud is the descriptor of a general function block application VFD, any name in blkParamList must be in the format blocktag.param\_name.
- If ud is the descriptor of a function block, any name in blkParamList must be in the format *PARAM\_NAME*.
- If ud is the descriptor of a function block and the NIFB\_INDEX or NIFB\_INDEX\_SUBINDEX macro is used to specify a name in blkParamList, the index specified is the relative index of the parameter within the block. Relative indices start at 1 for the first block parameter.
- In all descriptor cases, any PARAM\_NAME specified in blkParamList can be expanded to *STRUCT. ELEMENT* format to represent a named element of a named structure.

For each name specified in blkParamList, the name can either represent a variable or a variable list object. You should determine the size of each object specified in blkParamList beforehand, possibly with a call to nifGetObjectSize. If the cumulative size of all the objects specified in the list is larger than the buffer size specified in length, the NI-FBUS Communications Manager returns an error. The data in the buffer is valid for however many objects were successfully read. The success or failure of the read for every object specified in blkParamList is indicated in errArray, the array in which error codes are returned. The error code in the first element of errArray is the error code indicating success or failure upon read of the first object specified in blkParamList, and so on.

Refer to Table 5-5 for an explanation of how to use macros to specify the parameters in blkParamList.

The data nifReadObjectList returns is in Fieldbus Foundation FMS Application format. You must accomplish conversion of the data to the internal format of your processor and compiler.

## **Return Values**

| E_OK                 | The call was successful.                                                                                                    |
|----------------------|----------------------------------------------------------------------------------------------------|
| E_INVALID_DESCRIPTOR |                                                                                                    |
| E_BUF_TOO_SMALL      | The descriptor is no longer valid.<br>The size of the data resulting from the read of all objects specified<br>in the list is larger than your buffer. |

| E_RESOURCES           | A system resource problem occurred. The resource problem is usually a memory shortage. |
|-----------------------|----------------------------------------------------------------------------------------|
| E_SERVER_CONNECTION_I | LOST                                                                                   |
|                       | The session established with the NI-FBUS Communications                                |

Manager for this descriptor has been closed or lost.

## nifWriteObject

#### Purpose

Writes a parameter value to a device.

#### Format

| nifError_t | <pre>nifWriteObject( nifDesc_t ud, char *name, void *buffer, uint8 length)</pre>                                                                     |
|------------|----------------------------------------------------------------------------------------------------|
| nifError_t | <pre>nifWriteObject( nifDesc_t ud, NIFB_INDEX(uint32 idx), void *buffer, uint% longth)</pre>                                                         |
| nifError_t | <pre>units length) nifWriteObject( nifDesc_t ud, NIFB_INDEX_SUBINDEX(uint32 idx, uint32 subidx), void *buffer,</pre>                                 |
| nifError_t | <pre>uint8 length) nifWriteObject( nifDesc_t ud, NIFB_ITEM(uint32 item), void *buffer,</pre>                                                         |
| nifError_t | <pre>uint8 length) nifWriteObject( nifDesc_t ud, NIFB_ITEM_SUBINDEX(uint32 item, uint32 subidx), void *buffer, uint8_length)</pre>                   |
| nifError_t | <pre>uints length;<br/>nifWriteObject(<br/>nifDesc_t ud,<br/>NIFB_BLOCK_ITEM(char *blocktag, uint32 item),<br/>void *buffer,<br/>uint8 length)</pre> |
| nifError_t | <pre>nifWriteObject( nifDesc_t ud, NIFB_BLOCK_ITEM_SUBINDEX(char *blocktag, uint32 item, uint32 subidx), void *buffer, uint8 length)</pre>           |
| nifError_t | nifWriteObject(<br>nifDesc_t ud,                                                                                                    |

| nifError t  | <pre>NIFB_BLOCK_INDEX(char *blocktag, uint32 idx),<br/>void *buffer,<br/>uint8 length)<br/>nifWriteObject(</pre>                                  |
|-------------|----------------------------------------------------------------------------------------------------|
| IIIIEIIOI_t | nifWifteoDject(<br>nifDesc_t ud,<br>NIFB_BLOCK_INDEX_SUBINDEX(char *blocktag,<br>uint32 idx,<br>uint32 subidx),<br>void *buffer,<br>uint8 length) |
| nifError_t  | nifWriteObject(<br>nifDesc_t ud,<br>NIFB_NAME_SUBINDEX(char *name, uint32 subidx),<br>void *buffer,<br>uint8 length)                              |
| nifError_t  | <pre>nifWriteObject( nifDesc_t ud, NIFB_BLOCK_NAME_SUBINDEX(char *blocktag, char *name, uint32 subidx), void *buffer, uint8 length)</pre>         |
| Input       |                                                                                                    |
| ud          | The descriptor of the session, link, physical device, VFD, or block, if writing by name. If writing by index, ud must be a VFD or block.          |

|        | of block.                                                   |
|--------|-------------------------------------------------------------|
| name   | Name of the parameter you want the NI-FBUS Communications   |
|        | Manager to write, in BLOCKTAG. PARAM form. To specify a     |
|        | structure element by name, specify the name in              |
|        | BLOCKTAG. STRUCT. ELEMENT format. Refer to Table 5-5 for an |
|        | explanation of how to use macros to specify the parameter.  |
| buffer | The value you want the NI-FBUS Communications Manager       |
|        | to write.                                                   |
| length | The size of the data buffer, in bytes.                      |
|        | •                                                           |

## Output

Not applicable.

#### Context

Block, VFD, physical device, link, session.

## Description

nifWriteObject writes the values of a function block parameter to a device.

- If ud is the descriptor of a session or link, then name must be in the format *BLOCKTAG. PARAM\_NAME*.
- If ud is a session descriptor, then all links are searched for the given *BLOCKTAG. PARAM\_NAME*. The function fails if more than one identical *BLOCKTAG. PARAM\_NAME* match is found.
- If ud is a physical device descriptor, a parameter is written by BLOCKTAG. PARAM\_NAME.
- If ud is the descriptor of a general Virtual Field Device, then name must be in the format *BLOCKTAG. PARAM\_NAME*.
- If ud is the descriptor of a function block, name must be in the format PARAM\_NAME.
- If ud is the descriptor of a function block, and you use the NIFB\_INDEX or NIFB\_INDEX\_SUBINDEX macro, the index specified is the relative index of the parameter within the block. Relative indices start at one for the first parameter.
- In all descriptor cases, you can expand *PARAM\_NAME* itself to *STRUCT.ELEMENT* format to represent a named element of a named structure.

Refer to Table 5-5 for an explanation of how to use macros to specify the parameter.

### **Return Values**

| E_OK                  | The call was successful.                                             |
|-----------------------|----------------------------------------------------------------------|
| E_INVALID_DESCRIPTOR  |                                                                      |
|                       | The device descriptor does not correspond to a VFD.                  |
| E_SYMBOL_FILE_NOT_FOU | IND                                                                  |
|                       | The NI-FBUS Communications Manager could not find the                |
|                       | symbol file.                                                         |
| E_ORDINAL_NUM_OUT_OF_ | RANGE                                                                |
|                       | The parameter is out of the device range.                            |
| E_OBJECT_ACCESS_UNSUE | PORTED                                                               |
|                       | The device does not support write access to this object.             |
| E_MULTIPLE            | The NI-FBUS Communications Manager found more than                   |
|                       | one identical tag. The function failed.                              |
| E_SM_NOT_OPERATIONAL  |                                                                      |
|                       | The device is present, but cannot respond because it is at a default |
|                       | address.                                                             |
| E_COMM_ERROR          | The NI-FBUS Communications Manager failed to communicate             |
|                       | with the device.                                                     |
| E_PARAMETER_CHECK     | The device reported a violation of parameter-specific checks.        |
| E_EXCEED_LIMIT        | The device reported that the value exceeds the limit.                |
| E_WRONG_MODE_FOR_REQU | JEST                                                                 |
|                       | The device reported that the current function block mode does not    |
|                       | allow you to write to the parameter.                                 |

E\_WRITE\_IS\_PROHIBITED

The device reported that the WRITE\_LOCK parameter value is set. The WRITE\_LOCK parameter prohibits writing to the name parameter.

E\_DATA\_NEVER\_WRITABLE

The specified object is read-only.

#### E\_SERVER\_CONNECTION\_LOST

The session established with the NI-FBUS Communications Manager for this descriptor has been closed or lost.

## Using Interface Macros

This section contains tips for using the NI-FBUS Communications Manager interface macros. These macros are defined in the header file nifbus.h.

| Descriptor Type<br>You Have | Parameter Information<br>You Have          | Macro to Use                                  |
|-----------------------------|--------------------------------------------|-----------------------------------------------|
| Block Descriptor            | Name                                       | Normal Access by Name                         |
|                             | Name and Subindex                          | NIFB_NAME_SUBINDEX                            |
|                             | Relative Index within the Block            | NIFB_INDEX                                    |
|                             | Relative Index and Subindex                | NIFB_INDEX_SUBINDEX                           |
|                             | Device Description Item ID                 | NIFB_ITEM                                     |
|                             | Device Description Item ID<br>and Subindex | NIFB_ITEM_SUBINDEX                            |
| Non-Block<br>Descriptor     | Name                                       | Normal Access Using<br>BLOCKTAG. PARAM Format |
|                             | Name and Subindex                          | NIFB_BLOCK_NAME_SUBINDEX                      |
|                             | Relative Index within the Block            | NIFB_BLOCK_INDEX                              |
|                             | Relative Index and Subindex                | NIFB_BLOCK_INDEX_SUBINDEX                     |
|                             | Device Description Item ID                 | NIFB_BLOCK_ITEM                               |
|                             | Device Description Item ID<br>and Subindex | NIFB_BLOCK_ITEM_SUBINDEX                      |

Table 5-5. Core Function Macros

As shown in Table 5-5, you can specify the parameter your application reads in the name parameter in the following ways:

- To specify an object by index, use the NIFB\_INDEX macro in the nifbus.h header file.
- To specify an array or structure element by index and subindex, use the NIFB\_INDEX\_SUBINDEX macro.
- If you already have a block descriptor, you can specify an object by its item ID with the NIFB\_ITEM macro, or you can specify a subelement by its item ID with the NIFB\_ITEM\_SUBINDEX macro.

- If you do not have a block descriptor, you have the following choices:
  - You can use the NIFB\_BLOCK\_ITEM macro to specify an item.
  - You can use the NIFB\_BLOCK\_ITEM\_SUBINDEX macro to specify a subelement.
  - You can use the NIFB\_BLOCK\_INDEX macro specify an object by index.
  - You can use the NIFB\_BLOCK\_INDEX\_SUBINDEX macro to specify a subindex.

You can find all these macros in the nifbus.h header file.

## Alert and Trend Functions

The following tables list the alert and trend functions.

| Function            | Purpose                                                                                                    |
|---------------------|----------------------------------------------------------------------------------------------------|
| nifAcknowledgeAlarm | Acknowledges an alarm received                                                                                                    |
| nifWaitAlert        | Waits for an alert (an event or an alarm) from a specific device or from <i>any</i> device                                                    |
| nifWaitAlert2       | Waits for an alert (an event or an alarm) from a specific device or from <i>any</i> device. This function supports Standard Diagnostic Alert. |

#### Table 5-6. Alert Functions

#### Table 5-7. Trend Function

| Function     | Purpose                                                            |
|--------------|--------------------------------------------------------------------|
| nifWaitTrend | Waits for a trend from a specific device or from <i>any</i> device |

## nifAcknowledgeAlarm

#### Purpose

Acknowledges an alarm received.

### Format

| nifError_t | nifAcknowledgeAlarm( |
|------------|----------------------|
|            | nifDesc_t ud,        |
|            | char *alarmName)     |

### Input

| ud        | A session, link, physical device, VFD, or block descriptor for |
|-----------|----------------------------------------------------------------|
|           | the alarm.                                                     |
| alarmName | The name of the alarm object that you want the NI-FBUS         |
|           | Communications Manager to acknowledge. If ud is a block        |
|           | descriptor, alarmName should be the parameter name, otherwise  |
|           | alarmName should be in BLOCKTAG. PARAMNAME format.             |

### Context

Block, VFD, physical device, link, session.

### Description

nifAcknowledgeAlarm acknowledges an alarm notification from a device. The NI-FBUS Communications Manager clears the unacknowledged field associated with the alarm object alarmName.

If ud is a block descriptor, the alarmName is the same as the alarmOrEventName field of the alert data you get in the nifWaitAlert or nifWaitAlert2 call. If ud is a session, link, VFD, or physical device descriptor, then alarmName is in *BLOCKTAG. PARAMNAME* format, where blockTag is the same as the blockTag field of the alert data in the nifWaitAlert or nifWaitAlert2 function.

## **Return Values**

E\_OK The call was successful. E\_INVALID\_DESCRIPTOR

The device descriptor is not a valid descriptor.

E\_OBJECT\_ACCESS\_DENIED

The NI-FBUS Communications Manager interface does not have the required privileges. The access group you belong to is not allowed to acknowledge the event, or the password you used is wrong.

| E_COMM_ERROR            | An error occurred when the NI-FBUS Communications Manager           |  |
|-------------------------|---------------------------------------------------------------------|--|
|                         | tried to communicate with the device.                               |  |
| E_ALARM_ACKNOWLEDGED    |                                                                     |  |
|                         | The alarm has already been acknowledged.                            |  |
| E_MULTIPLE              | There are identical block tags.                                     |  |
| E_NOT_FOUND             | There is no such block in the device or VFD with the specified tag. |  |
| E_SYMBOL_FILE_NOT_FOUND |                                                                     |  |
|                         | The NI-FBUS Communications Manager could not find the               |  |
|                         | symbol file.                                                        |  |
| E_SERVER_CONNECTION_I   | JOST                                                                |  |
|                         | The session established with the NI-FBUS Communications             |  |
|                         | Manager for this descriptor has been closed or lost.                |  |

## nifWaitAlert

#### Purpose

Waits for an alert (an event or an alarm) from a specific device or from *any* device.

#### Format

| nifError_t    | nifWaitAlert(                                                                                  |
|---------------|------------------------------------------------------------------------------------------------|
|               | nifDesc_t ud,                                                                                  |
|               | nifAlertData_t *aldata,                                                                        |
|               | uint8 alertPriority)                                                                           |
| Input         |                                                                                                |
| ud            | The descriptor of the session, link, physical device, VFD, block or link the alert comes from. |
| alertPriority | Lowest priority of the alert coming in that you want to wait on.                               |
| Outout        |                                                                                                |

#### Oulpul

aldata

The information about the specific alert.

### Context

Block, VFD, physical device, link, session.

### Description

nifWaitAlert only supports normal alert types and does not support Standard Diagnostics Alert. It is recommended to use nifWaitAlert2 instead.

ud represents a descriptor of a session, link, a physical device, a VFD, or a block. If ud is a VFD descriptor, then the NI-FBUS Communications Manager waits for an alert from any block in the Virtual Field Device. If ud is a block, the NI-FBUS Communications Manager waits for an alarm or event from the block ud refers to. If ud represents a link, nifWaitAlert completes when an event is received from any device connected to that link. If the descriptor is a session descriptor, the function waits on any event from any attached link.

nifWaitAlert waits indefinitely until the NI-FBUS Communications Manager receives an alert with a priority greater than or equal to the input alert priority. Your application can have a dedicated thread which does nifWaitAlert only.

When the NI-FBUS Communications Manager interface receives an alert, the aldata parameter is filled in with the information about the aldata. The form of aldata->alertData depends on the value of aldata->alertType. aldata->alarmOrEventName is the name of the alarm parameter or event parameter that caused the alert. aldata->deviceTag and aldata->blockTag are the tags of the device and the block of the alarm, respectively.

nifWaitAlert sends a confirmation to the device, informing the alerting device that the alert was received. Note that this is a separate step from alert acknowledgment, which must be carried out for alarms using nifAcknowledgeAlarm.

If you have multiple threads waiting to receive the same alert, the NI-FBUS Communications Manager sends a copy of the alert to all the waiting threads. Your application must ensure that only one thread acknowledges any one alarm with a call to nifAcknowledgeAlarm. You can abort a pending nifWaitAlert call by closing the descriptor on which the call was made.

The alertType parameter can be ALERT\_ANALOG, ALERT\_DISCRETE, or ALERT\_UPDATE.

nifAlertData\_t is defined as follows:

```
typedef struct nifAlertData_t{
   uint8 alertType;
   char deviceTag[TAG_SIZE + 1];
   char blockTag[TAG_SIZE + 1];
   char alarmOrEventName [TAG_SIZE + 1];
   uint8 alertKey;
   uint8 standardType;
   uint8 mfrType;
   uint8 messageType;
   uint8 priority;
   nifTime_t timeStamp;
   uint16 subCode;
   uint16 unitIndex;
   union {
       float floatAlarmData;
       uint8 discreteAlarmData;
       uint16 staticRevision;
   } alertData:
} nifAlertData t;
```

#### **Return Values**

| E_OK                  | The call was successful.                                      |
|-----------------------|---------------------------------------------------------------|
| E_INVALID_DESCRIPTOR  |                                                               |
|                       | The descriptor you gave is invalid.                           |
| E_OBSOLETE_DESC       | The input descriptor is no longer valid. It was closed before |
|                       | nifWaitAlert completed.                                       |
| E_SERVER_CONNECTION_I | LOST                                                          |
|                       | The session established with the NI-FBUS Communications       |
|                       | Manager for this descriptor has been closed or lost.          |

## nifWaitAlert2

### Purpose

Waits for an alert (an event or an alarm) from a specific device or from *any* device. nifWaitAlert2 supports Standard Diagnostics Alert.

## Format

| nifError_t    | nifWaitAlert2(<br>nifDesc_t ud,                                                                 |
|---------------|-------------------------------------------------------------------------------------------------|
|               | nifAlertData2_t *aldata,                                                                        |
|               | uint8 alertPriority)                                                                            |
| Input         |                                                                                                 |
| ud            | The descriptor of the session, link, physical device, VFD, block, or link the alert comes from. |
| alertPriority | Lowest priority of the alert coming in that you want to wait on.                                |
| Output        |                                                                                                 |
| aldata        | The information about the specific alert (supports Standard Diagnostics Alert).                 |

### Context

Block, VFD, physical device, link, session.

## Description

nifWaitAlert2 is compatible with all of the alert types of nifWaitAlert, and nifWaitAlert2 is able to support Standard Diagnostics Alert. It is recommended that you use nifWaitAlert2 instead of nifWaitAlert.

ud represents a descriptor of a session, link, a physical device, a VFD, or a block. If ud is a VFD descriptor, then the NI-FBUS Communications Manager waits for an alert from any block in the Virtual Field Device. If ud is a block, the NI-FBUS Communications Manager waits for an alarm or event from the block ud refers to. If ud represents a link, nifWaitAlert2 completes when an event is received from any device connected to that link. If the descriptor is a session descriptor, the function waits on any event from any attached link.

nifWaitAlert2 waits indefinitely until the NI-FBUS Communications Manager receives an alert with a priority greater than or equal to the input alert priority. Your application can have a dedicated thread which does nifWaitAlert2 only.

When the NI-FBUS Communications Manager interface receives an alert, the aldata parameter is filled in with the information about the aldata. The form of

aldata->alertData depends on the value of aldata->alertType.

aldata->alarmOrEventName is the name of the alarm parameter or event parameter that caused the alert. aldata->deviceTag and aldata->blockTag are the tags of the device and the block of the alarm, respectively.

nifWaitAlert2 sends a confirmation to the device, informing the alerting device that the alert was received. Note that this is a separate step from alert acknowledgment, which must be carried out for alarms using nifAcknowledgeAlarm.

If you have multiple threads waiting to receive the same alert, the NI-FBUS Communications Manager sends a copy of the alert to all the waiting threads. Your application must ensure that only one thread acknowledges any one alarm with a call to nifAcknowledgeAlarm. You can abort a pending nifWaitAlert2 call by closing the descriptor on which the call was made.

The alertType parameter can be ALERT\_ANALOG, ALERT\_DISCRETE, ALERT\_UPDATE, or or ALERT\_STANDARD\_DIAGNOSTICS.

nifAlertData2\_t is defined as follows:

```
typedef struct nifAlertData2_t{
   uint8 alertType;
   char deviceTag[TAG SIZE + 1];
   char blockTag[TAG SIZE + 1];
   char alarmOrEventName [TAG SIZE + 1];
   uint8 alertKey;
   uint8 standardType;
   uint8 mfrType;
   uint8 messageType;
   uint8 priority;
   uint8 reserved[3];
   nifTime_t timeStamp;
   union {
      nifAlertAnalogData_t analog;
      nifAlertDiscreteData_t discrete;
      nifAlertUpdateData_t update;
      nifAlertStandardDiagnosticsData_t stdDiag;
   } alertData;
} nifAlertData2 t;
typedef struct nifAlertAnalogData_t {
      uint16 subCode;
       float value;
       uint32 relativeIndex;
      uint16 unitIndex;
} nifAlertAnalogData t;
```

```
typedef struct nifAlertDiscreteData_t {
      uint16 subCode;
      uint8 value;
      uint32 relativeIndex;
      uint16 unitIndex;
} nifAlertDiscreteData t;
typedef struct nifAlertUpdateData_t {
      uint16 staticRevision;
      uint32 relativeIndex;
} nifAlertUpdateData_t;
typedef struct nifAlertStandardDiagnosticsData_t {
      uint32 subCode;
      uint8 value;
      uint32 relativeIndex;
      uint16 sourceBlockIndex;
} nifAlertStandardDiagnosticsData_t;
```

#### **Return Values**

| E_OK                  | The call was successful.                                      |
|-----------------------|---------------------------------------------------------------|
| E_INVALID_DESCRIPTOR  |                                                               |
|                       | The descriptor you gave is invalid.                           |
| E_OBSOLETE_DESC       | The input descriptor is no longer valid. It was closed before |
|                       | nifWaitAlert2 completed.                                      |
| E_SERVER_CONNECTION_L | OST                                                           |
|                       | The session established with the NI-FBUS Communications       |

Manager for this descriptor has been closed or lost.

## nifWaitTrend

### Purpose

Waits for a trend from a specific device or from any device.

### Format

| nifError_t | nifWaitTrend(         | nifWaitTrend( |  |
|------------|-----------------------|---------------|--|
|            | nifDesc_t ud,         |               |  |
|            | nifTrendData_t *trend | )             |  |

#### Input

ud

The descriptor of the session, physical device, VFD, block, or link that the trend comes from.

#### Output

trend

The information about the specific trend.

### Context

Block, VFD, physical device, link, session.

#### Description

ud represents a descriptor of a session, link, physical device, VFD, or block. If ud is a VFD descriptor, then the NI-FBUS Communications Manager waits for a trend from any block in the Virtual Field Device. If ud is a block, the NI-FBUS Communications Manager waits for a trend from the block ud identifies. If ud represents a link, the call completes when a trend is received from any device connected to that link. If the descriptor is a session descriptor, nifWaitTrend waits on any trend from any attached link.

nifWaitTrend waits indefinitely until the NI-FBUS Communications Manager interface receives a trend. Your application can have a dedicated thread which does nifWaitTrend only.

When a trend comes in, the trend parameter is filled in with the information about the trend. The form of trend->trendData depends on the value of trend->trendType. There are three trend types: TREND\_FLOAT, TREND\_DISCRETE, and TREND\_BITSTRING. If the trend type is TREND\_FLOAT, the trend->trendData is a 16-element array of floating point numbers. If the trend type is TREND\_DISCRETE, the trend->trendData is a 16-element array of 1-byte integers. If the trend type is TREND\_BITSTRING, the trend->trendData is a 16-element array of 2-byte bit strings, which is equivalent to a 32-element array of 1-byte integers. deviceTag and blockTag are the device and block tags of the parameter that has the trend; paramName is the name of the parameter.

If you have multiple threads waiting to receive the same trend, the NI-FBUS Communications Manager sends a copy of the trend to all the waiting threads. You can abort a pending nifWaitTrend call by closing the descriptor on which the call was made.

The trend type can be TREND\_FLOAT, TREND\_DISCRETE, or TREND\_BITSTRING. The sample type can be SAMPLE\_INSTANT or SAMPLE\_AVERAGE.

```
nifTrendData t is defined as follows:
typedef struct nifTrendData t {
   uint8 trendType;
   char deviceTag[TAG SIZE + 1];
   char blockTag[TAG SIZE + 1];
   char paramName[TAG_SIZE + 1];
   uint8 sampleType;
   uint32 sampleInterval;
   nifTime_t lastUpdate;
   uint8 status[16];
   union {
       float f[16];
       uint8 d[16];
       uint8 bs[32];
    } trendData;
} nifTrendData t:
```

#### **Return Values**

The call was successful.

E\_OK E\_INVALID\_DESCRIPTOR

The descriptor you gave is not valid.

E\_SERVER\_CONNECTION\_LOST

The session established with the NI-FBUS Communications Manager for this descriptor has been closed or lost.

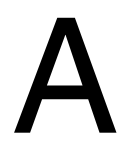

# Specifications

This appendix lists the hardware specifications and interface cabling information for the PCI-FBUS, PCMCIA-FBUS, and USB-8486.

## PCI-FBUS/2

## **Power Requirement**

## Physical

| Dimensions       | $10.67 \times 17.46$ cm ( $4.2 \times 6.88$ in.) |
|------------------|--------------------------------------------------|
| I/O connector    | 9-pin male D-SUB (1 per Fieldbus link)           |
| Altitude         | 2,000 m                                          |
| Pollution Degree | 2                                                |
| Indoor use only. |                                                  |

## Environment

### **Operating Environment**

| Ambient temperature | 0 to 55 °C |
|---------------------|------------|
| Relative humidity   |            |

#### Storage Environment

| Ambient temperat  | ure | -20 to 70 | °C            |
|-------------------|-----|-----------|---------------|
| Relative humidity |     | 5 to 95%, | noncondensing |

## Safety

This product meets the requirements of the following standards of safety for electrical equipment for measurement, control, and laboratory use:

- IEC 60950-1, EN 60950-1
- UL 60950-1, CSA 60950-1

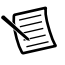

**Note** For UL and other safety certifications, refer to the product label or the *Online Product Certification* section.

## Electromagnetic Compatibility

This product meets the requirements of the following EMC standards for electrical equipment for measurement, control, and laboratory use:

- EN 61326-1 (IEC 61326-1): Class A emissions; Basic immunity
- EN 55011 (CISPR 11): Group 1, Class A emissions
- AS/NZS CISPR 11: Group 1, Class A emissions
- FCC 47 CFR Part 15B: Class A emissions
- ICES-001: Class A emissions

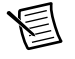

**Note** For EMC declarations and certifications, refer to the *Online Product Certification* section.

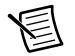

**Note** For EMC compliance, operate this device with shielded cables and accessories.

# CE Compliance $\mathbf{C}\mathbf{\epsilon}$

This product meets the essential requirements of applicable European Directives as follows:

- 2006/95/EC; Low-Voltage Directive (safety)
- 2004/108/EC; Electromagnetic Compatibility Directive (EMC)

## **Online Product Certification**

To obtain product certifications and the Declaration of Conformity (DoC) for this product, visit ni.com/certification, search by model number or product line, and click the appropriate link in the Certification column.

## **Environmental Management**

NI is committed to designing and manufacturing products in an environmentally responsible manner. NI recognizes that eliminating certain hazardous substances from our products is beneficial to the environment and to NI customers.

For additional environmental information, refer to the *Minimize Our Environmental Impact* web page at ni.com/environment. This page contains the environmental regulations and directives with which NI complies, as well as other environmental information not included in this document.

#### Waste Electrical and Electronic Equipment (WEEE)

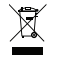

**EU Customers** At the end of the product life cycle, all products *must* be sent to a WEEE recycling center. For more information about WEEE recycling centers, National Instruments WEEE initiatives, and compliance with WEEE Directive 2002/96/EC on Waste and Electronic Equipment, visit ni.com/environment/ weee.

#### 电子信息产品污染控制管理办法 (中国 RoHS)

 中国客户 National Instruments 符合中国电子信息产品中限制使用某些有害物质指令 (RoHS)。关于 National Instruments 中国 RoHS 合规性信息,请登录 ni.com/ environment/rohs\_china。(For information about China RoHS compliance, go to ni.com/environment/rohs\_china.)

## PCMCIA-FBUS

圄

**Note** The PCMCIA-FBUS here stands for PCMCIA-FBUS Series 2 card, and the PCMCIA-FBUS/2 below stands for PCMCIA-FBUS/2 Series 2 card.

## **Power Requirement**

| +5 VDC (±5%)  |                         |
|---------------|-------------------------|
| PCMCIA-FBUS   | .350 mA typical; active |
| PCMCIA-FBUS/2 | .350 mA typical; active |

## Physical

| Dimensions       | 8.56 × 5.40 × 0.5 cm $(3.4 \times 2.1 \times 0.2 \text{ in.})$ |
|------------------|----------------------------------------------------------------|
| I/O connector    | PCMCIA-FBUS cable with 9-pin male D-SUB                        |
|                  | and pluggable screw terminal for each port                     |
| Altitude         | 2,000 m                                                        |
| Pollution Degree | 2                                                              |
| Indoor use only. |                                                                |

## Environment

#### **Operating Environment**

| Ambient temperature | 0 to 55 °C                                |
|---------------------|-------------------------------------------|
| Relative humidity   | 10 to 90%, noncondensing                  |
|                     | (tested in accordance with IEC-60068-2-1, |
|                     | IEC-60068-2-2, EC-60068-2-56)             |

#### Storage Environment

| Ambient temperature | 20 to 70 °C                               |
|---------------------|-------------------------------------------|
| Relative humidity   | 5 to 95%, noncondensing                   |
|                     | (tested in accordance with IEC-60068-2-1, |
|                     | IEC-60068-2-2 EC-60068-2-56)              |

## Safety

This product meets the requirements of the following standards of safety for electrical equipment for measurement, control, and laboratory use:

- IEC 60950-1, EN 60950-1
- UL 60950-1, CSA 60950-1

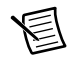

**Note** For UL and other safety certifications, refer to the product label or the *Online Product Certification* section.

## Electromagnetic Compatibility

This product meets the requirements of the following EMC standards for electrical equipment for measurement, control, and laboratory use:

- EN 61326-1 (IEC 61326-1): Class A emissions; Basic immunity
- EN 55011 (CISPR 11): Group 1, Class A emissions
- AS/NZS CISPR 11: Group 1, Class A emissions
- FCC 47 CFR Part 15B: Class A emissions
- ICES-001: Class A emissions

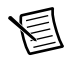

**Note** For EMC declarations and certifications, refer to the *Online Product Certification* section.

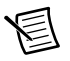

**Note** For EMC compliance, operate this device with shielded cables and accessories.

# CE Compliance $\mathbf{C} \mathbf{\epsilon}$

This product meets the essential requirements of applicable European Directives as follows:

- 2006/95/EC; Low-Voltage Directive (safety)
- 2004/108/EC; Electromagnetic Compatibility Directive (EMC)

## **Online Product Certification**

To obtain product certifications and the Declaration of Conformity (DoC) for this product, visit ni.com/certification, search by model number or product line, and click the appropriate link in the Certification column.

## **Environmental Management**

NI is committed to designing and manufacturing products in an environmentally responsible manner. NI recognizes that eliminating certain hazardous substances from our products is beneficial to the environment and to NI customers.

For additional environmental information, refer to the *Minimize Our Environmental Impact* web page at ni.com/environment. This page contains the environmental regulations and directives with which NI complies, as well as other environmental information not included in this document.

#### Waste Electrical and Electronic Equipment (WEEE)

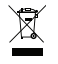

**EU Customers** At the end of the product life cycle, all products *must* be sent to a WEEE recycling center. For more information about WEEE recycling centers, National Instruments WEEE initiatives, and compliance with WEEE Directive 2002/96/EC on Waste and Electronic Equipment, visit ni.com/environment/weee.

#### 电子信息产品污染控制管理办法 (中国 RoHS)

 中国客户 National Instruments 符合中国电子信息产品中限制使用某些有害物质指令 (RoHS)。关于 National Instruments 中国 RoHS 合规性信息,请登录 ni.com/ environment/rohs\_china。(For information about China RoHS compliance, go to ni.com/environment/rohs\_china.)

## USB-8486

This section lists specifications for the USB-8486 hardware.

## **Bus Interface**

| USB                 | USB 2.0 High-Speed or Full-Speed <sup>1</sup> |
|---------------------|-----------------------------------------------|
| FOUNDATION Fieldbus | Standard H1 interface <sup>2</sup>            |

## **Power Requirement**

| USB High-power Bus-powered Device |                                         |
|-----------------------------------|-----------------------------------------|
| Working Mode Current              | 300 mA maximum (full temperature range) |
|                                   | 180 mA typical (at 25 °C)               |
| Suspend Current                   | 2.5 mA maximum(full temperature range)  |

## Physical

#### USB-8486 without Screw Retention and Mounting Options

| Dimensions               | $7.87 \times 6.35 \times 2.54$ cm ( $3.1 \times 2.5 \times 1.0$ in.) |
|--------------------------|----------------------------------------------------------------------|
| Weight                   | 165 g (5.82 oz)                                                      |
| Captive USB cable length | 2 m                                                                  |
| I/O connector            |                                                                      |
| USB                      | Standard series A plug                                               |
| FOUNDATION Fieldbus      |                                                                      |
| H1 Interface             | 9-pin male D-SUB                                                     |
| Altitude                 | 2,000 m                                                              |
| Pollution Degree         | 2                                                                    |
| Indoor use only.         |                                                                      |

#### USB-8486 with Screw Retention and Mounting Options

| Dimensions               | $.8.61 \times 6.35 \times 2.98$ cm $(3.39 \times 2.5 \times 1.18$ in.) |
|--------------------------|------------------------------------------------------------------------|
| Weight                   | . 175 g (6.17 oz)                                                      |
| Captive USB cable length | . 1 m                                                                  |
| I/O connector            |                                                                        |
| USB                      | Standard series A plug with retention thumbscrew                       |
| FOUNDATION Fieldbus      |                                                                        |
| H1 Interface             | .9-pin male D-SUB                                                      |

<sup>&</sup>lt;sup>1</sup> Using the USB-8486 in full-speed mode reduces device performance.

<sup>&</sup>lt;sup>2</sup> Galvanically isolated.
| Altitude         | .2,000 m |
|------------------|----------|
| Pollution Degree | .2       |

Indoor use only.

# Environment

#### **Operating Environment**

| Ambient temperature | 0 to 55 °C                                |
|---------------------|-------------------------------------------|
| Relative humidity   | 10 to 90%, noncondensing                  |
|                     | (tested in accordance with IEC-60068-2-1, |
|                     | IEC-60068-2-2, EC-60068-2-56)             |

#### Storage Environment

| Ambient temperature | 20 to 70 °C                               |
|---------------------|-------------------------------------------|
| Relative humidity   | 5 to 95%, noncondensing                   |
|                     | (tested in accordance with IEC-60068-2-1, |
|                     | IEC-60068-2-2, EC-60068-2-56)             |

# Safety

This product meets the requirements of the following standards of safety for electrical equipment for measurement, control, and laboratory use:

- IEC 60950-1, EN 60950-1
- UL 60950-1, CSA 60950-1

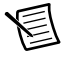

**Note** For UL and other safety certifications, refer to the product label or the *Online Product Certification* section.

# Electromagnetic Compatibility

This product meets the requirements of the following EMC standards for electrical equipment for measurement, control, and laboratory use:

- EN 61326-1 (IEC 61326-1): Class A emissions; Basic immunity
- EN 55011 (CISPR 11): Group 1, Class A emissions
- AS/NZS CISPR 11: Group 1, Class A emissions
- FCC 47 CFR Part 15B: Class A emissions
- ICES-001: Class A emissions

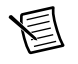

**Note** For EMC declarations and certifications, refer to the *Online Product Certification* section.

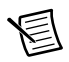

**Note** For EMC compliance, operate this device with shielded cables and accessories.

# CE Compliance $\mathbf{C} \mathbf{\epsilon}$

This product meets the essential requirements of applicable European Directives as follows:

- 2006/95/EC; Low-Voltage Directive (safety)
- 2004/108/EC; Electromagnetic Compatibility Directive (EMC)

# **Online Product Certification**

To obtain product certifications and the Declaration of Conformity (DoC) for this product, visit ni.com/certification, search by model number or product line, and click the appropriate link in the Certification column.

## **Environmental Management**

NI is committed to designing and manufacturing products in an environmentally responsible manner. NI recognizes that eliminating certain hazardous substances from our products is beneficial to the environment and to NI customers.

For additional environmental information, refer to the *Minimize Our Environmental Impact* web page at ni.com/environment. This page contains the environmental regulations and directives with which NI complies, as well as other environmental information not included in this document.

#### Waste Electrical and Electronic Equipment (WEEE)

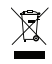

e 40

**EU Customers** At the end of the product life cycle, all products *must* be sent to a WEEE recycling center. For more information about WEEE recycling centers, National Instruments WEEE initiatives, and compliance with WEEE Directive 2002/96/EC on Waste and Electronic Equipment, visit ni.com/environment/weee.

#### 电子信息产品污染控制管理办法 (中国 RoHS)

中国客户 National Instruments 符合中国电子信息产品中限制使用某些有害物质指令 (RoHS)。关于 National Instruments 中国 RoHS 合规性信息,请登录 ni.com/ environment/rohs\_china。(For information about China RoHS compliance, go to ni.com/environment/rohs\_china.)

# B

# Troubleshooting and Common Questions

This appendix describes how to troubleshoot common problems that occur while getting started with Fieldbus hardware and software products.

# Interface Board—USB, PCI, and PCMCIA

# **Error Messages**

# Utility could not access or locate the registry. Make sure you are logged in to Windows with administrator privileges.

Your registry entries for NI-FBUS may have been deleted or corrupted. Uninstall the NI-FBUS software, then reinstall the software.

#### Board cannot be found.

- Launch the Interface Configuration Utility and ensure that your board appears under the list of interfaces.
- Ensure the NIFB driver is started by verifying the settings in the Windows Device Manager. Select Start»Control Panel»System»Hardware»Device Manager to launch the Device Manager. Select National Instruments FieldBus Interfaces»USB-8486 or PCI-FBUS/2 or PCMCIA-FBUS. Right-click the interface and select Properties. Ensure no conflicts appear.

# When using a USB-8486, Nifb returns an error message stating that the configured board does not exist.

Ensure that the USB-8486 has not been unplugged.

If you want to use the USB-8486 again, complete the following steps.

- 1. Connect the USB-8486 to an available USB port on the system.
- 2. Launch the Interface Configuration Utility
- 3. Right-click the USB-8486 to enable it.

If you want to use other interfaces in the system without this USB-8486, complete the following steps.

- 1. Launch the Interface Configuration Utility.
- 2. Right-click the USB-8486 to delete it.

#### VCR\_FULL\_ERROR.

Delete the board from the Interface Configuration Utility, then reinstall.

## Interface Configuration Problems

# When using the NI-FBUS Interface Configuration Utility, the error message utility could not access or locate the registry appears.

- Ensure that you are logged in to Windows with administrator privileges.
- Your registry entries for NI-FBUS may have been deleted or corrupted. Uninstall the NI-FBUS software, then reinstall the software.

# In the Interface Configuration Utility, I see more boards than what physically exist in the machine.

Select Edit for the extra board. In the next window, select Delete.

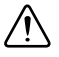

**Caution** You should *not* attempt to make unguided changes in the Windows registry. Doing so can cause many problems with your system.

## **NIFB** Problems

# When a Fieldbus device is connected to the bus, the NIFB process often hangs when the title bar reads Waiting for Startup Completion. If I disconnect the cables, it starts fine.

This is probably due to a device address conflict. In the NI-FBUS Interface Configuration Utility, ensure that the interface is not at the same address as anything else on the link. You also can temporarily give the interface a visitor address to troubleshoot this problem.

#### The NIFB process hangs, does not start up, or never shows that it is running.

- The Fieldbus network address is not unique. Remove the cable from the board. Restart the NIFB process. If it runs successfully, there is probably a Fieldbus network address conflict. You can try to change the board address. In the Interface Configuration Utility, select the port and click **Edit**. Ensure that the port does not have an address that conflicts with another device on the bus. You also can set the interface to a visitor address. In this case, the board will find and take an unused address. If this corrects the problem, find and change the address of one of the conflicting devices. Return the board to a fixed address.
- Check for multiple copies of nifb.dll on the machine. If multiple copies are found, NI-FBUS was incorrectly reinstalled. Uninstall NI-FBUS, search for any remaining copies of nifb.dll, delete them, then reinstall the software.
- Check to see how many boards are showing up in the Interface Configuration Utility. Ensure that this matches the number of boards in the system. Also check that the number of ports match the physical hardware (one port versus two port boards).

• Link masters do not always work well together (if you have another link master on the link). Try setting the board to be a basic device in the Interface Configuration Utility.

If a board interface is configured as a basic device, another link master device must be present on this link before the NI-FBUS process will start up. For more about Basic and Link Master devices, refer to the *FOUNDATIONTM Fieldbus Overview* document.

- 1. Launch the Interface Configuration Utility.
- 2. In the Interface Configuration window, select the icon of the board you want to change and click the **Edit** button. If you are adding a board, click the **Add Interface** button.

## **Problems Using Manufacturer-Defined Features**

NI-FBUS uses identifying information in the actual device to locate the device description for the device. The identifying information includes four resource block parameters: MANUFAC\_ID, DEV\_TYPE, DEV\_REV, and DD\_REV. If the identifying information is incorrect, NI-FBUS will not be able to locate the device description for the device. When it has located the device description, NI-FBUS matches the block types in the device description with the actual blocks in the device by using the Item ID of the block characteristics record.

If the blocks in the device do not match the blocks in the description, or if there is no appropriate device description for the manufacturer, device type, device revision, and device description revision being returned by the device, then there is a device description mismatch. In either case, NI-FBUS uses only the standard dictionary (nifb.dct) and you will be unable to use any manufacturer-supplied functionality.

These parameters can be read from the device resource block. The following procedure will help you troubleshoot a DD\_SIZE\_MISMATCH\_ERROR by finding out if there is a device description available on your computer that matches what your device expects.

Complete the following steps to use the NI-FBUS Dialog utility to check device description files.

- 1. Start the NIFB process. Wait until the process has finished initializing.
- 2. Select the Dialog utility.
- 3. Right-click Open Descriptors and select Expand All.
- 4. After the expansion is complete, click **Cancel** to close the Expand All window.
- Right-click the resource block for your device (it should be under Open Descriptors» Session»Interface Name»Device Name»VFD Name»Resource Block Name). Select Read Object.
- 6. Select the **Read by Name** radio button and enter *MANUFAC\_ID* as the name. Click the **Read** button. Write down the hexidecimal number found in parenthesis (0xnumber) in the name column of Table B-1.
- 7. Repeat step 6 for the name *DEV\_TYPE*.
- 8. Repeat step 6 for the name *DEV\_REV*.
- 9. Repeat step 6 for the name *DD\_REV*.

10. Repeat steps 5 through 9 for each device, then close the NI-FBUS Dialog utility.

| Resource Block Parameter | Name |
|--------------------------|------|
| MANUFAC_ID               |      |
| DEV_TYPE                 |      |
| DEV_REV                  |      |
| DD_REV                   |      |

Table B-1. Device Names

- 11. In the Interface Configuration Utility, click the **DD Info** button. Write down the base directory specified for device descriptions. Close the Interface Configuration Utility.
- 12. Use Windows Explorer to view the contents of the base directory specified in the Interface Configuration Utility. The Fieldbus specification defines the directory hierarchy for storing device descriptions. There is a different subdirectory for each device manufacturer. Under the base directory, you should see a directory with the number from step 6 for the first device.
- 13. Under the appropriate manufacturer directory, there is a directory for each device type that you have from that manufacturer. Check to make sure that you see a directory with the number from step 7.
- 14. Under the appropriate device type directory, there are the individual device descriptions. The device description file name is a combination of the device revision (the number from step 8) and the device description revision (the number from step 9). The device revision is the first two digits, and the device description revision is the second two digits. For example, if your number from step 8 was 2 and from step 9 was 1, you should see files called 0201.ffo and 0201.sym. Device descriptions are backward-compatible. This means that instead of seeing 0201, you might see 0202. This is allowed by the Fieldbus specification. Also, having additional files in this directory is not a problem. The NI-FBUS Configurator will use the most recent device description revision for a given device revision. If you do not have the appropriate .ffo and .sym files, you must obtain them from the device manufacturer. Be sure to properly import them by clicking **DD Info** and using the **Import DD** button in the Interface Configuration Utility.
- 15. Repeat steps 12 through 14 for each device.

The second cause for this problem is when the contents of the file do not accurately describe the device characteristics, even if the device identification information matches the file identification information. This problem is caused when a device manufacturer makes a change to the firmware of the device without incrementing the device revision, in violation of the FOUNDATION Fieldbus recommendation. If this is the case, you must contact your device manufacturer for a resolution.

# USB-8486 Troubleshooting

#### The H1 Fieldbus LED flashes red.

The USB-8486 encountered an error during the Power-On Self-Test (P.O.S.T.). Complete the following steps to correct the issue.

- 1. Remove the USB-8486 from the computer and close NI-FBUS Communications Manager.
- 2. Connect the USB-8486 to another USB port in the system.
- 3. Start the NI-FBUS Communication Manager.

If the H1 Fieldbus LED still flashes red, contact National Instruments through the information provided in Appendix C, *Technical Support and Professional Services*.

#### The H1 Fieldbus LED is solid red.

The USB-8486 H1 Fieldbus port encountered a fatal network error. Complete the following steps to correct the issue.

- 1. Remove the USB-8486 from the computer and close NI-FBUS Communications Manager
- 2. Re-connect the USB-8486 to the USB port of the system again.
- 3. Restart the NI-FBUS Communication Manager and check the H1 Fieldbus LED state.

## **Configuring Advanced Parameters**

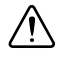

**Caution** Do *not* modify the **Advanced** parameters without good reason. If you must modify parameters for certain devices, the device manufacturer will recommend settings. Modifying these parameters can have an adverse affect on data throughput rates. If settings are incorrectly modified, some devices might disappear off the bus.

In the NI-FBUS Interface Configuration Utility, click the **Advanced** button on the dialog box for the port you want to configure. The **Advanced Stack Configuration** dialog box is shown in Figure B-1.

| Dime Link Master Info<br>Max Scheduling Overhead | 4        |                           | OK<br>Cancel |
|--------------------------------------------------|----------|---------------------------|--------------|
| Def Min Token Deleg Time                         | 84       | Device ID:                |              |
| Def Token Hold Time                              | 700      | NIC_PCI-FBUS/2_D0EF00_0   |              |
| Target Token Rot Time                            | 4096     | Dime Basic Info           |              |
| ink Maint Tok Hold Time                          |          | Slot Time                 | 8            |
| Time Distribution Period                         | 5000     | Dlpdu Phl Overhead        | 0            |
| Max Inactivity To                                | 10000    | Max Response Delay        | 10           |
| claim Las Delav                                  | 100      | First Unpolled Node       | 0x25         |
| Las DB Spdu<br>Distri Period                     | 200      | Number of Unpolled Node   | Oxba         |
| System Management Info-                          |          | This Link                 | 0            |
| Primary Time Master                              | 0x10     | Min Inter-Pdu Delay       | 16           |
| T1                                               | 0x75300  | Preamble Extension        |              |
| T2                                               | 0x2bf200 | Post Trans Gap Extension  |              |
| ТЗ                                               | 0x15f900 | Max Inter Chan Signal Ske |              |
| Clock Sync Interval                              | 10       | Time Sync Class           | 1 ms 💌       |

Figure B-1. Advanced Stack Configuration Dialog Box

The parameters involved in setting addresses are T1 and T3. These parameters represent delay time values that your board uses to compensate for the delays inherent in the device and in the set address protocol itself. T1 describes the expected response delay of the device at a given address. T3 describes the expected time for the device to respond at its new address.

# Uninstalling the Software

If you are only using the Communications Manager, uninstall the NI-FBUS Communications Manager. If you are using the NI-FBUS Configurator, uninstall the NI-FBUS Configurator.

The uninstall utility does not remove the NI-FBUS directory itself or any files in the \Data\ Nvm directory. To completely uninstall the software, manually remove the files in the \Data\ Nvm directory and the NI-FBUS directory structure.

#### **USB-8486 LED Indicators**

The USB-8486 has two LED indicators on the front panel, as shown in Figure B-2.

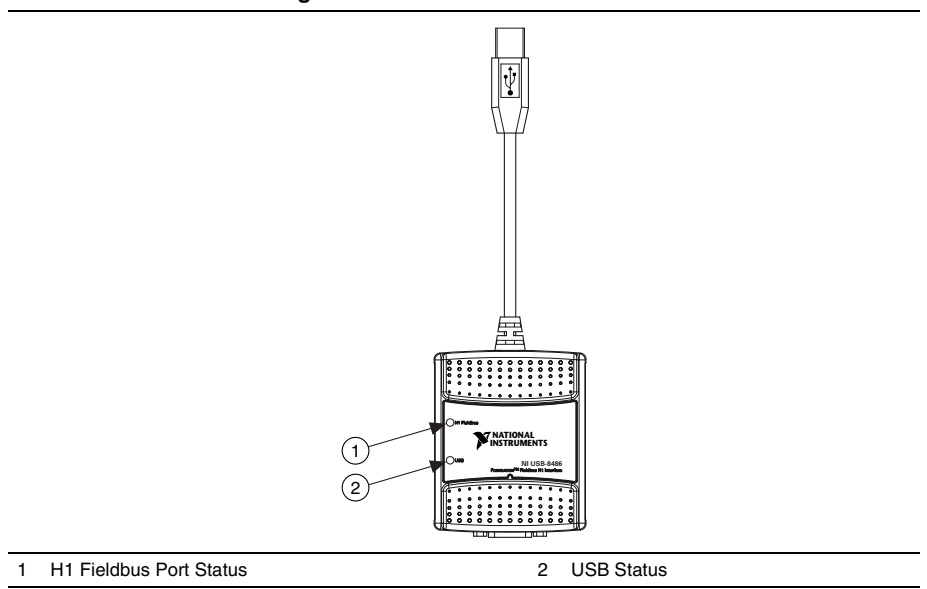

Figure B-2. LEDs on the USB-8486

The USB LED is located on the front of the USB-8486, as shown in Figure B-2. It indicates whether the USB-8486 is powered, configured, and operating properly. Table B-2 shows how to interpret the USB LED states.

| Table B-2. | nterpretation of USB- | 8486 USB STATUS LED |
|------------|-----------------------|---------------------|
|------------|-----------------------|---------------------|

| LED State   | Meaning                                                                                |
|-------------|----------------------------------------------------------------------------------------|
| Off         | There is no power on the USB port, the USB-8486 is disabled, or an error has occurred. |
| Solid green | The USB-8486 is working in USB 2.0 full speed mode.                                    |
| Solid amber | The USB-8486 is working in USB 2.0 high speed mode.                                    |

The H1 Fieldbus port on the USB-8486 has an LED to indicate the functional states of the port. Table B-3 describes each state.

| LED State           | Meaning                                                                       |
|---------------------|-------------------------------------------------------------------------------|
| Off                 | The USB-8486 has not been initialized.                                        |
| Solid green         | The Fieldbus port is disconnected from the network or receiving nothing.      |
| Slow flashing green | The Fieldbus port is only receiving/transmitting network maintenance packets. |
| Fast flashing green | The Fieldbus port is receiving/ transmitting payload traffic packets.         |
| Flashing red        | The USB-8486 encountered an error during the P.O.S.T.                         |
| Solid red           | The Fieldbus port encountered a fatal network error.                          |

Table B-3. Interpretation of USB-8486 H1 Fieldbus Status LED

For more information about error handling, refer to the USB-8486 Troubleshooting section of this appendix.

# **NI-FBUS Software**

This section contains information about how to identify and solve problems with the NI-FBUS Communications Manager software.

## Startup Problems

If the NIFB process is unable to find the information it needs to start up, error messages will appear. You may ignore these messages and continue; however, this will result in your application not being able to communicate with the interface devices for which the error messages appeared. These messages tell you the information that the NIFB process is looking for but cannot find.

If NI-FBUS is unable to connect to and initialize an interface device, and you decide to continue NI-FBUS startup, NI-FBUS will not try to reconnect to that interface again. This is true of all interface types supported by this software.

If a USB-8486, PCMCIA-FBUS, or PCI-FBUS interface is configured as a basic device, a link master device must be present on this link before NI-FBUS will start up.

# Call to Open Session Fails

If the call fails, ensure that your NI-FBUS Communications Manager process is running and that it has not displayed any error message boxes during startup. You can check this by maximizing and looking at the nifb.exe console window. If the title bar does not end in "(Running)," NI-FBUS did not start up correctly.

# Set Address Problems

If you are having trouble setting the address of your device, you may need to change some of the System Management Info parameters in the **Advanced** settings of your interface port in the NI-FBUS Interface Configuration utility. The parameters involved in setting addresses are T1 and T3. These parameters represent delay time values that your interface card uses to compensate for the delays inherent in the device and in the set address protocol itself.

T1 is a parameter that describes the expected response delay of the device at a given address. Normally, you will not need to increase this parameter; however, if it appears that your interface card is not seeing the device responses related to setting addresses, you can increase this value. The correct value for this parameter can be dependent on the number of devices on the link. For example, if you are using a bus monitor, you might see a WHO\_HAS\_PD\_TAG request going to the device to start the Set Address sequence, and an IDENTIFY response coming back, but with the host never continuing on to the next step of the protocol (the SET\_ADDRESS packet). This probably means that your T1 value is too small and should be increased.

T3 is a parameter that describes the expected time for the device to respond at its new address. This parameter is highly dependent on the number of devices on the link, and the number of addresses being polled. Refer to the *Setting Number of Polled Addresses* section for instructions on how to set the number of polled addresses. If you are using a bus monitor, you may be able to see the host identify a device (with the IDENTIFY packet) at the new address, before the devices has sent its probe response (PR) packet to the host. This is an error that is indicative of a T3 value that is too small; if this occurs, increase your T3 value until the IDENTIFY to the new address occurs after the PR.

All of the System Management Info timers are in units of 1/32 of a millisecond; for instance, T3 = 32000 units means that T3 = 1 second.

# Setting Number of Polled Addresses

The Fieldbus specification describes how a Link Active Scheduler device (LAS device) probes a list of addresses to allow devices to come online during normal operation. The LAS sends a Probe Node (PN on the bus monitor) packet to each address in its list of addresses during operation, and the length of time between Probe Nodes depends on the number of devices on the link and the setting of the Link Maintenance Token Hold Time parameter.

The Fieldbus specification describes how to tell the LAS to skip probing certain addresses in the range to speed up how long it takes to detect new devices on the bus (or devices that are having their addresses changed). The two parameters involved in maintaining the list are called

FirstUnpolledNode and NumOfUnpolledNodes, and they can be found in the NI-FBUS Interface Configuration utility advanced settings for a port, in the DLME Master Info section. The following diagram shows how the LAS determines the list.

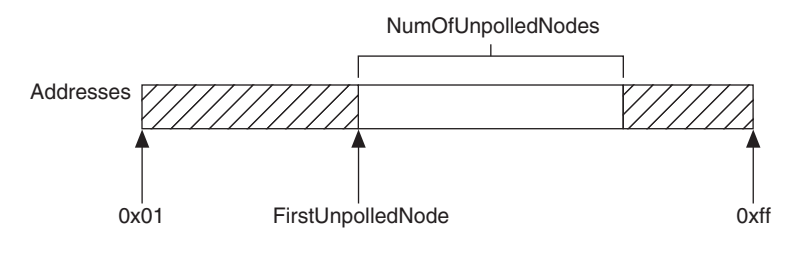

Address Polled for New Devices

In other words, FirstUnpolledNode tells the LAS the beginning of a region of addresses to not probe, and NumOfUnpolledNodes tells the LAS the length of that region. So if FirstUnpolledNode were 0x25, and NumOfUnpolledNodes were 0xba, then no addresses from 0x25 to 0xdf would be probed. That means that if a device with an address of 0x25 were placed on this bus, the LAS would not probe it, and it would never be able to send or receive packets on the bus.

The reason to have a NumOfUnpolledNodes whose value is nonzero is as follows. The LAS probes every address in the list, then starts over again at the beginning. Because a device cannot come on the bus until its address is probed, if the LAS is probing all 255 - 16 + 1 = 240 possible addresses and each probe node request goes out every *T* milliseconds, it might take 240T milliseconds for a device to get on the bus. If, however, the LAS probed only the first 16 addresses and the last 16 addresses, it might take 32T milliseconds for the device to get on the bus. This results in the new device being recognized almost eight times faster.

These parameters also affect the Set Address protocol, because recognizing a device at a new address is really the same as recognizing a completely new device, as the new address must be probed for the device to come online. In this way, the NumOfUnpolledNodes parameter can affect the value of the Set Address protocol parameter T3, which is described in the *Set Address Problems* section. For example, increasing the NumOfUnpolledNodes parameter might fix a SetAddress T3 problem because it takes the device less time to be recognized at the new address.

# Using Fieldbus with OPC

Starting with version 3.1, NI-FBUS has a separate OPC Data Access Server, which is compliant with the *OPC Data Access 2.0 Specification*. This OPC server supports VIEW-oriented I/O operations, and has better performance.

An OPC client utility is provided with the NI-FBUS software to let you browse Fieldbus OPC tags. Follow the instructions listed in the *Visual Basic* section of Chapter 4, *Developing The Application*, to make the OPC server operational.

## OPC Data Type Mapping Rule

The **SIMPLE** type and **ARRAY** type variables are regarded as leaf nodes in the OPC address space. The **RECORD** type variables are regarded as branch nodes, you need to access each of its member variable through this branch node.

Table B-4 shows the data type-mapping rule.

| Meta Type | FMS Standard<br>Data Types | OPC Data Type     |
|-----------|----------------------------|-------------------|
| Simple    | Boolean                    | VT_BOOL           |
|           | Integer8                   | VT_I1             |
|           | Integer16                  | VT_I2             |
|           | Integer32                  | VT_I4             |
|           | Unsigned8                  | VT_UI1            |
|           | Unsigned16                 | VT_UI2            |
|           | Unsigned32                 | VT_UI4            |
|           | Floating Point             | VT_R4             |
|           | Visible String             | VT_BSTR           |
|           | Octet String               | VT_ARRAY   VT_UI1 |
|           | Date                       | VT_DATE           |
|           | Time of Day                | VT_DATE           |
|           | Time Difference            | VT_DATE           |
|           | Bit String                 | VT_ARRAY   VT_UI1 |
|           | Time Value                 | VT_DATE           |

| Table B-4. | OPC Data  | Tvpe I                                  | Mapping  | Rule  |
|------------|-----------|-----------------------------------------|----------|-------|
|            | or o baia | .,,,,,,,,,,,,,,,,,,,,,,,,,,,,,,,,,,,,,, | mapping. | 11010 |

| Meta Type | FMS Standard<br>Data Types | OPC Data Type      |
|-----------|----------------------------|--------------------|
| Array     | Boolean                    | VT_ARRAY   VT_BOOL |
|           | Integer8                   | VT_ARRAY   VT_I1   |
|           | Integer16                  | VT_ARRAY   VT_I2   |
|           | Integer32                  | VT_ARRAY   VT_I4   |
|           | Unsigned8                  | VT_ARRAY   VT_UI1  |
|           | Unsigned16                 | VT_ARRAY   VT_UI2  |
|           | Unsigned32                 | VT_ARRAY   VT_UI4  |
|           | Floating Point             | VT_ARRAY   VT_R4   |
|           | Visible String             | VT_ARRAY   VT_BSTR |
|           | Octet String               | —                  |
|           | Date                       | VT_ARRAY   VT_DATE |
|           | Time of Day                | VT_ARRAY   VT_DATE |
|           | Time Difference            | VT_ARRAY   VT_DATE |
|           | Bit String                 | _                  |
|           | Time Value                 | VT_ARRAY   VT_DATE |

 Table B-4.
 OPC Data Type Mapping Rule (Continued)

#### Lookout

- 1. Create one or more OPCClient objects in your Lookout process.
- 2. Select the NIFB\_OPCDA.3 server from the drop-down list of OPC servers.
- 3. Set the Activate member of the OPC client object to FALSE using one of the following methods:
  - Edit the connections for the OPCClient object and set the Activate member to FALSE.
  - Create a switch object on the Control Panel with the position source set to Remote. Then, set the Remote source to the Activate member of the OPCClient object. Leave edit mode, then set the switch to the off (FALSE) position.

- 4. Add all the items you are interested in to the OPCClient object(s).
- 5. Set the Activate member of the OPC client object to TRUE using one of the following methods:
  - Edit the connections for the OPCClient object and set the Activate member to TRUE.
  - Set the switch to the on (TRUE) position.

A similar deactivation/activation procedure will have to be followed while opening a previously saved . 1kp process file. The Lookout process will always go live immediately when it is loaded. The OPC client object Activate member is always set to TRUE at startup, even though the switch position may indicate off/FALSE.

#### Server Explorer

- 1. Launch the Server Explorer.
- 2. Create an inactive OPC client group.
  - a. Right-click NIFB\_OPCDA.3 and select Add/Edit Groups.
  - b. Create a group with the appropriate parameters. Ensure there is no checkmark in the **Active** box.
- 3. Add all items.
- 4. Select **File**»**OPC**»**Save** to save the file.
- 5. Activate the group by right-clicking the group and selecting Activate Group.
- 6. When you open the saved file and want to go live, right-click **NIFB\_OPCDA.3** and select **Connect to Server**. After Server Explorer has connected to the server, activate the group as described in step 5.

#### LabVIEW DSC

Stop (but do not quit) the LabVIEW DSC engine before you add any items to your current configuration. Allow the engine two to five minutes to shut down, especially if your tag configuration file has a large number of items. When you are done adding items, restart the engine.

# Problems Using Fieldbus with Lookout

#### Fieldbus Objects Do Not Appear in Lookout

If you want to use the native Fieldbus objects in Lookout, you have to delete the lookout.dat file in the Lookout directory. This file is an index file that tells Lookout what objects it has available. Fieldbus objects are not available by default. Lookout will regenerate the lookout.dat file the next time it is started. When it regenerates the file, it will see that Fieldbus software has been installed and will make the Fieldbus objects available.

#### Fieldbus Alarms in Lookout

In Lookout, there is a separate alarms window for Fieldbus alarms. Under the **Options** menu, select **Fieldbus** to show this window. The window also can be shown using traditional Lookout datamember ShowAlarms. Refer to the entry for National Instruments Fieldbus in the *Lookout Object Reference Manual* (also available from the Help menu within Lookout).

If you want alarms to appear in the main alarm window (rather than the Fieldbus alarms window), you need to create Lookout alarm objects.

# С

# Technical Support and Professional Services

Log in to your National Instruments ni.com User Profile to get personalized access to your services. Visit the following sections of ni.com for technical support and professional services:

- Support—Technical support at ni.com/support includes the following resources:
  - Self-Help Technical Resources—For answers and solutions, visit ni.com/ support for software drivers and updates, a searchable KnowledgeBase, product manuals, step-by-step troubleshooting wizards, thousands of example programs, tutorials, application notes, instrument drivers, and so on. Registered users also receive access to the NI Discussion Forums at ni.com/forums. NI Applications Engineers make sure every question submitted online receives an answer.
  - Standard Service Program Membership—This program entitles members to direct access to NI Applications Engineers via phone and email for one-to-one technical support, as well as exclusive access to self-paced online training modules at ni.com/ self-paced-training. All customers automatically receive a one-year membership in the Standard Service Program (SSP) with the purchase of most software products and bundles including NI Developer Suite. NI also offers flexible extended contract options that guarantee your SSP benefits are available without interruption for as long as you need them. Visit ni.com/ssp for more information.

For information about other technical support options in your area, visit ni.com/ services, or contact your local office at ni.com/contact.

- **Training and Certification**—Visit ni.com/training for training and certification program information. You can also register for instructor-led, hands-on courses at locations around the world.
- System Integration—If you have time constraints, limited in-house technical resources, or other project challenges, National Instruments Alliance Partner members can help. To learn more, call your local NI office or visit ni.com/alliance.
- **Declaration of Conformity (DoC)**—A DoC is our claim of compliance with the Council of the European Communities using the manufacturer's declaration of conformity. This system affords the user protection for electromagnetic compatibility (EMC) and product safety. You can obtain the DoC for your product by visiting ni.com/certification.
- **Calibration Certificate**—If your product supports calibration, you can obtain the calibration certificate for your product at ni.com/calibration.

You also can visit the Worldwide Offices section of ni.com/niglobal to access the branch office Web sites, which provide up-to-date contact information, support phone numbers, email addresses, and current events.

| Symbol | Prefix | Value            |
|--------|--------|------------------|
| р      | pico   | 10-12            |
| n      | nano   | 10-9             |
| μ      | micro  | 10-6             |
| m      | milli  | 10-3             |
| k      | kilo   | 10 <sup>3</sup>  |
| М      | mega   | 106              |
| G      | giga   | 10 <sup>9</sup>  |
| Т      | tera   | 10 <sup>12</sup> |

#### Numbers

4 to 20 mA system Traditional control system in which a computer or control unit provides control for a network of devices controlled by 4 to 20 mA signals.

#### А

| Address                 | Character code that identifies a specific location (or series of locations) in memory.                                                       |
|-------------------------|----------------------------------------------------------------------------------------------------|
| Administrative Function | An NI-FBUS function that deals with administrative tasks, such as returning descriptors and closing descriptors.                             |
| Alarm                   | A notification the NI-FBUS Communications Manager software<br>sends when it detects that a block leaves or returns to a particular<br>state. |
| Alarm condition         | A notification that a Fieldbus device sends to another Fieldbus device or interface when it leaves or returns to a particular state.         |
| Alert                   | An alarm or event.                                                                                                    |
| Alert function          | A function that receives or acknowledges an alert.                                                                                           |

| Analog                              | A description of a continuously variable signal or a circuit or device designed to handle such signals.                                                                                                    |
|-------------------------------------|----------------------------------------------------------------------------------------------------|
| API                                 | See Application Programmer Interface.                                                                                                    |
| Application                         | Function blocks.                                                                                                    |
| Application Programmer<br>Interface | A message format that an application uses to communicate with another entity that provides services to it.                                                                                                    |
| Array                               | Ordered, indexed list of data elements of the same type.                                                                                                    |
| Attribute                           | Properties of parameters.                                                                                                    |
| В                                   |                                                                                                    |
| Basic device                        | A device that can communicate on the Fieldbus, but cannot become the LAS.                                                                                                    |
| Bitstring                           | A data type in the object description.                                                                                                    |
| Block                               | A logical software unit that makes up one named copy of a block<br>and the associated parameters its block type specifies. The values<br>of the parameters persist from one invocation of the block to the<br>next. It can be a resource block, transducer block, or function<br>block residing within a virtual field device. |
| Block tag                           | A character string name that uniquely identifies a block on a Fieldbus network.                                                                                                    |
| Buffer                              | Temporary storage for acquired or generated data.                                                                                                    |
| Bus                                 | The group of conductors that interconnect individual circuitry in a computer. Typically, a bus is the expansion vehicle to which I/O or other devices are connected. Examples of PC buses are the ISA and PCI buses.                                                                                                    |
| С                                   |                                                                                                    |
| Cable                               | A number of wires and shield in a single sheath.                                                                                                    |
| Channel                             | A pin or wire lead to which you apply or from which you read the analog or digital signal.                                                                                                    |

| Client                         | A device that sends a request for communication on the bus.                                                                                                    |
|--------------------------------|----------------------------------------------------------------------------------------------------|
| Communication stack            | Performs the services required to interface the user application to the physical layer.                                                                                                    |
| Connection Management          | The service the NI-FBUS Communications Manager provides by handling Virtual Communication Relationships.                                                                                                    |
| Control loop                   | A set of connections between blocks used to perform a control algorithm.                                                                                                    |
| Controller                     | An intelligent device (usually involving a CPU) that is capable of controlling other devices.                                                                                                    |
| ControlNet                     | A 5 Mbit/s communications protocol based on Producer/Consumer technology.                                                                                                    |
| Core Function                  | The basic functions that the NI-FBUS Communications Manager software performs, such as reading and writing block parameters.                                                                                                    |
| D                              |                                                                                                    |
| Data Link Layer                | The second-lowest layer in the ISO seven-layer model (layer<br>two). The Data Link Layer splits data into frames to send<br>on the physical layer, receives acknowledgment frames, and<br>re-transmits frames if they are not received correctly. It also<br>performs error checking to maintain a sound virtual channel to the<br>next layer. |
| DD                             | See Device Description.                                                                                                    |
| Descriptor                     | A number returned to the application by the NI-FBUS<br>Communications Manager, used to specify a target for future<br>NI-FBUS calls.                                                                                                    |
| Device                         | A sensor, actuator, or control equipment attached to the Fieldbus.                                                                                                    |
| Device Description             | A machine-readable description of all the blocks and block parameters of a device.                                                                                                    |
| Device Description<br>Language | A formal programming language that defines the parameters<br>of the blocks. It also defines attributes of parameters and blocks                                                                                                    |

© National Instruments | G-3

like help strings in different languages, ranges of values for

parameters, and so on.

| Device Description<br>Service | A set of functions that applications use to access Device Descriptions.                                                                                                    |
|-------------------------------|----------------------------------------------------------------------------------------------------|
| Device tag                    | A name you assign to a Fieldbus device.                                                                                                    |
| Directory                     | A structure for organizing files into convenient groups. A directory is like an address showing where files are located. A directory can contain files or subdirectories of files.          |
| DLL                           | See Dynamic Link Library.                                                                                                    |
| Driver                        | Device driver software installed within the operating system.                                                                                                    |
| Dynamic Link Library          | A library of functions and subroutines that links to an application at run time.                                                                                                    |
| E                             |                                                                                                    |
| EMI                           | Electromagnetic interference.                                                                                                    |
| Event                         | An occurrence on a device that causes a Fieldbus entity to send<br>the Fieldbus event message.                                                                                              |
| F                             |                                                                                                    |
| FB                            | Function Block.                                                                                                    |
| Field device                  | A Fieldbus device connected directly to a Fieldbus.                                                                                                    |
| Fieldbus                      | An all-digital, two-way communication system that connects control systems to instrumentation. A process control local area network defined by ISA standard S50.02.                         |
| Fieldbus cable                | Shielded, twisted pair cable made specifically for Fieldbus that<br>has characteristics important for good signal transmission and are<br>within the requirements of the Fieldbus standard. |
| Fieldbus Foundation           | An organization that developed a Fieldbus network specifically<br>based upon the work and principles of the ISA/IEC standards<br>committees.                                                |

| Fieldbus Messaging<br>Specification  | The layer of the communication stack that defines a model for<br>applications to interact over the Fieldbus. The services FMS<br>provides allow you to read and write information about the OD,<br>read and write the data variables described in the OD, and<br>perform other activities such as uploading/downloading data and<br>invoking programs inside a device.                                                             |
|--------------------------------------|----------------------------------------------------------------------------------------------------|
| Fieldbus Network Address             | Location of a board or device on the Fieldbus; the Fieldbus node address.                                                                                                    |
| FMS                                  | See Fieldbus Messaging Specification.                                                                                                    |
| FOUNDATION Fieldbus<br>Specification | The communications network specification that the Fieldbus Foundation created.                                                                                                    |
| Function block                       | A named block consisting of one or more input, output, and<br>contained parameters. The block performs some control function<br>as its algorithm. Function blocks are the core components you<br>control a system with. The Fieldbus Foundation defines standard<br>sets of function blocks. There are ten function blocks for the most<br>basic control and I/O functions. Manufacturers can define their<br>own function blocks. |
| Function Block<br>Application        | The block diagram that represents your control strategy.                                                                                                    |
| н                                    |                                                                                                    |
| H1                                   | The 31.25 kbit/second type of Fieldbus.                                                                                                    |
| Hard code                            | To permanently establish something that should be variable in a program.                                                                                                    |
| Header file                          | A C-language source file containing important definitions and function prototypes.                                                                                                    |
| HMI                                  | Human-Machine Interface. A graphical user interface for the process with supervisory control and data acquisition capability.                                                                                                    |
| Host device                          | A computer or controller on a Fieldbus network.                                                                                                    |
| Hz                                   | Hertz.                                                                                                    |

| I                    |                                                                                                    |
|----------------------|----------------------------------------------------------------------------------------------------|
| I/O                  | Input/output.                                                                                                    |
| IEC                  | International Electrotechnical Commission. A technical standards committee which is at the same level as the ISO.                                                                                                    |
| in.                  | Inches.                                                                                                    |
| Index                | An integer that the Fieldbus specification assigns to a Fieldbus<br>object or a device that you can use to refer to the object. A value<br>in the object dictionary used to refer to a single object.                                                                                                    |
| ISA                  | Industry Standard Architecture.                                                                                                    |
| К                    |                                                                                                    |
| Kbits                | Kilobits.                                                                                                    |
| Kernel               | The set of programs in an operating system that implements basic system functions.                                                                                                    |
| Kernel mode          | The mode in which device drivers run on Windows.                                                                                                    |
| L                    |                                                                                                    |
| LabVIEW DSC          | The LabVIEW Datalogging and Supervisory Control (DSC)<br>Module builds on the power of LabVIEW for high channel count<br>and distributed applications. It adds easy networking, channel and<br>I/O management, alarm and event management, historical<br>datalogging, real-time trending, and OPC integration to the<br>LabVIEW environment. |
| LAS                  | See Link Active Schedule.                                                                                                    |
| Link                 | A FOUNDATION Fieldbus network is made up of devices connected<br>by a serial bus. This serial bus is called a link (also known as a<br>segment).                                                                                                    |
| Link Active Schedule | A schedule of times in the macrocycle when devices must publish their output values on the Fieldbus.                                                                                                    |

| Link Active Scheduler         | The Fieldbus device that is currently controlling access to the Fieldbus. A device that is responsible for keeping a link operational. The LAS executes the link schedule, circulates tokens, distributes time, and probes for new devices. |
|-------------------------------|----------------------------------------------------------------------------------------------------|
| Link master device            | A device that is capable of becoming the LAS.                                                                                                    |
| Linkage                       | A connection between function blocks.                                                                                                    |
| Linkage object                | An object resident in a device that defines connections between<br>function block input and output across the network. Linkage<br>objects also specify trending connections.                                                                |
| Live list                     | The list of all devices that are properly responding to the Pass Token.                                                                                                    |
| LM                            | Link Master.                                                                                                    |
| Lookout                       | National Instruments Lookout is a full-featured object-based<br>automation software system that delivers unparalleled power and<br>ease of use in demanding industrial measurement and automation<br>applications.                          |
| М                             |                                                                                                    |
| Macrocycle                    | The least common multiple of all the loop times on a given link, or one iteration of a the process control loop.                                                                                                    |
| Manufacturer's identification | An identifier used to correlate the device type and revision with<br>its device description and device description revision.                                                                                                    |
| Menu                          | An area accessible from the command bar that displays a subset<br>of the possible command choices. In the NI-FBUS Configurator,<br>refers to menus defined by the manufacturer for a given block.                                           |
| Method                        | Methods describe operating procedures to guide a user through a sequence of actions.                                                                                                    |
| Mode                          | Type of communication.                                                                                                    |

#### Ν

| Network address                          | The Fieldbus network address of a device.                                                                                                    |
|------------------------------------------|----------------------------------------------------------------------------------------------------|
| Network Management                       | A layer of the FOUNDATION Fieldbus communication stack that<br>contains objects that other layers of the communication stack use,<br>such as Data Link, FAS, and FMS. You can read and write SM<br>and NM objects over the Fieldbus using FMS Read and FMS<br>Write services. |
| NI-FBUS API                              | The function calls provided by NI-FBUS Communication Manager.                                                                                                    |
| NI-FBUS Communications<br>Manager        | Software shipped with National Instruments Fieldbus interfaces<br>that lets you read and write values. It does not include<br>configuration capabilities.                                                                                                    |
| NI-FBUS Configurator                     | National Instruments Fieldbus configuration software. With it, you can set device addresses, clear devices, change modes, and read and write to the devices.                                                                                                    |
| NI-FBUS Fieldbus<br>Configuration System | See NI-FBUS Configurator.                                                                                                    |
| NI-FBUS process                          | Process that must be running in the background for you to use the NI-FBUS interface boards (USB-8486, PCMCIA-FBUS, or PCI-FBUS) to communicate between the application and Fieldbus.                                                                                          |
| Nifb.exe                                 | The NIFB process that must be running in the background for you to use your USB-8486, PCMCIA-FBUS, or PCI-FBUS interface to communicate between the board and the Fieldbus.                                                                                                   |
| Node                                     | Junction or branch point in a circuit.                                                                                                    |
| 0                                        |                                                                                                    |
| Object                                   | An element of an object dictionary.                                                                                                    |
| Object Dictionary                        | A structure in a device that describes data that can be<br>communicated on the Fieldbus. The object dictionary is a lookup<br>table that gives information such as data type and units about a<br>value that can be read from or written to a device.                         |

| Octet            | A single 8-bit value.                                                                                                    |
|------------------|----------------------------------------------------------------------------------------------------|
| OD               | See Object Dictionary.                                                                                                    |
| OPC              | OLE for Process Control.                                                                                                    |
| Output parameter | A block parameter that sends data to another block.                                                                                                 |
| Ρ                |                                                                                                    |
| Parameter        | One of a set of network-visible values that makes up a function block.                                                                              |
| PC               | Personal Computer.                                                                                                    |
| PCMCIA           | Personal Computer Memory Card International Association.                                                                                            |
| PD               | Proportional Derivative.                                                                                                    |
| Physical device  | A single device residing at a unique address on the Fieldbus.                                                                                       |
| PID              | Proportional/Integral/Derivative. A common control function<br>block algorithm that uses proportions, integrals, and derivatives<br>in calculation. |
| PN               | Probe Node.                                                                                                    |
| Poll             | To repeatedly inspect a variable or function block to acquire data.                                                                                 |
| Port             | A communications connection on a computer or remote controller.                                                                                     |
| PR               | Probe Response.                                                                                                    |
| Program          | A set of instructions the computer can follow, usually in a binary file format, such as a .exe file.                                                |
| Publisher        | A device that has at least one function block with its output value connected to the input of another device.                                       |

| R              |                                                                                                    |
|----------------|----------------------------------------------------------------------------------------------------|
| Repeater       | Boost the signals to and from the further link.                                                                                                    |
| Resource block | A special block containing parameters that describe the operation<br>of the device and general characteristics of a device, such as<br>manufacturer and device name. Only one resource block per<br>device is allowed. |
| Roundcard      | A hardware interface for developing FOUNDATION Fieldbus-compliant devices.                                                                                                    |
| S              |                                                                                                    |
| s              | Seconds.                                                                                                    |
| Sample type    | Specifies how trends are sampled on a device, whether by averaging data or by instantaneous sampling.                                                                                                    |
| Segment        | See Link.                                                                                                    |
| Sensor         | A device that responds to a physical stimulus (heat, light, sound, pressure, motion, flow, and so on), and produces a corresponding electrical signal.                                                                 |
| Server         | Device that receives a message request.                                                                                                    |
| Service        | Services allow user applications to send messages to each other across the Fieldbus using a standard set of message formats.                                                                                           |
| Session        | A communication path between an application and the NI-FBUS Communications Manager.                                                                                                    |
| Shield         | Metal grounded cover used to protect a wire, component or piece<br>of equipment from stray magnetic and/or electric fields.                                                                                            |
| Signal         | An extension of the IEEE 488.2 standard that defines a standard programming command set and syntax for device-specific operations.                                                                                     |
| Spur           | A secondary route having a junction to the primary route in a network.                                                                                                    |

| Stack             | A set of hardware registers or a reserved amount of memory used<br>for calculations or to keep track of internal operations.                                                                                                    |
|-------------------|----------------------------------------------------------------------------------------------------|
| Static library    | A library of functions/subroutines that you must link to your<br>application as one of the final steps of compilation, as opposed<br>to a Dynamic Link Library, which links to your application at<br>run time.                                                                                                    |
| Stub              | See Spur.                                                                                                    |
| Subscriber        | A device that has at least one function block with its input value connected to the output of another device.                                                                                                    |
| Surge             | Large, unwanted voltage or current on wires. Generally caused by lightning or nearby heavy electrical power use.                                                                                                    |
| Surge suppressor  | A device used to discharge surges to ground.                                                                                                    |
| Symbol file       | A Fieldbus Foundation or device manufacturer-supplied file that contains the ASCII names for all the objects in a device.                                                                                                    |
| System Management | A layer of the FOUNDATION Fieldbus communication stack that<br>assigns addresses and physical device tags, maintains the<br>function block schedule for the function blocks in that device, and<br>distributes application time. You also can locate a device or a<br>function block tag through SM.                                                                                                    |
| т                 |                                                                                                    |
| Tag               | A name you can define for a block, virtual field device, or device.                                                                                                    |
| Thread            | An operating system object that consists of a flow of control<br>within a process. In some operating systems, a single process can<br>have multiple threads, each of which can access the same data<br>space within the process. However, each thread has its own stack<br>and all threads can execute concurrently with one another (either<br>on multiple processors, or by time-sharing a single processor). |

| Transducer block                      | A block that is an interface to the physical, sensing hardware in<br>the device. It also performs the digitizing, filtering, and scaling<br>conversions needed to present input data to function blocks, and<br>converts output data from function blocks. Transducer blocks<br>decouple the function blocks from the hardware details of a given<br>device, allowing generic indication of function block input and<br>output. Manufacturers can define their own transducer blocks. |
|---------------------------------------|----------------------------------------------------------------------------------------------------|
| Trend                                 | A Fieldbus object that allows a device to sample a process<br>variable periodically, then transmit a history of the values on the<br>network.                                                                                                    |
| Trend function                        | An NI-FBUS call related to trends.                                                                                                    |
| U                                     |                                                                                                    |
| USB                                   | Universal Serial Bus.                                                                                                    |
| USB-8486                              | NI USB-8486 FOUNDATION Fieldbus interface.                                                                                                    |
| V                                     |                                                                                                    |
| VCR                                   | See Virtual Communication Relationship.                                                                                                    |
| VFD                                   | See Virtual Field Device.                                                                                                    |
| View objects                          | Predefined groupings of parameter sets that HMI applications use.                                                                                                    |
| Virtual Communication<br>Relationship | Preconfigured or negotiated connections between virtual field devices on a network.                                                                                                    |

| Virtual Field Device | The virtual field device is a model for remotely viewing data<br>described in the object dictionary. The services provided by the<br>Fieldbus Messaging Specification allow you to read and write<br>information about the object dictionary, read and write the data<br>variables described in the object dictionary, and perform other<br>activities such as uploading/downloading data and invoking<br>programs inside a device. A model for remotely viewing data<br>described in the object dictionary. |
|----------------------|----------------------------------------------------------------------------------------------------|
| W                    |                                                                                                    |

Waveform Multiple voltage readings taken at a specific sampling rate.

© National Instruments | G-13

# Index

#### A

address setting troubleshooting, B-9 administrative functions, 3-2 list of functions (table), 5-1 nifClose, 5-2 nifDownloadDomain, 5-4 nifGetBlockList, 5-5 nifGetDeviceList, 5-7 nifGetInterfaceList, 5-10 nifGetVFDList, 5-12 nifOpenBlock, 5-14 nifOpenLink, 5-16 nifOpenPhysicalDevice, 5-18 nifOpenSession, 5-20 nifOpenVfd, 5-21 nifShutdownCM, 5-23 nifStartupCM, 5-24 advanced parameters, configuring, B-5 advanced stack configuration dialog box (figure), B-6 alert and trend functions, 3-3 list of functions (table), 5-56 nifAcknowledgeAlarm, 5-57 nifWaitAlert, 5-59 nifWaitAlert2, 5-61 nifWaitTrend, 5-64 applications development administrative functions, 3-2 alert and trend functions, 3-3 C++, 4-1 choosing level of communication, 3-6 compiling, linking and running, 3-11 core functions, 3-3 developing your NI-FBUS Communications Manager application, 3-6 device description functions, 3-4 LabVIEW, 4-1 name or index access, 3-6 .NET class libraries. 4-2 NI-FBUS Dialog Utility, 3-10

single-thread versus multi-thread applications multi-thread, 3-7 single-thread, 3-7 using the NI-FBUS Communications Manager process, 3-5 Visual Basic, 4-2 writing, 3-10

#### С

cable connector pinout for PCI-FBUS cable, 2-1 pinout for PCMCIA-FBUS cable, 2-2 figure, 2-2 calibration certificate (NI resources), C-1 call to open session fails, B-9 common questions, B-1 communication level, choosing for applications, 3-6 configuration advanced parameters, B-5 Link Active Schedule file, 3-12 troubleshooting interface problems, B-2 connector, Fieldbus (figure), 2-4 core functions. 3-3 list of functions (table), 5-26 nifFreeObjectAttributes, 5-27 nifFreeObjectType, 5-28 nifGetObjectAttributes, 5-29 nifGetObjectName, 5-32 nifGetObjectSize, 5-35 nifGetObjectType, 5-38 nifReadObject, 5-44 nifReadObjectList, 5-48 nifWriteObject, 5-51 using NI-FBUS interface macros, 5-55

#### D

Declaration of Conformity (NI resources), C-1 developing applications. *See* applications development

#### Index

device description functions, 3-4 device names, B-4 diagnostic tools (NI resources), C-1 documentation NI resources, C-1 related documentation, *xi* drivers (NI resources), C-1

#### Е

error messages, B-1 examples (NI resources), C-1

#### F

Fieldbus connector (figure), 2-3 network USB-8486 status LEDs, B-7 functions. *See* NI-FBUS functions

#### Н

H1 Device MIB list parameters, 3-8 MIB parameters, 3-8 hardware LEDs USB status LEDs (table), B-7 USB-8486 H1 Fieldbus status LEDs (table), B-8 USB-8486 LEDs (figure), B-7 help, technical support, C-1 HSE Device MIB list parameters, 3-9 MIB parameters, 3-9

#### I

index-based access, 3-6 installation of OPC NI-FBUS Server, 3-2 instrument drivers (NI resources), C-1 interface macros, NI-FBUS, 5-55

#### Κ

KnowledgeBase, C-1

#### L

LabVIEW DSC, troubleshooting, B-13 LEDs USB status LEDs (table), B-7 USB-8486 H1 Fieldbus status LEDs (table), B-8 Link Active Schedule file configuring, 3-12 format, 3-12 names of sections, 3-12 overview, 3-12 setting number of polled addresses, B-9 variable names and values (table) sequence section (table), 3-13 subschedule section (table), 3-13 variable N and values for sequences section (table), 3-14 linking applications, 3-11 Lookout troubleshooting Fieldbus alarms in Lookout, B-14 Fieldbus objects do not appear in Lookout, B-13 OPC NI-FBUS server problems, B-12

#### Μ

Management Information Base (MIB) parameters access to, 3-8 H1 Device MIB list parameters, 3-8 H1 Device MIB parameters, 3-8 HSE Device MIB list parameters, 3-9 HSE Device MIB parameters, 3-9 multi-thread applications, 3-7

#### Ν

name-based access, 3-6 National Instruments support and services, C-1 nifAcknowledgeAlarm function, 5-57 NIFB troubleshooting, B-2 NI-FBUS Communications Manager developing your application, 3-6 introduction, 3-1 NIFB process, using, 3-5

overview, 1-1, 1-2, 3-1 process, purpose and use, 3-5 NI-FBUS Dialog Utility applications development, 3-10 **NI-FBUS** functions administrative functions, 3-2 alert and trend functions, 3-3 core functions, 3-3 device description functions, 3-4 overview. 3-2 nifClose function. 5-2 nifDownloadDomain function, 5-4 nifFreeObjectAttributes function, 5-27 nifFreeObjectType function, 5-28 nifGetBlockList function, 5-5 nifGetDeviceList function, 3-6, 3-7, 3-11, 5-7 nifGetInterfaceList function, 5-10 nifGetObjectAttributes function, 3-4, 5-29 nifGetObjectName function, 5-32 nifGetObjectSize function, 5-35 nifGetObjectType function, 5-38 object codes for the nifObjTypeList\_t data structure (table), 5-40, 5-42 nifGetVFDList function. 5-12 nifOpenBlock function, 5-14 nifOpenLink function, 5-16 nifOpenPhysicalDevice function, 5-18 nifOpenSession function. 3-10, 5-20 nifOpenVfd function, 5-21 nifReadObject function, 5-44 nifReadObjectList function, 5-48 nifShutdownCM function, 5-23 nifStartupCM function, 5-24 nifWaitAlert function, 3-7, 3-11, 5-59 nifWaitAlert2 function, 3-7, 3-11, 5-61 nifWaitTrend function, 3-7, 3-11, 5-64 nifWriteObject function, 5-51

## 0

object dictionary entries, access to, 3-7 OPC NI-FBUS server installing, 3-2 troubleshooting, using Fieldbus with OPC, B-10 LabVIEW DSC, B-13 Lookout, B-12 Server Explorer, B-13 open session calls, failure of, B-9

#### Ρ

PCI-FBUS cable connector pinout, 2-1 cabling and connectors, 2-1 Fieldbus connector pinout (figure), 2-1 specifications. A-1 PCMCIA-FBUS cable (figure), 2-2 cable connector pinout, 2-2 cabling and connectors, 2-2 specifications, A-4 pinout DB-9 cable connector pinout (figure), 2-5 Fieldbus connector (figure), 2-3 Fieldbus connector pinout (figure), 2-1, 2-4 PCI-FBUS cable connector, 2-1 PCMCIA-FBUS cable (figure), 2-2 PCMCIA-FBUS cable connector, 2-2 screw terminal block (figure), 2-3 polled addresses, setting number of, B-9 programming examples (NI resources), C-1

## R

related documentation, *xi* running applications, 3-11

## S

sample programs, 3-12 screw terminal block pinout (figure), 2-3 Server Explorer, and OPC NI-FBUS server troubleshooting, B-13 set address troubleshooting, B-9 single-thread applications, 3-7 software developing applications, 3-2 alert and trend functions, 3-3

compile, link and running applications, 3-10, 3-11 core functions, 3-3 developing your NI-FBUS **Communications Manager** application, 3-6 device description functions, 3-4 using the NI-FBUS Communications Manager process, 3-5 write your application, 3-10 LabVIEW DSC, troubleshooting, B-13 Lookout, troubleshooting, B-12 NI resources, C-1 **NI-FBUS** Communications Manager developing your applications, 3-6 NIFB process, using, 3-5 overview of, 1-1, 1-2, 3-1 sample programs, 3-12 Server Explorer, B-13 uninstalling, B-6 specifications, A-1 PCI-FBUS/2, A-1 PCMCIA-FBUS, A-4 USB-8486, A-7 startup problems, B-8 support, technical, C-1

#### Т

technical support, C-1 training and certification (NI resources), C-1 troubleshooting, B-1 call to open session fails, B-9 LabVIEW DSC, B-13 Lookout, B-12 Fieldbus alarms in Lookout, B-14 Fieldbus objects do not appear in Lookout, B-13 Server Explorer, B-13 set address, B-9 number of polled addresses, B-9 startup problems, B-8 USB-8486, B-5 using Fieldbus with OPC, B-10 using manufacturer-defined features, B-3 troubleshooting (NI resources), C-1

#### U

uninstalling the software, B-6 USB-8486 cabling and connectors, 2-4 DB-9 cable connector pinout (figure), 2-5 Fieldbus connector (figure), 2-4 Fieldbus connector pinout (figure), 2-4 H1 Fieldbus status LEDs (table), B-8 LEDs (figure), B-7 specifications, A-7 status LEDs, B-7 troubleshooting, B-5 USB status LEDs (table), B-7

#### W

Web resources, C-1 write your application *See also* applications development blocking functions, 3-10